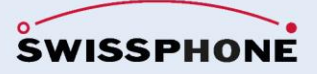

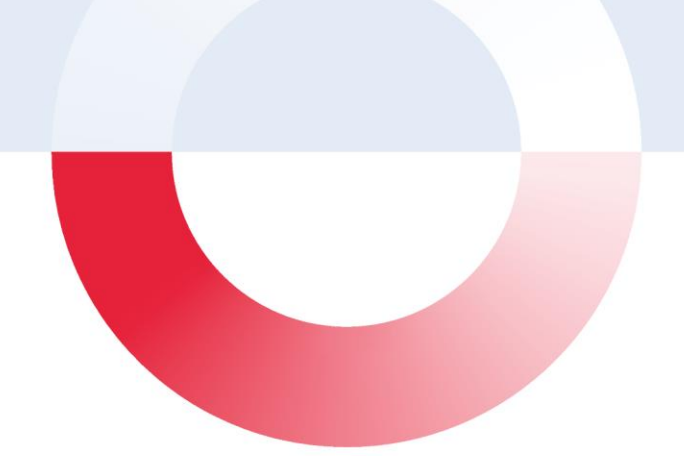

# **SOS-Portal**

## **Operation manual**

03-2024 | Version 3.3.13.x

## **Document versions**

| Autor | Version | Datum      | Bemerkung                                                           |
|-------|---------|------------|---------------------------------------------------------------------|
| LIJ   | 1.0     | Aug. 2013  | First edition                                                       |
| LIJ   | 1.1     | Sept. 2013 | Feedback following new content structure                            |
| LIJ   | 1.2     | Oct. 2016  | Feedback and changes following app release (1.2) for BGR audit      |
| LIJ   | 1.3     | Jan. 2019  | Portal adjustments 3.3.9.0 section changes                          |
| MFU   | 1.6     | July 2019  | Portal adjustments 3.3.9.3<br>Portal adjustments 3.3.10.0           |
| MFU   | 1.7     | Oct. 2021  | Feature updates v3.3.12.9                                           |
| MFU   | 1.8     | Nov. 2021  | Feature updates v3.3.12.10                                          |
| MFU   | 1.9     | Feb. 2022  | Feature updates v3.3.12.11                                          |
| MFU   | 1.10    | July 2022  | Feature updates v3.3.13.0<br>Group-Alarming<br>Minor corrections    |
| MFU   | 1.11    | March 2023 | Feature updates v3.3.13.4<br>Traffic light system<br>Profile groups |
| MFU   | 1.12    | Nov. 2023  | Feature updates v3.3.13.8                                           |
| MFU   | 2.0     | Feb. 2024  | Design-Update<br>Feature updates v3.3.13.9 - v3.3.13.10             |

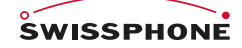

Swissphone Wireless AG Fälmisstrasse 21 CH - 8833 Samstagern Tel. + 41 44 786 77 70 Fax + 41 44 786 77 71 E-mail info@swissphone.com swissphone.com

## Table of Contents

| 1 | Introduct | ion                                                              | 4  |
|---|-----------|------------------------------------------------------------------|----|
|   | 1.1 Tai   | rget audience and structure of this manual                       | 4  |
|   | 1.2 Are   | eas of application                                               | 4  |
|   | 1.3 Fea   | atures                                                           | 5  |
|   | 1.4 Co    | mponents                                                         | 5  |
|   | 1.5 Us    | er groups                                                        | 5  |
| 2 | General i | nformations                                                      | 6  |
|   | 2.1 Ge    | neral definitions                                                | 6  |
|   | 2.1.1     | Emergency call system (PNA)                                      | 6  |
|   | 2.1.2     | Emergency call device (PNG)                                      | 6  |
|   | 2.1.3     | Emergency call platform (PNEZ)                                   | 6  |
|   | 2.1.4     | Emergency signal                                                 | 6  |
|   | 2.1.5     | User-activated personal alarm                                    | 6  |
|   | 2.1.6     | Automatic personal alarm                                         | 6  |
|   | 2.1.7     | PNA-operation                                                    | 7  |
|   | 2.2 As    | sociations and organisations responsible for occupational safety | 7  |
|   | 2.2.1     | German Statutory Accident Insurance (DGUV)                       | 7  |
|   | 2.2.2     | Swiss National Accident Insurance Fund (SUVA)                    | 7  |
|   | 2.2.3     | Italy                                                            | 7  |
|   | 2.2.4     | British Standard BS8484:2016                                     | 7  |
|   | 2.3 SO    | S-Portal Versions                                                | 8  |
| 3 | Registrat | ion and alarm overview                                           | 9  |
|   | 3.1 SO    | S Portal registration                                            | 9  |
|   | 3.2 SO    | S Portal display overview                                        | 10 |
|   | 3.2.1     | Portal Übersicht                                                 | 10 |
|   | 3.2.2     | Display of pending emergency calls                               | 13 |
|   | 3.2.3     | Detailed view of the administration area                         | 14 |
|   | 3.3 Re    | port                                                             | 14 |
| 4 | Alarm pro | ocessing in SOS Portal                                           |    |
|   | 4.1 PN    | G emergency device tab (optional)                                | 16 |
|   | 4.1.1     | Display overview                                                 | 16 |
|   | 4.1.2     | PNG Overview                                                     | 17 |
|   | 4.1.3     | PNG status overview with filter function                         | 17 |
|   | 4.1.4     | Personnel overview                                               |    |
|   | 4.1.5     | Status log                                                       | 20 |
|   | 4.1.6     | PNG log.                                                         | 20 |
|   | 4.1.7     | Changes / Event                                                  | 21 |
|   | 4.1.8     | Communication                                                    | 21 |
|   | 4.2 Em    | nergency calls                                                   | 22 |
|   | 4.2.1     | Process and emergency status overview                            | 23 |
|   | 4.2.2     | Person overview                                                  | 24 |
|   | 4.2.3     | Emergency call handling                                          | 25 |
|   | 4.2.4     | Communication                                                    | 26 |
|   | 4.2.5     | Record                                                           | 27 |
|   | 4.2.6     | Video Broadcasting                                               | 27 |
|   | 4.2.7     | Emergency call handling                                          |    |
|   | 4.3 Teo   | chnical alarms tab                                               | 34 |
|   | 4.3.1     | Display overview                                                 | 34 |
|   | 4.4 Arc   | chive tab                                                        | 35 |
|   | 4.4.1     | Display overview                                                 | 35 |
|   |           |                                                                  |    |

|   | 4.4.  | 2 Archive overview                                |    |
|---|-------|---------------------------------------------------|----|
|   | 4.4.  | 3 Archive backup                                  |    |
|   | 4.5   | "Tracking" tab (optional)                         | 38 |
|   | 4.6   | Localisation                                      |    |
|   | 4.6.  | 1 Overview and areas of activity                  | 39 |
|   | 4.6.  | 2 Map                                             | 41 |
|   | 4.6.  | .3 Building floor plan                            | 42 |
| 5 | SOS P | ortal administration                              | 43 |
|   | 5.1 ' | "Account" section                                 | 43 |
|   | 5.1.  | 1 Account                                         | 43 |
|   | 5.1.  | 2 Communication                                   | 45 |
|   | 5.1.  | .3 Traffic light system (optional)                | 47 |
|   | 5.1.  | .4 Contacts                                       | 48 |
|   | 5.1.  | .5 User administration                            | 48 |
|   | 5.1.  | .6 Alarm tones                                    | 50 |
|   | 5.1.  | .7 Map overlays                                   | 51 |
|   | 5.1.  | .8 SOS-Voice audio files                          | 52 |
|   | 5.2   | "Administration" section                          | 53 |
|   | 5.2.  | 1 Management                                      | 53 |
|   | 5.2.  | 2 Administration: Medical Information             | 57 |
|   | 5.2.  | .3 Rescue plan                                    | 61 |
|   | 5.2.  | .4 Video Broadcasting                             | 62 |
|   | 5.2.  | 5 In-house localisation                           | 62 |
|   | 5.2.  | .6 Device monitoring                              | 64 |
|   | 5.2.  | .7 Configuration Mobile App                       | 66 |
|   | 5.2.  | .8 Group forwarding contacts                      | 67 |
|   | 5.2.  | .9 Profile groups                                 | 70 |
| 6 | Appen | dix                                               | 71 |
|   | 6.1 I | Message structure for automatic redirects         | 71 |
|   | 6.2   | General recommendations and important information | 72 |
|   | 6.3   | Terms of use                                      | 72 |
|   | 6.4   | Liability                                         | 72 |
|   | 6.5   | Applicable law and place of jurisdiction          | 72 |
|   | 6.6   | Sample rescue plan                                | 73 |

#### 1 Introduction

The SOS Portal is designed to:

- Display, edit and forward emergency calls
- Collate and present stored information relating to emergency calls
- Structure automatic forwarding and individual communication

The SOS Portal facilitates quick and easy contact with relevant personnel who can be reached via e-mail, SMS, paging, voice or TCP/IP.

Emergency calls are immediately displayed in the SOS Portal. The location of persons triggering an alarm are visualised outdoors on a map, and indoors on a building floor plan.

All completed emergency calls are stored in an archive for record-keeping and audit purposes. This includes all logs and process files. The entire process can be inspected by authorised personnel at any time and is thus traceable and easily monitored.

Technical alarms are displayed as well as emergency calls. These include, for example, test emergency calls, profile changes or a low battery warning on an emergency device.

## 1.1 Target audience and structure of this manual

This guide is intended for personnel handling alarms as well as those responsible for configuring the platform and mutate content.

This introduction contains:

- An overview section
- Chapters concerning alarm processing
- Chapters on configuration of the SOS Portal

This instruction covers the entire range of functions. So, dependent upon the version acquired, some features may not be available. Wherever they appear, these elements are labelled "Optional". Please contact your retailer or Swissphone support if you need to access further functions.

## 1.2 Areas of application

Emergency call processing in respect of lone working includes the following examples:

- Inspections (e.g. at power plants, sewage treatment plants, landfill sites, etc.)
- Standby services (e.g. service technicians)
- Automated production facilities, storage rooms, cellars
- Forestry, tunnelling and road construction
- Security companies, carers, justice officials

#### 1.3 Features

- Display, edit and forward emergency calls
- Collation and display of information relevant to emergency calls, such as position data, medical information, contact information, presentation of general or individual rescue plans, visualisation of the process flow
- Automatic forwarding and individual communication via e-mail, SMS, paging, TCP/IP
- Signal transmission via existing GSM infrastructure
- Visualisation of location based on indoor (position locator), outdoor (GPS) and on-site (composite) information

## 1.4 Components

- SOS Portal versions:
  - o SOS.direct
  - o SOS.monitor
  - o SOS.selfcare
  - o SOS.selfcare+
  - o SOS.enterprise
  - Alarm server i.search
- Swissphone TRIO
- Swissphone SOS Mobile App

## 1.5 User groups

•

Customer-side user roles for the SOS solution are structured as follows:

- Lone worker: If the PNG user processes a pending alarm, it can also be delegated to an alarm centre.
- Administrator: Relayed alarm trigger, alarm recipient and site of the position locator.

## 2 General informations

#### 2.1 General definitions

#### 2.1.1 Emergency call system (PNA)

PNA is a device for triggering and transmitting user-activated and automatic alerts in an emergency. A PNA consists of an emergency device (PNG) used in conjunction with an emergency call platform (PNEZ).

#### 2.1.2 Emergency call device (PNG)

PNGs should be worn by people at risk, so that, in an emergency, this will trigger an automatic or useractivated alarm signal via an emergency call platform. A PNG can be a stand-alone device (Swissphone Trio) or an SOS mobile app on a smartphone.

#### 2.1.3 Emergency call platform (PNEZ)

A PNEZ is a facility which receives, displays, and handles emergency PNG signals and thus secures prompt assistance.

#### 2.1.4 Emergency signal

The emergency signal is a signal which triggers a personal alarm at the emergency call platform.

#### 2.1.5 User-activated personal alarm

This is an optical and/or acoustic signal created by user activation of a PNG alarm which is triggered at the emergency call platform.

#### 2.1.6 Automatic personal alarm

This is an optical and/or acoustic signal automatically created by a PNG (e.g. as the result of a trip or fall, or in case of immobility) which is triggered at the emergency call platform.

#### 2.1.7 PNA-operation

A "PNA operation" is a secure operating state in which an emergency device is logged on and monitored at an emergency call platform.

## 2.2 Associations and organisations responsible for occupational safety

#### 2.2.1 German Statutory Accident Insurance (DGUV)

The DGUV is the umbrella association of professional bodies and accident insurers. They are responsible for the prevention of occupational accidents and diseases, as well as work-related health hazards. The lone worker solution "SOS" from Swissphone with the components SOS-Platform and SOS Mobile App for specific Android-Devices is certified based on DIN VDE V 0825-11. The protection of lone workers with Swissphone "SOS" system is possible based on DGUV Rule 112-139 (formerly BGR-139).

## 2.2.2 Swiss National Accident Insurance Fund (SUVA)

SUVA, the largest accident insurer in Switzerland, insures against occupational accidents, occupational diseases and recreational accidents, and also takes care of safety at work.

The SUVA document 44094 "Working" alone can be dangerous" deals extensively with the issue of lone workers from the perspective of employers and safety officers. There is a very helpful assessment matrix identifying where and how lone workers should be protected.

#### 2.2.3 Italy

The Legislative Decree 81 (2018) states the legal position in Italy. Article 45 defines the purpose and obligations, and Article 18 states that in the event of an accident at work, an immediate emergency call to the relevant aid organization must be guaranteed.

#### 2.2.4 British Standard BS8484:2016

British Standard BS8484: 2016 deals with the topic of lone workers and gives recommendations for employers. In addition, the recommended functions of any Lone Worker Device (LWD) and Lone Worker Application (LWA) are described alongside instructions for the lone workers themselves.

## 2.3 SOS-Portal Versions

|                         | SOS                      | SOS              | SOS       | SOS                   | SOS               |
|-------------------------|--------------------------|------------------|-----------|-----------------------|-------------------|
|                         | direct                   | monitor          | selfcare  | selfcare+             | enterprise        |
| Emergency call          |                          |                  |           |                       |                   |
| processing              |                          |                  |           |                       |                   |
| Active emergency call   | -                        |                  |           |                       |                   |
| processing              |                          |                  |           |                       |                   |
|                         | Only automatic redirects | External partner | Own staff | Own                   | Own and external  |
| Administration          |                          |                  |           |                       |                   |
| Account                 |                          |                  |           |                       |                   |
| Administration          | •                        | •                |           |                       |                   |
| Automatic redirects     |                          | •                |           |                       |                   |
| Available tabs          |                          |                  |           |                       |                   |
| Archives                |                          | •                |           |                       |                   |
| Technical alarms        | -                        | •                |           |                       |                   |
| Emergency calls         | -                        | •                |           |                       |                   |
| PNG                     | -                        | -                | -         |                       |                   |
| BGR-139                 | -                        | -                | -         | ■**                   | <b>■</b> **       |
| Multi-client capability |                          | ·                | -         |                       |                   |
| Processing alerts to    | -                        | -                | -         | -                     | ■***              |
| other registered        |                          |                  |           |                       |                   |
| organizations           |                          |                  |           |                       |                   |
|                         | -                        | Own              | Own       | Only own<br>seflcare+ | Own and seflcare+ |

\* PNG tab: PNG emergency device

\*\* To constitute a BGR-139 compliant PNA, Swissphone's BGR-139 certified PNGs must be used

\*\*\* The participative organizations needs the version selfcare+ for the multi-client capability. Possible practice are e.g. enterprise solutions who have different day time and night time location-independent alarm handlings.

The Swissphone connection packages (Basic, Protected, Connected, BGR-139) are available in the PNG product catalogue.

#### 3 Registration and alarm overview

#### 3.1 SOS Portal registration

When you purchase the product, you will also receive all the relevant access data to log on to the SOS Portal. Please get in touch with your supplier if this access data is missing.

Access to the Portal is via the URL:

https://mobile.swissphone.com/

Some countries and regions have their own URL. During the initial operation you will get your available URL.

# The 's' within the https:// part of the URL address is important because it requests an encrypted connection.

To log in to your SOS Portal, enter your access data "username", "password" and "organisation". Then confirm the login process by clicking on the "Login" field.

| SOS-Portal                         |                               | Сом         |
|------------------------------------|-------------------------------|-------------|
| User name<br>Password              | Benutzername                  |             |
| Organization                       | Ihre Organisation             |             |
|                                    |                               | Log in      |
| Swissphone Wireless AG, Fälmisstra | asse 21, CH-8833 Samstagern   | SWISSPHONE  |
| The new SOS Mobile App is          | now available on Google Play. | Google Play |

## 3.2 SOS Portal display overview

After successful registration, you will see the main section of the SOS Portal.

The SOS Portal is an application with time-critical content. A push mechanism ensures that relevant information or events such as a new emergency call are immediately transmitted to the SOS Portal browser. The push mechanism operates via a secure https:// connection.

The following illustration outlines all SOS Portal functions. Depending on your version of the SOS Portal, you may not see all of these functions displayed.

## 3.2.1 Portal Übersicht

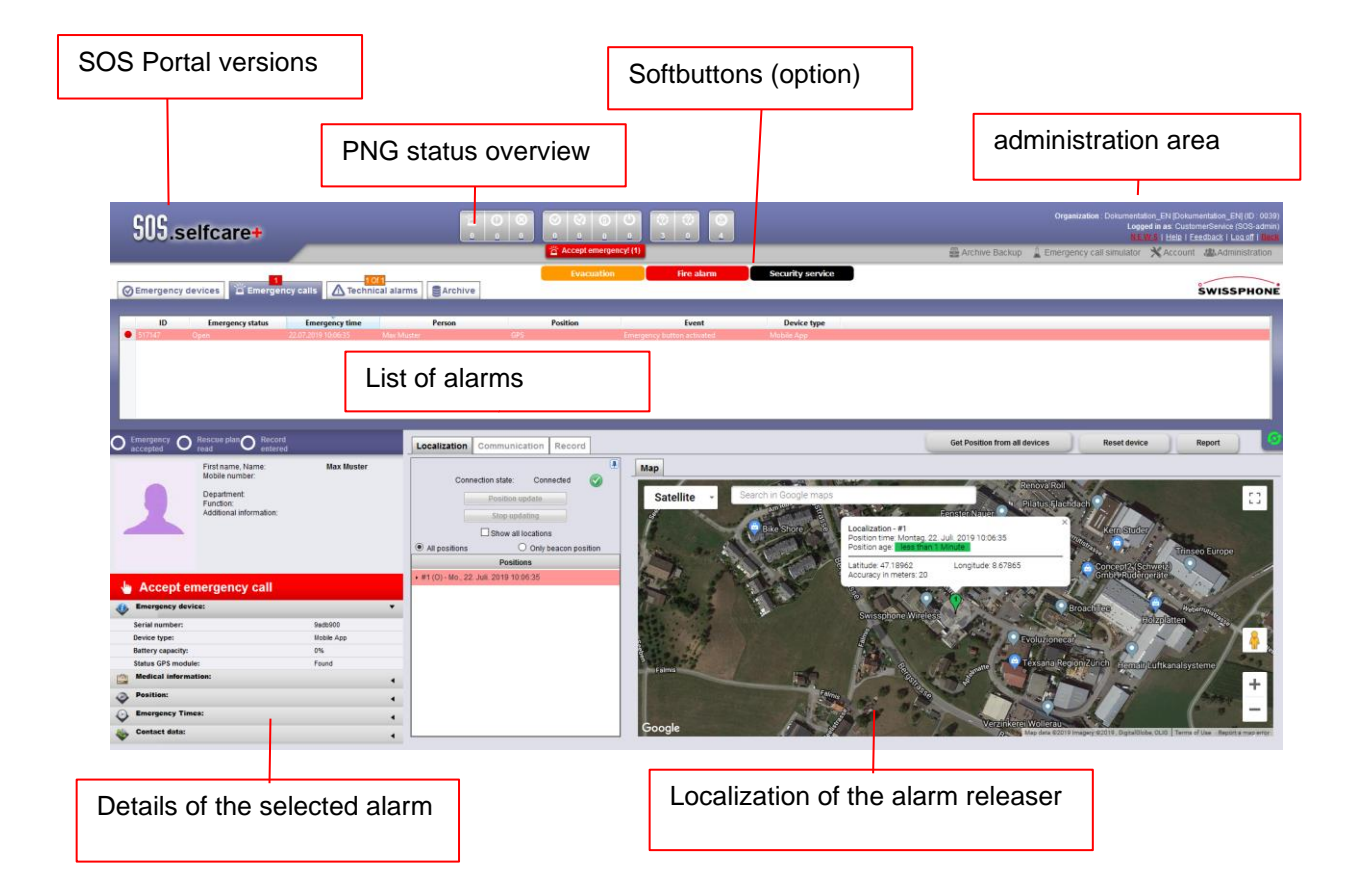

| SOS.selfcare              | <b>SOS Portal</b> - In the upper left corner of the screen you will see your current SOS-Portal, in this case "SOS.selfcare". An overview can be found in section <b>Error! Reference source not found.</b> "SOS-Portal Versions".                            |
|---------------------------|----------------------------------------------------------------------------------------------------|
| G Emergency devices       | Emergency device (PNG) This tab contains information such as:                                                                                                    |
| (optional)                | <ul> <li>Log information such as status log, PNG log</li> <li>Events, such as emergency call button pressed</li> <li>Communication, e.g. for sending a message to a person via PNG</li> </ul>                                                                 |
|                           | See section <b>Error! Reference source not found.</b> "PNG emergency device tab (optional)", for further information.                                                                                                    |
| <u> </u>                  | <b>Emergency calls</b> – This tab contains information such as                                                                                                    |
| Emergency calls           | <ul> <li>Number of open emergency calls</li> <li>Display status of emergency calls (accept emergency call, emergency call accepted, rescue plan, log entered, etc.)</li> <li>Localisation (PNG location)</li> <li>Communication (log send message)</li> </ul> |
|                           | <ul> <li>Logs</li> </ul>                                                                                                    |
|                           | See section <b>Error! Reference source not found.</b> "Emergency calls", for further information.                                                                                                    |
| 1 Of 1                    | Technical Alarms - This tab contains information such as:                                                                                                    |
| A Technical alarms        | <ul> <li>Localisation (PNG location)</li> <li>Communication (log, send message)</li> </ul>                                                                                                    |
|                           | • Loas                                                                                                    |
|                           | See section <b>Error! Reference source not found.</b> "Technical alarms tab", for more information.                                                                                                    |
|                           | Archive - This tab contains archived information about:                                                                                                    |
| Grinne                    | Emergency calls                                                                                                    |
|                           | Technical alarms                                                                                                    |
|                           | Each is classified according to localisation, communication and log.<br>See section <b>Error! Reference source not found.</b> "Archive tab", for<br>more information.                                                                                         |
| 🄊 Tracking                | Tracking - This tab contains:                                                                                                    |
| (optional)                | <ul><li>Tracks</li><li>Position</li></ul>                                                                                                    |
|                           | The tab shows PNG start, tracking and log status. For details see section <b>Error! Reference source not found.</b> ""Tracking" tab (optional)".                                                                                                    |
| Lenergency call simulator | Emergency call simulator – The emergency call simulator replicates                                                                                                    |
| (optional)                | alarm processing. Among other things, this is a useful way to get to know the system and instruct new users.                                                                                                    |

| * Account                     | Account - In the "Account" section you can configure settings for:                                                                                                    |
|-------------------------------|----------------------------------------------------------------------------------------------------|
| <i>,</i> , ,                  | <ul><li>Your organisation's account</li><li>Communication</li><li>User administration</li></ul>                                                                                                    |
|                               | Alarm sounds                                                                                                    |
| Administration                | These are global settings for your company account. See section 5.1<br>"Account" section, for more information.<br>Administration - In the "Administration" section, there are settings for:         |
|                               | <ul> <li>Administration and changes (people, devices, contact information, automatic redirects, etc.)</li> <li>Chosen rescue plan</li> <li>In-house localisation (position locator)</li> </ul>       |
|                               | They can be viewed, changed or configured. See section 5.2<br>"Administration" section, for further information.                                                                                     |
| Help                          | <b>Help</b> - Pressing "Help" downloads the current help manual and displays it in a separate window.                                                                                                |
| <u>Feedback</u>               | <b>Feedback</b> - Pressing "Feedback" automatically opens a new e-mail message to send feedback and suggestions for improvement to Swissphone customer support.                                      |
| Log off                       | <b>Log out</b> - PressingLog out will log the user out of the SOS Portal without confirmation.                                                                                                    |
| Get Position from all devices | Query position of all PNGs                                                                                                    |
| (optional)                    | The SOS Portal sends a localisation request to all PNGs who confirm<br>their position. For data protection reasons, a query always requires a<br>log entry and is limited to a specific time window. |
|                               | This function helps an alarm dispatcher responsible for a large area to                                                                                                    |
| Reset device                  | <b>Reset PNG</b> - By clicking on the "Reset PNG" field, the SOS Portal sends a reset command to the selected PNG. After receiving the                                                               |
|                               | command, the PNG is reset from "emergency call state" to "operating state". This command can only be sent to PNGs which are connected to the SOS Portal via a data connection.                       |
| Report                        | <b>Report</b> - Pressing "Report" creates a detailed report in PDF format, e.g. for documentation purposes.                                                                                          |

| 6                                                                                                    | Status of update/ pause update (in PNG emergency device area):                                                                                                    |
|----------------------------------------------------------------------------------------------------|----------------------------------------------------------------------------------------------------|
| Ø                                                                                                    | <ul> <li>Green means: In the PNG emergency device area, device information is updated automatically</li> <li>Red means: In the PNG emergency device area, device information updating is temporarily paused (approx. 1 minute)</li> </ul>                                                                                                    |
|                                                                                                    | Manually pausing the update is useful when looking at a device in the PNG section. Without a pause, many devices would jump to the last device update. (After about a minute, it will switch back to automatic updating).                                                                                                    |
|                                                                                                    | In the case of an active emergency call, the update is switched off until<br>the call has been processed. This is because an emergency call has<br>priority over status information.                                                                                                    |
| Organization Dokumentation_EN[Dokumentation_EN](ID:0039)<br>Logged in as. Outlome/Service (SOS-admin) | Organisation, User, User Role - The top right corner of the screen<br>displays the current access and role information.<br>Organisation – the organisation name under which you have registered.<br>The ID is a one-off identification number assigned by the SOS Portal.<br>Logged in as – username and role (User, Superuser or Administrator). |

## 3.2.2 Display of pending emergency calls

|   | SOS.s         | elfcare+           |                     | 1        | 8<br>0 |                   | ©<br>0 | 0     | ()<br>0      | ()<br>5 | 0   | 6          |
|---|---------------|--------------------|---------------------|----------|--------|-------------------|--------|-------|--------------|---------|-----|------------|
| 0 | ) Emergency o | devices Emergenc   | y calls Technica    | l alarms |        | Threat<br>Archive | 9      | Track | Evacu<br>ing | ation   |     | Fire alarm |
|   | ID            | Emergency status   | Emergency time      |          |        | Person            |        |       |              | Posit   | ion |            |
|   | 630864        | Emergency accepted | 24.08.2021 10:12:40 | Brown Jo | hn     |                   |        | G     | PS           |         |     | Eme        |

## 3.2.3 Detailed view of the administration area

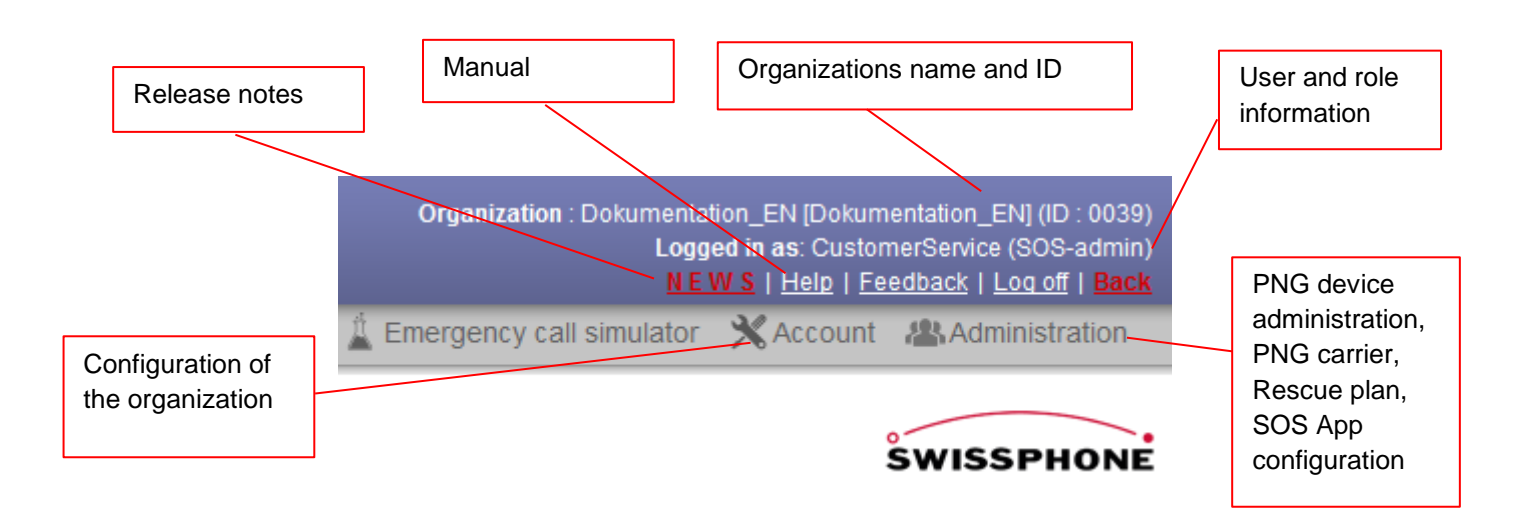

## 3.3 Report

You can create a detailed report for emergency calls and technical alarms in PDF format to provide documentary evidence of events.

| Report                                   | Select your desired report by clicking on one of these tabs:                                 |
|------------------------------------------|----------------------------------------------------------------------------------------------|
|                                          | <ul><li>"Emergency calls" or</li><li>"Technical alarms"</li></ul>                            |
|                                          | Then click the "Report" field to generate a report.<br>A new window will open.               |
| Please select the report page orientat 🗙 | Choose the desired format (A4 portrait or landscape).                                        |
| Landscape 💿 Portrait 🔿                   | Press OK to create a PDF document which will be displayed or saved according to your browser |
| Ok Cancel                                | setting.                                                                                     |

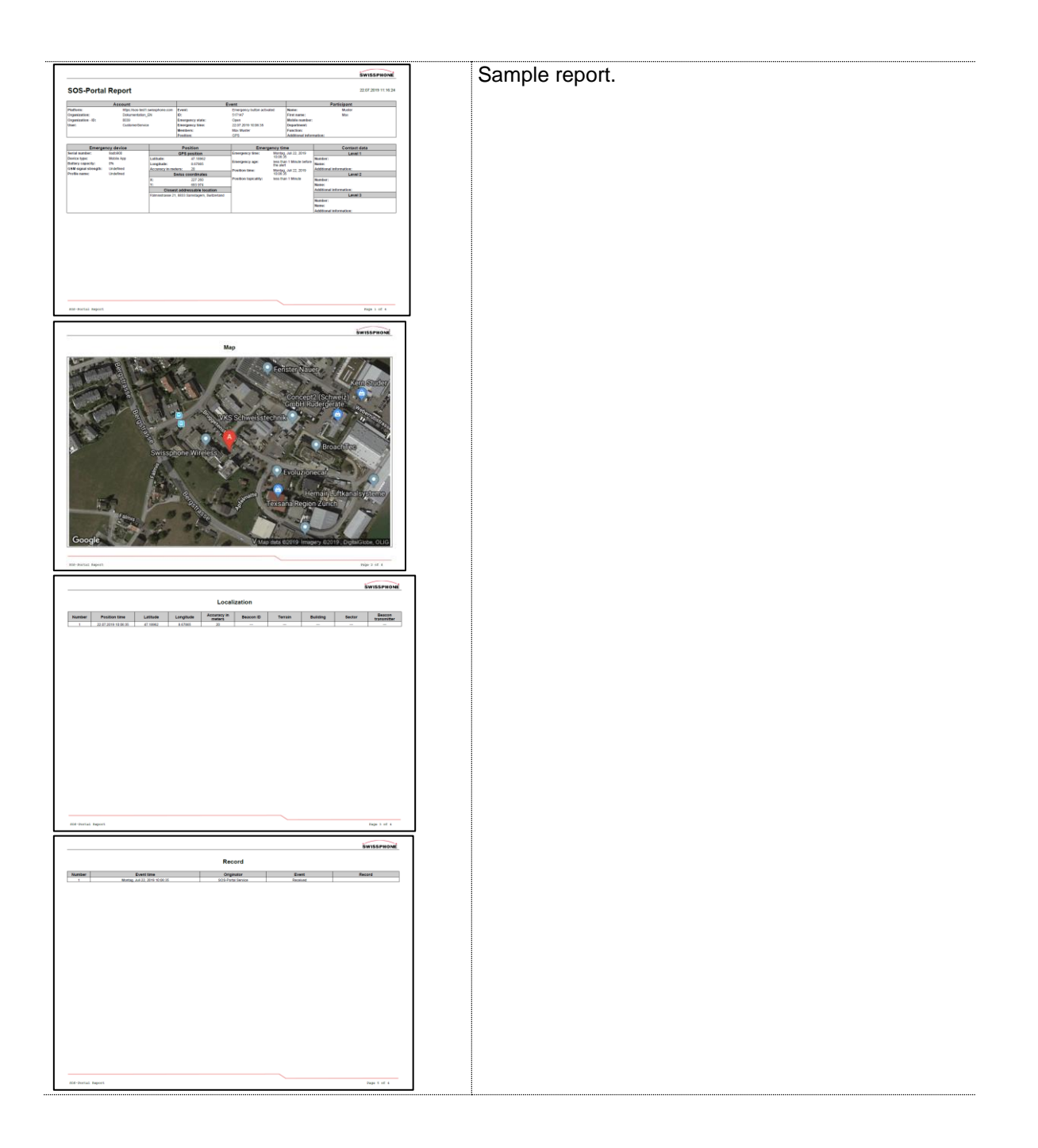

## 4 Alarm processing in SOS Portal

#### 4.1 PNG emergency device tab (optional)

The PNG tab is available in the following products:

- SOS.monitor + PNG-tab
- SOS.selfcare + PNG-tab

## 4.1.1 Display overview

The PNG tab displays all company PNGs and their current status. In addition, extended status messages can be viewed in the "Status Log" and "PNG Log" sub-tabs.

| SOS.en           | terprise                           |                                |                 |                 |                   | Q O U 0                    |                      |                  |                       |                       | Organization :   | Dokumentation_DE [Doku<br>Logged in as: Cust<br><u>NEWS</u>   <u>Help</u>   1 | mentation_DE] (ID : 0037)<br>omerService (SOS-admin)<br>ieedback   Log off   Back |
|------------------|------------------------------------|--------------------------------|-----------------|-----------------|-------------------|----------------------------|----------------------|------------------|-----------------------|-----------------------|------------------|-------------------------------------------------------------------------------|-----------------------------------------------------------------------------------|
|                  | 管 Accept emergency(1)              |                                |                 |                 |                   |                            |                      | Archive Backup   | Emergency call        | I simulator 🗙 Accoun  | Administration   |                                                                               |                                                                                   |
|                  | -                                  |                                | -               |                 | Amok              | Feueralarm                 | Evakuation           | Hausdiens        | t Kontaktieren        |                       |                  |                                                                               |                                                                                   |
| GEmergency de    | evices 🛱 Emerge                    | ncy calls 🔥 Teo                | chnical alarms  | Archive         | M Tracking        |                            |                      |                  |                       |                       |                  |                                                                               | SWISSPHONE                                                                        |
|                  |                                    |                                |                 | -               |                   |                            |                      |                  |                       |                       |                  |                                                                               |                                                                                   |
| Device st        | atus Stai                          | e updated prior                | Sta             | ite changed     | Organization      | Person                     | Serial number        | Group size       | Battery capacity      | GSM signal strength   | Firmware version | Product package                                                               |                                                                                   |
| Device inactive  |                                    |                                |                 |                 |                   |                            |                      |                  |                       |                       |                  |                                                                               |                                                                                   |
| Device inactive  | 29.05.2019 07                      | 50:58                          | 28.05.2019 17:3 | 4:53            | Dokumentation_DE  | 12                         | af1dc6de             | Not available    | 37%                   | -93 dBm (Normal)      | 2.6.3.3047       | Connected                                                                     |                                                                                   |
| 😮 Unknown        | 18.06.2019 17                      | 59:02                          | 18.06.2019 17:5 | 9:02            | Dokumentation_DE  | iPhone Six                 | 56f7062b-ea41-4a2b-9 | Not available    | 100%                  | Undefined             | 2.6.4.3058       | Protected                                                                     |                                                                                   |
| Oevice inactive  | 19.05.2019 23                      | 54:51                          | 19.05.2019 23:5 | 4:51            | Dokumentation_DE  | B IS520.1 B                | b3629bc7             | Not available    | 3%                    | Undefined             | 2.6.3.3016       | Connected                                                                     |                                                                                   |
| Device inactive  | 12.07.2019 15                      | 59:56                          | 12.07.2019 15:5 | 9:31            | Dokumentation_DE  | ISS20.2 B B (iSafe Mobile) | b3699b1a             | 10               | 87%                   | -79 dBm (Very strong) | 2.6.4.3088       | Connected                                                                     |                                                                                   |
| Creation         |                                    |                                |                 |                 |                   |                            |                      |                  |                       |                       |                  |                                                                               |                                                                                   |
| Organiz          | ation Selec                        |                                | ¥               |                 |                   |                            |                      |                  |                       |                       |                  |                                                                               |                                                                                   |
|                  |                                    |                                |                 | Status-Log PN   | G-Log Changes / E | vents Communication        | Localization         |                  |                       |                       |                  | Reset device                                                                  | Report                                                                            |
|                  | Organization:<br>First name, Name: | Dokumentation_EN<br>Max Muster |                 | 1 Day           |                   | O 1 Week                   |                      |                  | Customised            |                       | of               |                                                                               |                                                                                   |
|                  | Mobile number:                     |                                |                 |                 | Device status     | Receiv                     | ed at                | Battery capacity | GSM signal strength   |                       |                  |                                                                               |                                                                                   |
|                  | Department                         |                                |                 | Device inactive |                   | 22.07.2019 12:28:36        | 97%                  |                  | -77 dBm (Very strong) |                       |                  |                                                                               |                                                                                   |
|                  | Function:                          |                                |                 | Device active   |                   | 22.07.2019 12:28:16        | 97%                  |                  | -81 dBm (Strong)      |                       |                  |                                                                               |                                                                                   |
|                  | Additional information:            |                                |                 |                 |                   |                            |                      |                  |                       |                       |                  |                                                                               |                                                                                   |
|                  | Rescue plan:                       | Display                        |                 |                 |                   |                            |                      |                  |                       |                       |                  |                                                                               |                                                                                   |
|                  |                                    |                                |                 |                 |                   |                            |                      |                  |                       |                       |                  |                                                                               |                                                                                   |
|                  |                                    |                                |                 |                 |                   |                            |                      |                  |                       |                       |                  |                                                                               |                                                                                   |
| Emergency devi   | ice:                               |                                | •               |                 |                   |                            |                      |                  |                       |                       |                  |                                                                               |                                                                                   |
| Product package: |                                    | Connected                      |                 |                 |                   |                            |                      |                  |                       |                       |                  |                                                                               |                                                                                   |
| Device type:     |                                    | Mobile App                     |                 |                 |                   |                            |                      |                  |                       |                       |                  |                                                                               |                                                                                   |
| Serial number:   |                                    | 9adb900                        |                 |                 |                   |                            |                      |                  |                       |                       |                  |                                                                               |                                                                                   |
| GamNumber:       |                                    | +41770116527                   |                 |                 |                   |                            |                      |                  |                       |                       |                  |                                                                               |                                                                                   |
| S Emergency fund | tions:                             |                                |                 |                 |                   |                            |                      |                  |                       |                       |                  |                                                                               |                                                                                   |
| A Contact data:  |                                    |                                |                 |                 |                   |                            |                      |                  |                       |                       |                  |                                                                               |                                                                                   |
| •                |                                    |                                | •               |                 |                   |                            |                      |                  |                       |                       |                  |                                                                               |                                                                                   |

## 4.1.2 PNG Overview

The PNG overview lists all of the company's integrated PNGs and gives you the most important information such as connection status, device status, person, serial number, etc. at a glance.

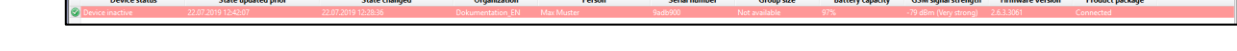

#### 4.1.3 PNG status overview with filter function

In the PNG status overview, each individual device status is clearly assigned to a category. Categories without PNGs are greyed out for clarity.

When you click on an area, those "PNG" menu elements are then hidden (filtered out) to give a clearer overview.

Note: This PNG status overview is only displayed in the "Connected" and "BGR-139" software packages.

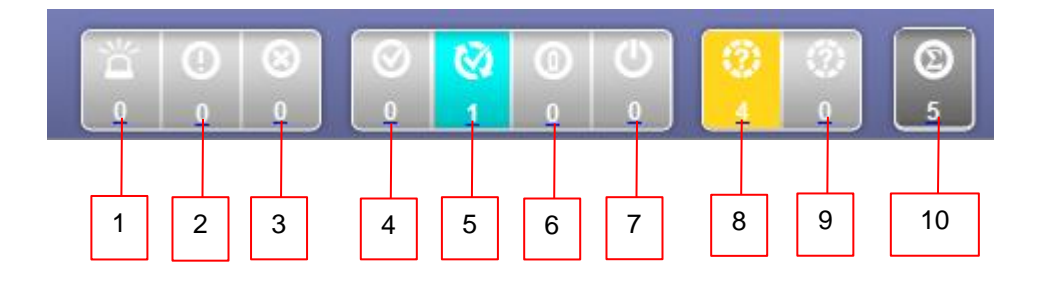

| 1  | <b>Emergency calls made</b> – the total number of emergency calls that have been made.<br>Clicking here opens the "Emergency calls" tab                                  |
|----|----------------------------------------------------------------------------------------------------|
| 2  | Lost connections – number of connections lost. Clicking here opens the "Technical<br>alarms" tab                                                                         |
| 3  | General errors – the number of general errors. Clicking here opens the PNG tab                                                                                           |
| 4  | PNG active – the number of active PNGs. Clicking here opens the PNG tab                                                                                                  |
| 5  | <b>Function test required</b> – number of PNGs requiring a function test. A function test must be carried out on the respective PNG (see corresponding operating manual) |
| 6  | PNG charging – number of PNGs plugged in and charging                                                                                                    |
| 7  | PNG inactive- number of PNGs inactive or powered down                                                                                                    |
| 8  | <b>Unknown</b> – list of devices which cannot communicate status information, or devices which have been restarted and have not yet submitted their status information   |
| 9  | <b>Unknown Connected</b> – A PNG device which is connected to the SOS Portal, but has no device information                                                              |
| 10 | Total – all active PNGs                                                                                                    |

#### 4.1.4 Personnel overview

If a PNG has been selected in the PNG overview, all information about the carrier will be posted in the lower left window.

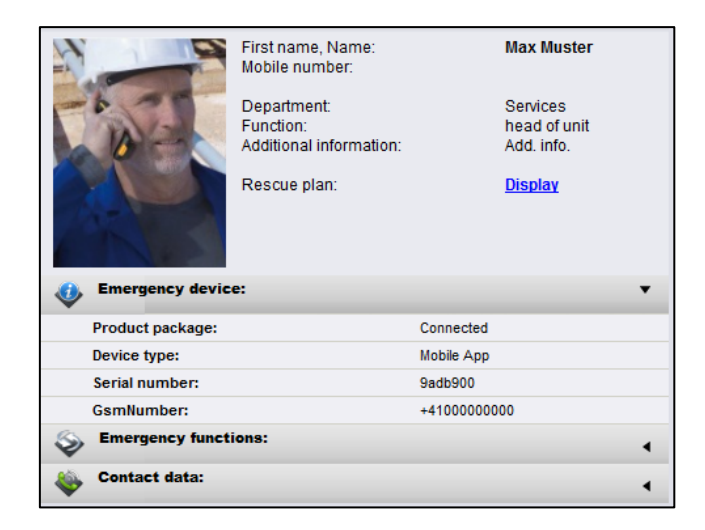

When you click on the "PNG emergency device:", "Emergency call functions:" or "Contact data:" labels, a window opens with further details. Windows open one at a time.

|  | First name, Name:<br>Mobile number:<br>Department:<br>Function:<br>Additional information:<br>Rescue plan: | Max Muster<br>Services<br>head of unit<br>Add. info.<br><u>Display</u> | Display of:<br>Profile photo<br>First name, surname<br>Mobile phone number<br>Department<br>Position<br>Additional Information |
|--|----------------------------------------------------------------------------------------------------|------------------------------------------------------------------------|----------------------------------------------------------------------------------------------------|
|--|----------------------------------------------------------------------------------------------------|------------------------------------------------------------------------|----------------------------------------------------------------------------------------------------|

| MG:<br>Emergency device: | 2:<br>Emergency device: |  | Product Package                                                    | • | PNG software                                                                   |
|--------------------------|-------------------------|--|--------------------------------------------------------------------|---|--------------------------------------------------------------------------------|
| Product package:         | Connected               |  |                                                                    |   | package                                                                        |
| Device type:             | type: Mobile App        |  |                                                                    |   |                                                                                |
| Serial number:           | Serial number: 9ad      |  | device type                                                        |   | PNC related data                                                               |
| GsmNumber:               | +4100000000             |  | serial number<br>Firmware version<br>PNG GSM No.<br>GSM message ID | • | displayed<br>More or less data<br>may be displayed,<br>depending on the<br>PNG |

| ns:<br>Configuration<br>©<br>©<br>© | State<br>©                                                         |                                                                     | Notification active                                                                                                    |
|-------------------------------------|--------------------------------------------------------------------|---------------------------------------------------------------------|----------------------------------------------------------------------------------------------------|
| Configuration                       | State<br>©                                                         | -1 🙆                                                                |                                                                                                    |
| ©<br>©<br>©                         | ©                                                                  |                                                                     |                                                                                                    |
| ©<br>0                              | $\bigcirc$                                                         |                                                                     | Nouncation mactive                                                                                                    |
| O                                   | ~                                                                  | Function                                                            | All available emergency call                                                                                                    |
|                                     |                                                                    |                                                                     | functions are listed:                                                                                                    |
|                                     |                                                                    |                                                                     | iunctions are listed.                                                                                                    |
| 0                                   | 9                                                                  | ×                                                                   | <ul> <li>Emergency call button</li> <li>Fall detection</li> <li>Man down detection</li> <li>Autonomous Lifecheck</li> <li>Remote-Lifecheck</li> </ul>                       |
|                                     |                                                                    | Configuration                                                       | List of activated /<br>deactivated emergency<br>call functions.                                                                                                    |
|                                     |                                                                    | Status                                                              | Device status:                                                                                                    |
|                                     |                                                                    |                                                                     | <ul> <li>Emergency call function active.</li> <li>Emergency call function deactivated (by PNG user).</li> <li>Emergency call function deactivated (by PNG user).</li> </ul> |
|                                     |                                                                    | Update time                                                         | Date and time of update.                                                                                                    |
|                                     |                                                                    |                                                                     |                                                                                                    |
|                                     |                                                                    |                                                                     |                                                                                                    |
|                                     |                                                                    | Level 1                                                             | Depending on the activated                                                                                                    |
| g Meier: +4111111111                |                                                                    | Level 2                                                             | profile (escalation levels), one                                                                                                    |
| as Menzi: +41222222222              |                                                                    | Level 3                                                             | to three profiles (levels) are                                                                                                    |
| Knopf: +4133333333                  |                                                                    |                                                                     | displayed here with all data<br>recorded under<br>"Administration" (phone<br>number, contact name,                                                                          |
|                                     | g Meier: +4111111111<br>as Menzi: +4122222222<br>Knopf: +413333333 | g Meier: +4111111111<br>as Menzi: +4122222222<br>Knopf: +4133333333 | Configuration Status Update time Update time gMeier: +411111111 as Menzi: +412222222 Knopf: +4133333333                                                                     |

#### 4.1.5 Status log

In the "Status Log" tab, an entry (new line) with "time", "battery capacity" and mobile strength "GSM signal strength" is displayed for each status change on the PNG device. The corresponding device must first be selected in advance in the "PNG" tab.

The duration of the logs can be manually limited and user-defined.

| St | atus-Log    | PNG-Log          | Changes / Events                        | Communication       | Localization |                  |                       |
|----|-------------|------------------|-----------------------------------------|---------------------|--------------|------------------|-----------------------|
| (  | 🖲 1 Day     |                  |                                         | O 1 Week            |              |                  | O Customised          |
|    |             | Device           | status                                  | Receiv              | ed at        | Battery capacity | GSM signal strength   |
|    | Device in o | charger          |                                         | 22.07.2019 14:42:17 |              | 95%              | -85 dBm (Strong)      |
|    | Device act  | ive              |                                         | 22.07.2019 14:41:30 |              | 96%              | -85 dBm (Strong)      |
|    | Emergenc    | y call initiated | :                                       | 22.07.2019 14:41:30 |              | 96%              | -85 dBm (Strong)      |
|    | Device act  | ive              | 1                                       | 22.07.2019 14:40:55 |              | 96%              | -81 dBm (Strong)      |
|    | Device ina  | ctive            |                                         | 22.07.2019 14:40:50 |              | 96%              | -83 dBm (Strong)      |
|    | Functiona   | l check running  | g i                                     | 22.07.2019 14:35:52 |              | 96%              | -79 dBm (Very strong) |
|    | Functiona   | l check failed   | 1                                       | 22.07.2019 14:35:35 |              | 96%              | -77 dBm (Very strong) |
|    | Functiona   | l check running  | g á                                     | 22.07.2019 14:35:34 |              | 96%              | -77 dBm (Very strong) |
|    | Functiona   | l check failed   | 1                                       | 22.07.2019 14:35:29 |              | 96%              | -81 dBm (Strong)      |
|    | Functiona   | l check running  | g                                       | 22.07.2019 14:35:08 |              | 96%              | -81 dBm (Strong)      |
|    | Functiona   | l check failed   | 1                                       | 22.07.2019 14:35:07 |              | 96%              | -81 dBm (Strong)      |
|    | Functiona   | l check running  | g i                                     | 22.07.2019 14:35:07 |              | 96%              | -81 dBm (Strong)      |
|    | Functiona   | l check failed   | 1                                       | 22.07.2019 14:35:00 |              | 96%              | -85 dBm (Strong)      |
|    | Functiona   | l check running  | g á                                     | 22.07.2019 14:35:00 |              | 96%              | -85 dBm (Strong)      |
|    | Functiona   | l check failed   | 1                                       | 22.07.2019 14:34:54 |              | 96%              | -83 dBm (Strong)      |
|    | Eunctiona   | Lebeck running   | ~ · · · · · · · · · · · · · · · · · · · | 00 07 0010 14.04.50 |              | 06%              | 05 dDm (Ctrong)       |

## 4.1.6 PNG log

The "PNG Log" tab shows the status details of the selected PNG. All status changes and transmissions which have occurred are displayed here. Thus, the progress of any element (e.g. battery capacity) can be tracked over time. This can be used, for example, to show that a PNG has an above-average battery capacity loss, which would indicate the need for a replacement battery.

| us-Log PNG-Log Ch        | anges / Events | Communication     | Localization |                  |                       |  |
|--------------------------|----------------|-------------------|--------------|------------------|-----------------------|--|
| 1 Day                    |                | • 1 Week          |              | O Customised     |                       |  |
| Device statu             | us             | Receiv            | ed at        | Battery capacity | GSM signal strength   |  |
| Device in charger        | 22.            | .07.2019 14:42:17 |              | 95%              | -85 dBm (Strong)      |  |
| Device active            | 22.            | .07.2019 14:41:30 |              | 96%              | -85 dBm (Strong)      |  |
| Emergency call initiated | 22.            | .07.2019 14:41:30 |              | 96%              | -85 dBm (Strong)      |  |
| Device active            | 22.            | .07.2019 14:40:55 |              | 96%              | -81 dBm (Strong)      |  |
| Device inactive          | 22.            | .07.2019 14:40:50 |              | 96%              | -83 dBm (Strong)      |  |
| Functional check running | 22.            | .07.2019 14:35:52 |              | 96%              | -79 dBm (Very strong) |  |
| Functional check failed  | 22.            | .07.2019 14:35:35 |              | 96%              | -77 dBm (Very strong) |  |
| Functional check running | 22.            | .07.2019 14:35:34 |              | 96%              | -77 dBm (Very strong) |  |
| Functional check failed  | 22.            | .07.2019 14:35:29 |              | 96%              | -81 dBm (Strong)      |  |
| Functional check running | 22.            | .07.2019 14:35:08 |              | 96%              | -81 dBm (Strong)      |  |
| Functional check failed  | 22.            | .07.2019 14:35:07 |              | 96%              | -81 dBm (Strong)      |  |
| Functional check running | 22.            | .07.2019 14:35:07 |              | 96%              | -81 dBm (Strong)      |  |
| Functional check failed  | 22.            | .07.2019 14:35:00 |              | 96%              | -85 dBm (Strong)      |  |
| Functional check running | 22.            | .07.2019 14:35:00 |              | 96%              | -85 dBm (Strong)      |  |
| Functional check failed  | 22.            | .07.2019 14:34:54 |              | 96%              | -83 dBm (Strong)      |  |
| Functional check running | າາ             | 07 2010 14-24-52  |              | 06%              | 05 dDm (Strong)       |  |

## 4.1.7 Changes / Event

Incoming events for each PNG can be displayed in the "Changes / Event" tab. This applies to any emergency calls and technical alarms. Search results can be limited to a time period and a maximum number of lines.

| Status-Log PNG-Log C | hanges / Events Communication Localization |                         |                                    | Reset device Report |
|----------------------|--------------------------------------------|-------------------------|------------------------------------|---------------------|
| from 15.07.2019      | to 22.07.2019                              |                         | Max lines 100                      | Q Search Reset      |
| Received at          | Event                                      | Position                | Position age                       |                     |
| 22.07.2019 14:41:30  | Emergency button (emergency call test)     | 47.1893895N, 8.6785989E | less than 1 Minute after the alert |                     |
| 22.07.2019 12:28:10  | Device Turned On                           |                         | less than 1 Minute                 |                     |
| 22.07.2019 10:06:35  | Emergency button activated                 | 47.18962N, 8.67865E     | less than 1 Minute                 |                     |
| 22.07.2019 10:05:43  | Emergency button (emergency call test)     | 47.18963N, 8.67862E     | less than 1 Minute                 |                     |
| 15.07.2019 16:35:55  | Device Turned Off                          |                         | less than 1 Minute                 |                     |
| 15.07.2019 16:18:07  | Device Turned On                           |                         | less than 1 Minute                 |                     |
|                      |                                            |                         |                                    |                     |
| 1                    |                                            |                         |                                    |                     |
| 1                    |                                            |                         |                                    |                     |

#### 4.1.8 Communication

Under "Communication", messages can be sent to specific PNGs via the SOS Portal. Communication takes place primarily via a data channel in the mobile network, provided the PNG has an active connection to the SOS Portal (and is logged in with the mobile radio module switched on). Alternatively, an SMS will be sent to the respective phone number. In the "Message" area, you can write messages and then send them by pressing the "Send" field.

| Connection state: Connected S Message:<br>(255/255)<br>Destination address: 9adb900<br>Benever Max Muster |         |
|----------------------------------------------------------------------------------------------------|---------|
| Destination address: 9adb900<br>Receiver Mar Muster                                                       |         |
| Becelver Max Muster                                                                                       |         |
|                                                                                                    | ∃⊠ Send |
| Transmitted at Sender Receiver Transmission status Message                                                |         |
| 22.07.2019 15:00.19 CustomerService Max Muster (9adb900) Sent Hello world                                 |         |

| Connection status             | View the current connection status.                                                                                                    |
|-------------------------------|----------------------------------------------------------------------------------------------------|
| Destination address recipient | The message is sent to the PNG field selected (field marked in red).<br>Destination address/ recipient information uses existing data, which should<br>ensure the message is sent to the right recipient. |
| Message:<br>(250 / 255)       | Text field to create a message for the recipient                                                                                                    |
| Send                          | To send the message.                                                                                                    |

## 4.2 Emergency calls

#### This tab is not available for the "SOS.direct" product.

The "Emergency calls" tab contains only emergency calls that have not yet been closed. Once emergency calls have been processed and closed, they can only be viewed in the "Archive" tab.

Note: In the emergency call simulator it is possible to issue an alarm type "test emergency call". This test emergency call is displayed in the technical alarms and not under emergency calls.

As soon as an emergency call arrives at the SOS Portal, the display is updated, and the emergency call is clearly displayed:

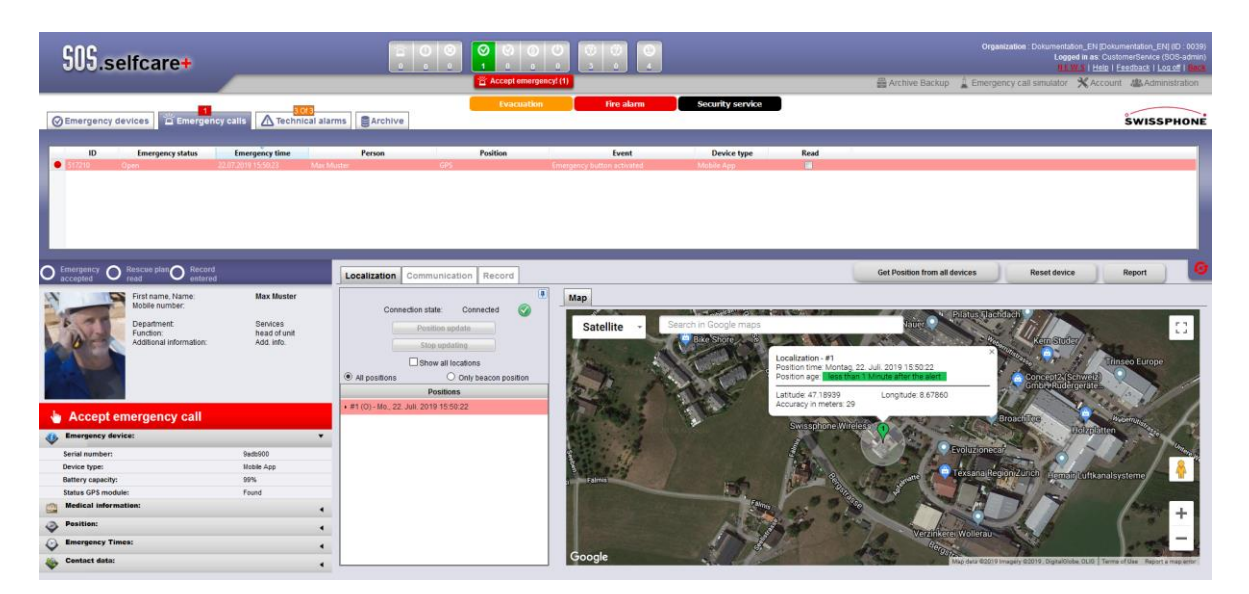

#### 4.2.1 Process and emergency status overview

The process and emergency status overview gives a quick overview of which emergency calls are currently accepted, undergoing further processing or closed.

The overview parameters displayed are:

- Process status
- ID (emergency call ID)
- Emergency status
- Emergency call time
- Person
- Position
- Event
- Device type

|   | ID          | Emergency status                    | Emergency time      | Per        | son                 | Position | Event                      | Device ty  | oe Read                                  |
|---|-------------|-------------------------------------|---------------------|------------|---------------------|----------|----------------------------|------------|------------------------------------------|
|   | 517210      | Open                                | 22.07.2019 15:50:23 | Max Muster | GPS                 |          | Emergency button activated | Mobile App |                                          |
|   |             |                                     |                     |            |                     |          |                            |            |                                          |
| C | Emergency O | Rescue plan O Record<br>read entere | d                   | Locali     | ation Communication | Record   |                            |            |                                          |
| N | N N P       | First name, Name:<br>Mobile number: | Max Muster          | Log e      | ntry                |          |                            |            | 7/22/2019, 3:50:22 PM   SOS-<br>Received |
|   | -6.00       | Department                          | Services            |            |                     |          |                            |            |                                          |
|   | march.      | Function:                           | head of unit        |            |                     |          |                            |            |                                          |
|   | P           | Additional information.             | Ada. Info.          |            |                     |          |                            |            |                                          |
|   | 👆 Accept e  | mergency call                       |                     |            |                     |          |                            |            |                                          |

The execution process after an alarm input:

| Process Emergency call status status |                            |              | cess overvie          | ew      |                     |                   |                         |
|--------------------------------------|----------------------------|--------------|-----------------------|---------|---------------------|-------------------|-------------------------|
| Red                                  | open                       | 0            | Emergency<br>accepted | 0       | Rescue plan<br>read | Record<br>entered | 🖢 Accept emergency call |
| Orange                               | emergency call<br>accepted | $\bigotimes$ | Emergency<br>accepted | 0       | Rescue plan<br>read | Record<br>entered | 👆 Review rescue plan    |
| <ul> <li>Blue</li> </ul>             | rescue plan consulted      | $\odot$      | Emergency<br>accepted | $\odot$ | Rescue plan<br>read | Record<br>entered | 👆 Enter record          |
| Green                                | log entered                | ${}$         | Emergency<br>accepted | $\odot$ | Rescue plan         | Record<br>entered | 👆 Close emergency call  |

Upon customer request, the steps "Accept emergency call" /"Consult rescue plan" and "Enter log" can be deactivated.

## 4.2.2 Person overview

When emergency call is selected in "Emergency call status overview", all information about the carrier will be posted in the lower left window.

|                                                | ergency Ø Rescue plan Ø Record<br>cepted entered                                                                                                    |                                                      | Display of:                                                                                                    |
|------------------------------------------------|----------------------------------------------------------------------------------------------------|------------------------------------------------------|----------------------------------------------------------------------------------------------------|
| No a                                           | First name, Name:<br>Mobile number.<br>Department:<br>Function:<br>Additional information:<br>Rescue plan:Display                                                                                                    | Max Muster<br>Services<br>head of unit<br>Add. info. | <ul> <li>Profile photo</li> <li>First name, surname</li> <li>Mobile phone number</li> <li>Department</li> <li>Position</li> <li>Assigned rescue plan</li> </ul> |
| 🐠 En                                           | nergency device:<br>edical information:                                                                                                    | •                                                    | When you click on a tab, a window opens below with further information.                                                                                         |
| <ul><li>Po</li><li>En</li><li>Co</li></ul>     | osition:<br>nergency Times:<br>ontact data:                                                                                                    | •                                                    | Only one window at a time can be opened.                                                                                                    |
| Ser<br>Dev<br>Bat                              | mergency device:<br>rial number:<br>vice type:<br>ttery capacity:<br>ttus GPS module:                                                                                                    | 9adi ^^^<br>Mobile App<br>96%<br>Found               | PNG overview.<br>The content may contain more or different<br>information depending on the PNG.                                                                 |
| Bloc                                           | edical information:<br>od group:                                                                                                    | •                                                    | Medical information to optimise rescue measures.                                                                                                    |
| Po<br>GPS<br>Latit<br>Long<br>Acc<br>Swi<br>Y: | sposition:           tude         47.1893895           gitude         8.6785989           zuracy in meters         29 m           iss coordinates:         693 971                                                                                  | •<br>•                                               | Location of the person in the building                                                                                                    |
| Eme<br>Eme<br>Pos<br>Pos                       | mergency Times:         argency time:       Montag, 22. Juli. 2019 18:04:47         argency age:       2 h before the alert         sition time:       Montag, 22. Juli. 2019 16:04:46         sition age:       less than 1 Minute after the alert | ·                                                    | Emergency call time-period.                                                                                                    |
| Eev<br>Lev<br>Lev                              | entact data:<br>vel 1 Jörg Meier: +4111111111<br>vel 2 Lukas Menzi: +4122222222<br>vel 3 Jim Knopf: +4133333333                                                                                                    | •                                                    | Contact details<br>The display depends on how many profiles have                                                                                                |
|                                                |                                                                                                    |                                                      | profiles have been defined.                                                                                                    |

## 4.2.3 Emergency call handling

Essential emergency call processing functions are integrated in this area, for example the process plan and the emergency status bar.

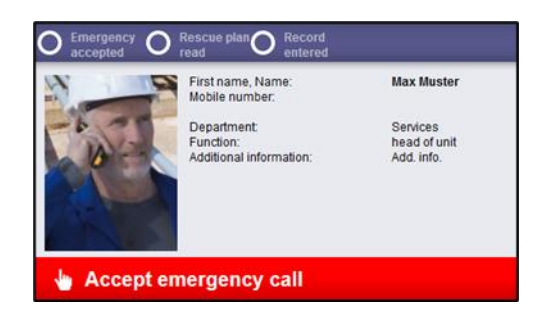

Note: The development of an emergency call processing sequence can be tested with the "emergency call simulator" or used for training purposes.

## 4.2.4 Communication

In the "Communication" tab the SOS Portal operator can send messages direct to a recipient as part of emergency call processing.

Any messages sent here must be directly related to the handling of a specific emergency. For documentary purposes any use should not involve operations which fall outside of this particular emergency handling (for instance, for other emergencies).

Apart from a device connected via GPRS, other destinations such as e-mail, text messages to smartphones or paging messages can also be sent to third parties. However, these must only be relevant to the current incident, because such communications are logged as part of the current (i.e. ongoing) incident.

| Localization Communic                                             | ation Record                                                   |                                          |                                      |                                                                         | Get Position from all devices                                                                                                    | Reset device                    | Report |
|-------------------------------------------------------------------|----------------------------------------------------------------|------------------------------------------|--------------------------------------|-------------------------------------------------------------------------|----------------------------------------------------------------------------------------------------|---------------------------------|--------|
| Connection state:                                                 | Connected                                                      | <b>③</b>                                 |                                      |                                                                         |                                                                                                    |                                 |        |
| Address type:                                                     | Select                                                         |                                          | ~                                    |                                                                         |                                                                                                    |                                 |        |
| Select destination address:                                       | Select                                                         |                                          | ~                                    | Message:                                                                |                                                                                                    |                                 |        |
| Destination address:                                              |                                                                |                                          |                                      |                                                                         |                                                                                                    |                                 | Send   |
| Receiver:                                                         |                                                                |                                          |                                      |                                                                         |                                                                                                    |                                 |        |
| Transmitted at                                                    | Sender                                                         | Receiver                                 | Transmission status                  |                                                                         | Message                                                                                                    |                                 |        |
| 23.07.2019 11:26:16<br>22.07.2019 16:04:47<br>22.07.2019 16:04:47 | SOS-Portal Service<br>SOS-Portal Service<br>SOS-Portal Service | GPRS<br>Max Muster (+4100000000)<br>GPRS | Received<br>Common error<br>Received | {"Acknowledgement":32<br>Emergency dispatching<br>{"Acknowledgement":32 | 2," Battey":100,"Beacons":1{"Beacond":109999.0000<br>successfully initiated ID: 517217<br>," Battey":98,"Beacons":null,"BgrConfiguration":nu | 1","BeaconMo<br>Ill,"DeviceType |        |
|                                                                   |                                                                |                                          |                                      |                                                                         |                                                                                                    |                                 |        |

| Connection status             | The following connection status displays are possible:                                                      |
|-------------------------------|----------------------------------------------------------------------------------------------------|
|                               | PNG is connected to the SOS Portal via a GPRS data                                                          |
|                               | connection                                                                                                  |
|                               | Communication failure                                                                                       |
|                               | PNG cannot transmit status information to the SOS Portal                                                    |
| Type of address               | Choice of communication platform (E-Mail, PNG, SMS, Paging, IMASYS Alert, etc.)                             |
| Choice of destination address | Choose one of the listed, known destination addresses.                                                      |
| Destination address           | By selecting "More" you can make any necessary further entries manually in the "Destination address" field. |
| Subject                       | A subject line only appears with the "E-Mail" option.                                                       |
| Message                       | Message field.                                                                                              |
| (xxx/yyy)                     | The system limits the number of possible characters depending on                                            |
|                               | the address type:                                                                                           |
|                               | Email: Max. 254 characters                                                                                  |
|                               | PNG: Max. 255 characters                                                                                    |
|                               | SMS: Max. 1,023 characters                                                                                  |
|                               | IMASYS Alert: Max. 255 characters                                                                           |
| Send                          | Send the message                                                                                            |

## 4.2.5 Record

Emergency call processing creates a very high level of stress for the entire SOS Portal team. That's why the SOS Portal offers logging as a support measure. It serves SOS Portal users as an instrument to document the work done so it's always possible to check the current processing status.

Data sustainability is another very important aspect of logging. All relevant data is stored along with accurate time and user data so that all details can be retrieved and viewed later.

Data security (protection against access by unauthorised persons and secure storage) must be given high priority. Thus appropriate measures must be taken.

## 4.2.6 Video Broadcasting

| Localization | Communication | Record | Video broadcasting |
|--------------|---------------|--------|--------------------|
|              |               |        |                    |

Displays the available video broadcasts for alarms.

## 4.2.7 Emergency call handling

#### 4.2.7.1 Sending an emergency call

The PNG emergency call device has the option of transmitting both user-activated and automatic personal alarms as an emergency signal to the SOS Portal.

## 4.2.7.2 Alarm simulator (optional)

The simulator can be used to test alarm processing and for training purposes. The Alarm simulator field launches the alarm simulator, which then appears in a separate browser window.

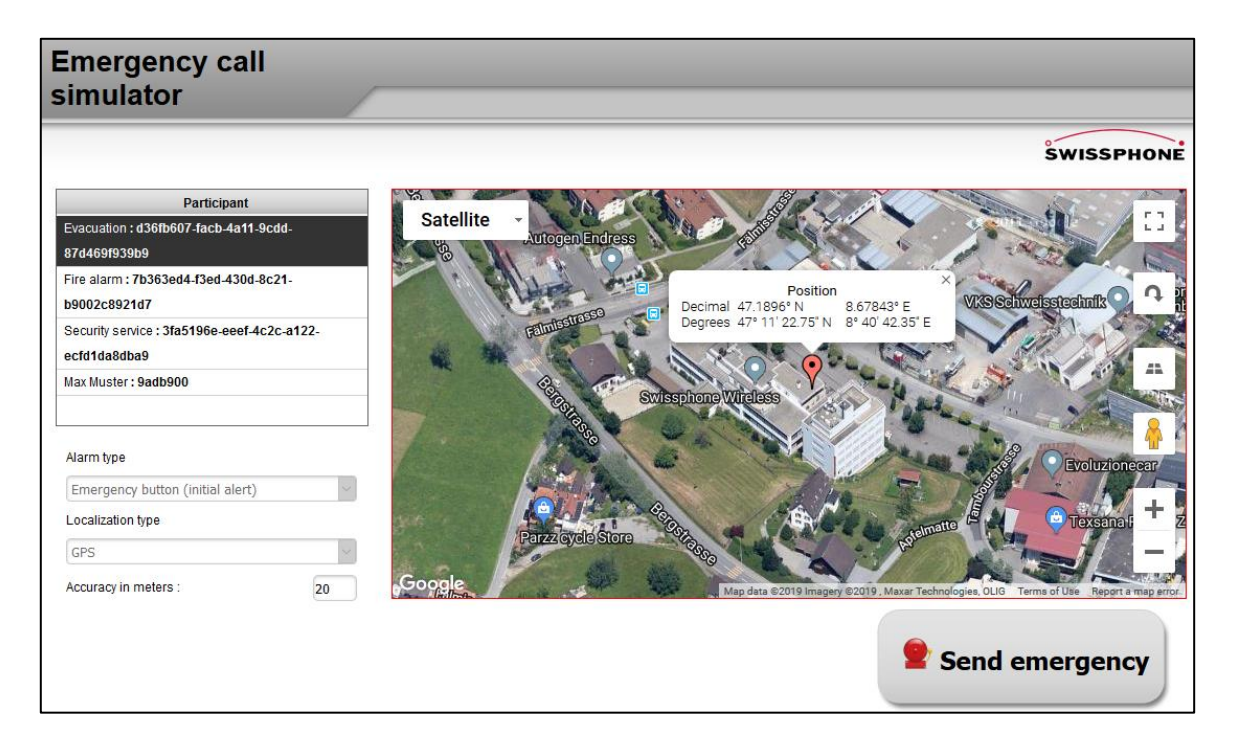

For localisation, you can specify either the building floor plan or GPS (including the level of precision in metres). With GPS, the position can be defined with the mouse, provided that any simulated emergency call is discontinued ("Send emergency call" button).

When selecting the localisation type "Building floor plan", the building floor plan stored for the respective selected "Position locator ID" is displayed.

| Emergency call simulator                                                                                                    |                                      |
|----------------------------------------------------------------------------------------------------|--------------------------------------|
|                                                                                                    | ŚWISSPHONE                           |
| Participant         Evacuation : d36fb607-facb-4a11-9cdd-         87d469f939b9         Fire alarm : 7b363ed4-f3ed-430d-8c21-         b9002c8921d7         Security service : 3fa5196e-eeef-4c2c-a122-         ecfd1da8dba9         Max Muster : 9adb900 | Beacon ID<br>Būro Nord : 09999.00001 |
| Alarm type<br>Emergency button (initial alert) v<br>Localization type<br>Floorplan v                                                                                                    |                                      |
|                                                                                                    | Send emergency                       |

The alarm type "Test – emergency call" falls into the technical alarm category and is not displayed for alarm processing in the "emergency calls" area.

With simulated test calls and activated localisation, PNG devices may deliver the coordinates of the current location after a certain time.

Although soft keys appear within a simulation, they cannot be used to issue a simulated test emergency call.

## 4.2.7.3 Emergency display

Because every minute counts in emergency call processing, emergency call acceptance must take place immediately. In addition to the acoustic siren, optical support for emergency calls not yet accepted has also been implemented in the SOS Portal. The display gives the number of unanswered emergency calls (here 1) or open emergency calls (here 5):

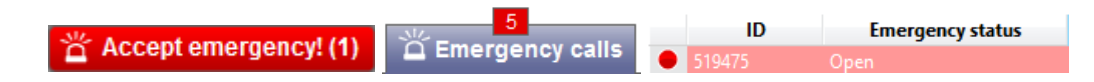

These information fields are only displayed if emergency calls have not yet been accepted. Once all emergency calls have been accepted, the audio signal stops and the information fields are no longer visible or change their status.

## 4.2.7.4 Accepting an emergency call

The first step for an SOS Portal dispatcher is the acceptance of an emergency call. This is done by pressing the "Accept emergency call" field.

Upon customer request, the steps "Accept emergency call" / "Consult rescue plan" and "Enter log" can be deactivated.

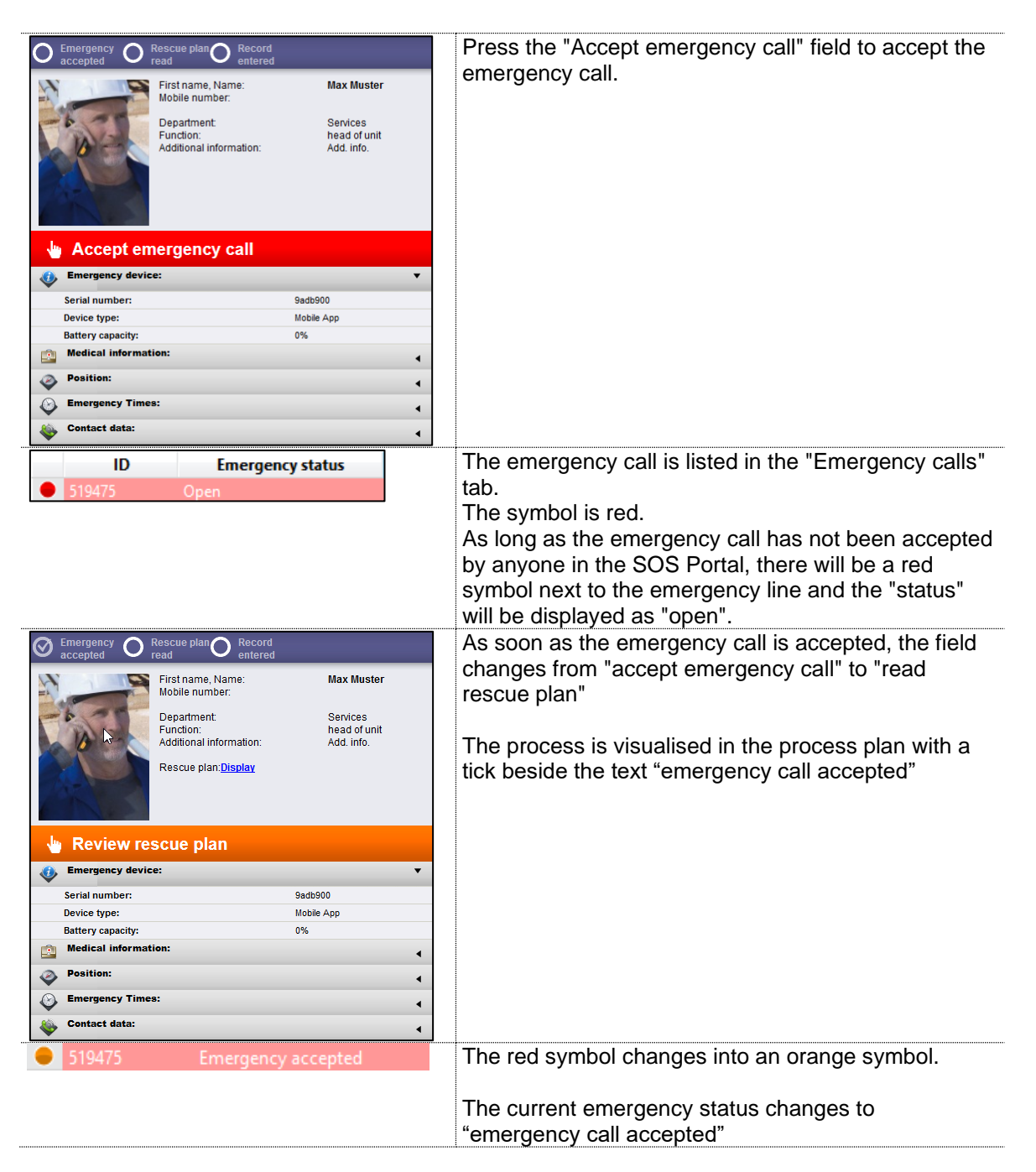

## 4.2.7.5 Read the rescue plan

In the second step, the dispatcher reads the stored rescue plan in the SOS Portal. This is done by pressing the "Read rescue plan" field to display the plan in a new open window.

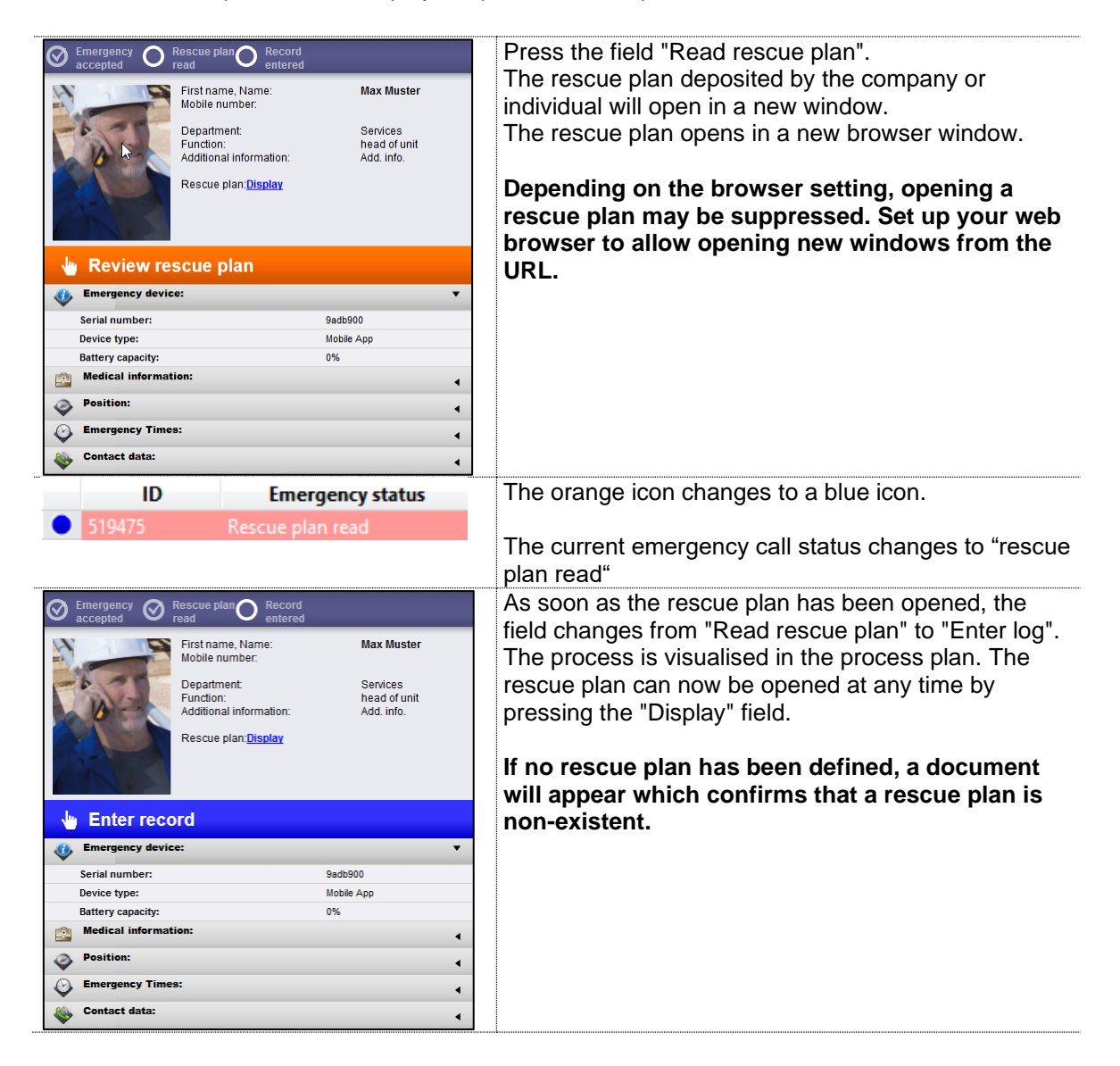

## 4.2.7.6 Log recording

In the third step, the dispatcher logs the current emergency in the text field. This is then saved as a log entry.

| Emergency Rescue plan O Rec<br>accepted Rescue plan O Rec                                                 | ord<br>ered                                                     | Localization Communication Record |
|----------------------------------------------------------------------------------------------------|-----------------------------------------------------------------|-----------------------------------|
| First name, Name:<br>Mobile number:<br>Department:<br>Function:<br>Additional information<br>Rescue plan: | Max Muster<br>Services<br>head of unit<br>Add. Info.<br>Display | Log entry                         |
| 👆 Enter record                                                                                            |                                                                 |                                   |
| Emergency device:                                                                                         | •                                                               |                                   |
| Serial number:                                                                                            | 9adb900                                                         |                                   |
| Device type:                                                                                              | Mobile App                                                      |                                   |
| Battery capacity:                                                                                         | 0%                                                              |                                   |
| Medical information:                                                                                      | •                                                               |                                   |
| Position:                                                                                                 | •                                                               | Save                              |
| Emergency Times:                                                                                          | •                                                               |                                   |
| Sontact data:                                                                                             | •                                                               |                                   |

| Select either the "Log" tab or press the field "Enter log" to get into the "log" tab.                                                                                                    |
|----------------------------------------------------------------------------------------------------|
| If required, note additional information about the<br>emergency call here.<br>This information is then logged in the field to the right<br>of this, together with the date and time<br>Press "Save" to save to the log document. |
| As soon as a log has been entered and saved, the field changes from "Enter log" to "Close emergency                                                                                                    |
| call".                                                                                                    |
| The process is visualised in the process plan.                                                                                                    |
|                                                                                                    |
|                                                                                                    |
|                                                                                                    |
|                                                                                                    |
|                                                                                                    |
|                                                                                                    |
|                                                                                                    |
|                                                                                                    |
| The blue symbol changes to a green symbol.                                                                                                    |
| The current emergency call status changes to "Log                                                                                                    |
|                                                                                                    |

## 4.2.7.7 Closing an emergency call

The fourth and final step for an SOS Portal dispatcher concerns the closure of the emergency call.

| ${igodot}$ | Emergency Ø F<br>accepted Ø r | Rescue plan Ø Record<br>read entered                                                                       |                                                                 |   | Pres         | s "Close            | emergenc                   | y call".             |           |           |          |
|------------|-------------------------------|----------------------------------------------------------------------------------------------------|-----------------------------------------------------------------|---|--------------|---------------------|----------------------------|----------------------|-----------|-----------|----------|
|            | Close area                    | First name, Name:<br>Mobile number:<br>Department:<br>Function:<br>Additional information:<br>Rescue plan: | Max Muster<br>Services<br>head of unit<br>Add. Info.<br>Display |   | The<br>in th | emergen<br>e "Emerg | cy call is c<br>ency Calls | losed and<br>5" tab. | is no lor | ger liste | d        |
|            | Emergency device              |                                                                                                    |                                                                 | Ŧ |              |                     |                            |                      |           |           |          |
| ~          | Serial number:                |                                                                                                    | 9adb900                                                         | - |              |                     |                            |                      |           |           |          |
|            | Device type:                  |                                                                                                    | Mobile App                                                      |   |              |                     |                            |                      |           |           |          |
|            | Battery capacity:             |                                                                                                    | 0%                                                              |   |              |                     |                            |                      |           |           |          |
|            | Medical informati             | ion:                                                                                                    |                                                                 | • |              |                     |                            |                      |           |           |          |
| <b>@</b>   | Position:                     |                                                                                                    |                                                                 | • |              |                     |                            |                      |           |           |          |
| Ŷ          | Emergency Times               | 8:                                                                                                    |                                                                 | • |              |                     |                            |                      |           |           |          |
| -          | Contact data:                 |                                                                                                    |                                                                 | • |              |                     |                            |                      |           |           |          |
|            |                               |                                                                                                    |                                                                 |   | i            |                     |                            |                      |           |           |          |
|            |                               |                                                                                                    |                                                                 |   | Evacuation   | Fire alarm          | Security service           |                      |           |           |          |
|            | Emergency device              | Emergency calls                                                                                            | hical alarms                                                    |   |              |                     |                            |                      |           |           | SWISSPHO |
|            | ID                            | Emergency status Emergency time                                                                            | Person                                                          |   | Position     | Event               | Device type                |                      |           |           |          |
|            |                               |                                                                                                    |                                                                 |   |              |                     |                            |                      |           |           |          |

## 4.2.7.8 Viewing closed emergency calls in the archive

Emergency calls, as well as technical alarms, can be viewed in the "Archive" tab for audit purposes. Here you will find all the information that was entered automatically by the SOS Portal, as well as information entered manually by the SOS Portal dispatcher (log).

| Emergency devices                                                                                         | y calls 🛕 Technical alarms                                         | Archive                                                                                                    | SWISSPHONE |
|----------------------------------------------------------------------------------------------------|--------------------------------------------------------------------|----------------------------------------------------------------------------------------------------|------------|
| ID Emergency status<br>319475 Conveil                                                                     | Emergency time Pr<br>00822119 1554:19 Max Muster                   | ensan Padilion Event Decks type<br>Henrytan Interprety balling a savadid Kilaka ayy                                                                                                    |            |
| ID Members                                                                                                | from<br>13.08.2019                                                 | ts State Max Lines<br>20.00.2019 kd 100 to0 Search Reset Export                                                                                                    |            |
| Closed                                                                                                    | Local                                                              | Ization Communication Record Reset device                                                                                                    | Report     |
| Farans Hane:<br>Libble runber:<br>Destinet:<br>Additional Information:<br>Rescue plan:<br>Parasey device: | Max Muster Log<br>Services<br>head of unit<br>Add info.<br>Disclar | EXD/2019, 4, 4052 2101 (customer Service     Costed     Society 4, 4072 4101 (customer Service     Society 4, 4072 4101 (customer Service     Society |            |
| Serial number:<br>Device type:<br>Battery capacity:<br>Position:<br>Contact data:                         | 9ads900<br>Mobile App<br>0%                                        | B202019, SHT 9 HILLSOLVINA SHIVE                                                                                                    |            |

NE

## 4.3 Technical alarms tab

#### This tab is not available for the product "SOS.direct".

A technical alarm can be triggered or displayed for different purposes. The trigger is usually an emergency call test carried out by the carrier on a PNG device.

Depending on the device configuration, a technical alarm can also be generated if, for example, a PNG's battery appears to have a low residual capacity.

#### 4.3.1 Display overview

The display duration of technical alarms in the "Technical alarms" tab can be individually configured in the "Account" area. Regardless of this setting, all technical alarms can always be viewed under the "Archive" tab. Visual support is displayed for technical alarms (in a similar way to emergency calls).

| SOS.selfcare+                                                                                                    |                                                                |                                                                                                    |                                                                                                    |                            | rganization : Dokumentation_EN (Dokumentation_EN) (ID: 0039)<br>Logged in as: CustomerSenice (SOS-admin)<br>II.E.V.L.3   Help   Eeedback   Log.off   Beek |
|----------------------------------------------------------------------------------------------------|----------------------------------------------------------------|----------------------------------------------------------------------------------------------------|----------------------------------------------------------------------------------------------------|----------------------------|----------------------------------------------------------------------------------------------------|
|                                                                                                    |                                                                |                                                                                                    |                                                                                                    | 🚆 Archive Backup 🖺 Eme     | rgency call simulator 🗙 Account 🗥 Administration                                                                                                    |
| Semergency devices                                                                                                    | calls A Technical alar                                         | Evacuation                                                                                                    | Fire alarm Security service                                                                                                    |                            | SWISSPHONE                                                                                                    |
| ID Emergency status<br>D35469 Emergency call text 20                                                                                                    | Emergency time                                                 | Person Position<br>Inster GPS I                                                                                                    | Event Droke type<br>intergency botton (mergency call text) Michile Age                                                                                                    | Red                        |                                                                                                    |
| Emergency call test                                                                                                    |                                                                | Localization Communication Record                                                                                                    |                                                                                                    |                            | Reset device Report 0                                                                                                    |
| For the second second s | Max Muster<br>Services<br>head of unit<br>Add info.<br>Display | Connection state     Connected     Connected     Conn | Map Satellite  Search in Google maps The Unit Vision Description Description D | nateg 20 4.0g. 2019 162518 | C                                                                                                    |
| Eventeers device:     Sord survive:     Bore on type:     Laters control to the one of the one of the one one of the one of the one of the one of the one of the one one of      | 9ks8000<br>Mobile App<br>Ofis<br>Found<br>4<br>4               | a,#1(0)-Di,20 Aug.2019 11:25 18                                                                                                    | Cooglet Development                                                                                                    | 7                          | +                                                                                                    |

| • | ID<br>519489  | Emergency status<br>Emergency call test | Emergency time<br>20.08.2019 16:25:19 | Technical alarms are marked using a purple symbol ( )                                                             |
|---|---------------|-----------------------------------------|---------------------------------------|----------------------------------------------------------------------------------------------------|
|   | <u>∧</u> Tech | <mark>1 Of 1</mark><br>Inical alarms    |                                       | The number in the indicator represents the number of technical alarms.<br>The indicator functions the same in the |
|   |               |                                         |                                       | "Technical alarms" section as it does in the<br>"Emergency calls" section.                                        |

## 4.4 Archive tab

#### 4.4.1 Display overview

The "Archive" tab contains all emergency calls and technical alarms. As soon as emergency calls or technical alarms have been closed in their respective logs, they can only be viewed in the archive.

| SOS.selfcare+                                                                                                    | _                                                                 |                                                                                                    |                                                                                                    | Organization: Dotumentation_ENI(DC: 0039<br>Logged in as: CubiomerGeneta(SOS-34mm)<br>Lista: (Thesi Lashatari Local)                                                                                                    |
|----------------------------------------------------------------------------------------------------|-------------------------------------------------------------------|----------------------------------------------------------------------------------------------------|----------------------------------------------------------------------------------------------------|----------------------------------------------------------------------------------------------------|
|                                                                                                    | S                                                                 |                                                                                                    |                                                                                                    | Archive Backup 📱 Emergency call simulator 💥 Account 🚇 Administration                                                                                                    |
| ØEmergency devices ☐ Emergency                                                                                                    | calls                                                             | Evitcuation Sector Sector Sect | in Fire alarm Security service                                                                                                    | ŚWISSPHONE                                                                                                    |
| ID         Emergency status           19960         Emergency status         20           518475         Closed         20                                                                                                    | Emergency time<br>Market Market<br>08,2019 15;54:19 Mark Ma       | Person Position<br>atte: 095<br>uster Filoorplan                                                                                                    | Event Device type Examples of the second second sec |                                                                                                    |
| ID Members                                                                                                    | trom<br>14.08.202                                                 | to<br>19 🖬 21.08.2019 🖬                                                                                                    | State Max lines                                                                                                    | Search Reset Export                                                                                                    |
| Emergency call test                                                                                                    |                                                                   | Localization Communication Record                                                                                                    |                                                                                                    | Reset device Report                                                                                                    |
| For the second second s | Max Illuster<br>Services<br>head of unit<br>Add. Info.<br>Display | Connection state: Disconnected States apdates<br>Pacifics apdates<br>Stop spotstres<br>Bitwo all locations<br>(Interpret all coations<br>Only beacon position<br>Positions                                                                                                    | Map<br>Satellite - Search in Google maps                                                                                                    | Localization + I<br>Biotomic Centrals 20 Aug. 2019 16 25 18<br>Dationing Centrals 20 Aug. 2019 16 25 18<br>Dation 2010 10 Aug. 2019 16 20 19 4                                                                                                    |
| Emergency device:                                                                                                    | •                                                                 | + #1 (O) - DL, 20. Aug., 2019 16:25:18                                                                                                    | Accienth Study                                                                                                    | Accuracy in meters: 20                                                                                                    |
| Serial number:<br>Device type:<br>Battery capacity:<br>States of The module:<br>Pasities:<br>Contact date:                                                                                                    | 9edb900<br>Mobie App<br>0%<br>Found<br>4<br>4                     |                                                                                                    |                                                                                                    | Normania de la construcción de la construcción de l |
## 4.4.2 Archive overview

All emergency calls and technical alarms received are displayed in the "Overview of technical alarms" section and can be narrowed down using the search filter.

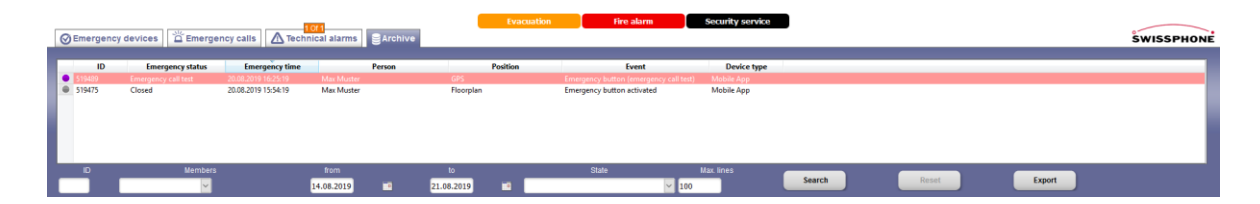

| Search filter                                                    |                                                                                                    |
|------------------------------------------------------------------|----------------------------------------------------------------------------------------------------|
| ID<br>People<br>Date (from - to)<br>Status                       | For a quick, individualised and targeted search,<br>you can select or enter filter criteria.<br>Search results are then displayed in the archive<br>overview.           |
| Max. lines                                                       | Define the maximum number of lines to be<br>displayed.<br>If there are further lines to display, a scroll bar<br>appears on the right.                                  |
| Search                                                           | Activates a search.                                                                                                    |
| Reset                                                            | Deletes search criteria.                                                                                                    |
| Export                                                           | Exports the search results as a file in CSV format for easy integration with the most common editors, spreadsheets and word processing programs.                        |
|                                                                  | CSV stands for Comma-Separated-Values, i.e.<br>all values are separated by commas, e.g.<br>32095, Closed, Swissphone_De, Peter Meier,<br>emergency call button pressed, |
| Opening export.csv X                                             |                                                                                                    |
| You have chosen to open:                                         | The procedure for saving this CSV file is browser dependent.                                                                                                    |
| What should Firefox do with this file?                           |                                                                                                    |
| U uo this <u>a</u> utomatically for files like this from now on. |                                                                                                    |

# 4.4.3 Archive backup

In certain intervals were backups of the archive made to unload the database.

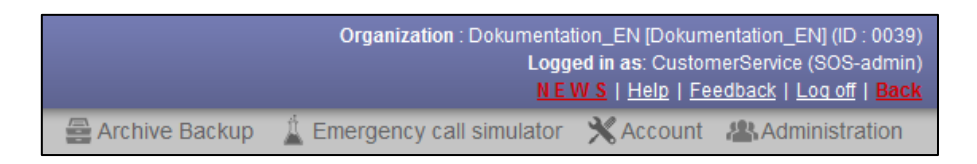

After the click on "Archiv Backup", a new window shows in a dropdown menu the available backups.

| SOS-Portal :: Arc | hive Backup    | ×  |
|-------------------|----------------|----|
| Archive :         | Choose Archive | Go |

Afterwards the portal shows as sos.history. The handling is the same than in the archive. Every event is traceable and can be displayed. It's also possible to export a list of events.

| 505.h                                                                                                    | istory                                                                                                    | _                                                                                                    |                                                                                                    | Archiv: A                                                                                                    | pril 2019                                                                                                    |             |                            |                                                                                                    | Organisation : Dokumentation_DE (ID : 0037)<br>Abmelden |
|----------------------------------------------------------------------------------------------------|----------------------------------------------------------------------------------------------------|----------------------------------------------------------------------------------------------------|----------------------------------------------------------------------------------------------------|----------------------------------------------------------------------------------------------------|----------------------------------------------------------------------------------------------------|-------------|----------------------------|----------------------------------------------------------------------------------------------------|---------------------------------------------------------|
| Archiv 71                                                                                                    | Tracking                                                                                                    |                                                                                                    |                                                                                                    |                                                                                                    |                                                                                                    |             |                            |                                                                                                    | ŚWISSPHONE                                              |
| 10<br>496561<br>496547<br>496540<br>496534<br>496534<br>496521<br>496521<br>496514<br>10                                                                                    | Notruf Želgunkt<br>0.055.2019 15:16:19<br>0.05.2019 15:16:19<br>0.055.2019 15:06:24<br>0.055.2019 15:00:15<br>0.055.2019 14:59:35<br>Personen<br>Personen | Person<br>hone Six<br>Siz2 8 8<br>hone Six<br>hone Six<br>hone Six<br>hone Six<br>hone Six<br>hone Six | Position<br>Necto workspoor<br>Necto workspoor<br>Necto workspoor<br>Necto workspoor<br>Necto workspoor<br>Necto workspoor<br>Necto workspoor | Ereigns<br>Methodanswalshuse/NEAC as r<br>Noorufuste gedroidd<br>Noorufuste gedroidd<br>Noorufuste gedroidd<br>Noorufuste gedroidd<br>Noorufuste gedroidd<br>Noorufuste gedroidd | Gerätetyp<br>Mobile App<br>Mobile App<br>Mobile App<br>Mobile App<br>Mobile App<br>Mobile App<br>Mobile App<br>Mobile App | Suchen      | Zunicksetzen               | Export                                                                                                    | Copert Lalation on D                                    |
| 1                                                                                                    | Vorname, Name:<br>Mobilinummer:<br>Ableilung:<br>Fundion:<br>Zusätzliche Informationen:<br>Reftungapian:                                                  | iPhone Six<br>Anzeigen                                                                                 | Lokalisierung Kom                                                                                                    | munikation Protokolt  sierungen anseigen  Nar Baken-Positionen  stitlionen                                                                                                    | Karte                                                                                                    | coode store | Penstel Nau<br>Pres Schwei | 4 P. Stus, Hachdoch<br>97<br>Excess og og oneni st<br>Desered Sele<br>instruction                                                                                                    | Report                                                  |
| <ul> <li>Personen-Notai</li> <li>Seriennummer:</li> <li>Gerätetyp:</li> <li>Batteriekspazität:</li> <li>Pesition:</li> <li>Netruf-Zeiten:</li> <li>Kentaktdaten:</li> </ul> | Ignal-Cenit:<br>56770025-es41-4x25-02<br>Mobie App<br>2 64%                                                                                               | ب<br>العال 4/2062119944<br>ج<br>ج                                                                      |                                                                                                    |                                                                                                    | Google                                                                                                    |             | ator wreet                 | Rear<br>Anorean the<br>Assessment<br>Assessment<br>Asses |                                                         |

# 4.5 "Tracking" tab (optional)

With this option is' possible to get the position of the emergency call devices without being in the alarming state.

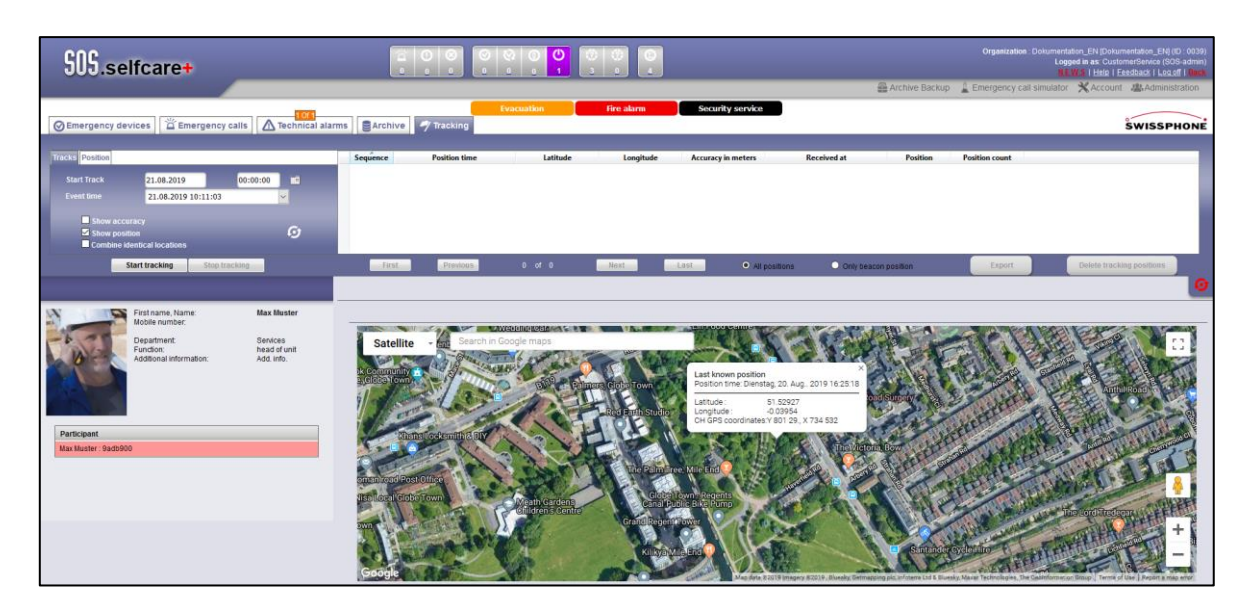

# 4.6 Localisation

The position of the person is displayed in the "Localisation" tab and consists of four elements:

- Overview and action fields connection status, update position, stop update, display all localisations
- Positions List of localisations
- Map geographical representation of the location
- Building floor plan location of the position locator (person) inside the building

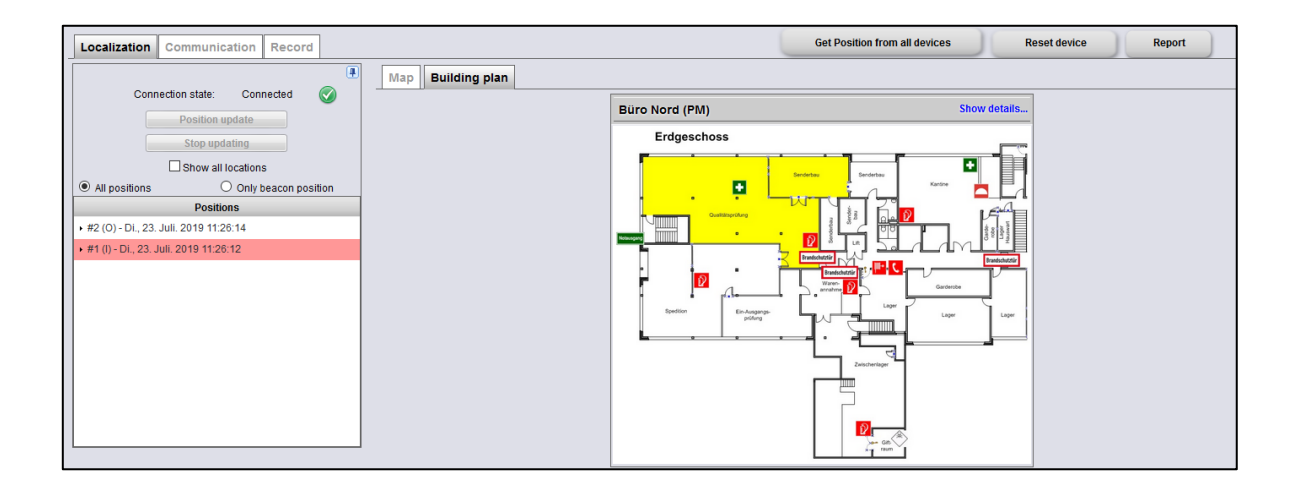

# 4.6.1 Overview and areas of activity

Depending on your choice of PNG and its configuration, not all functions may be available.

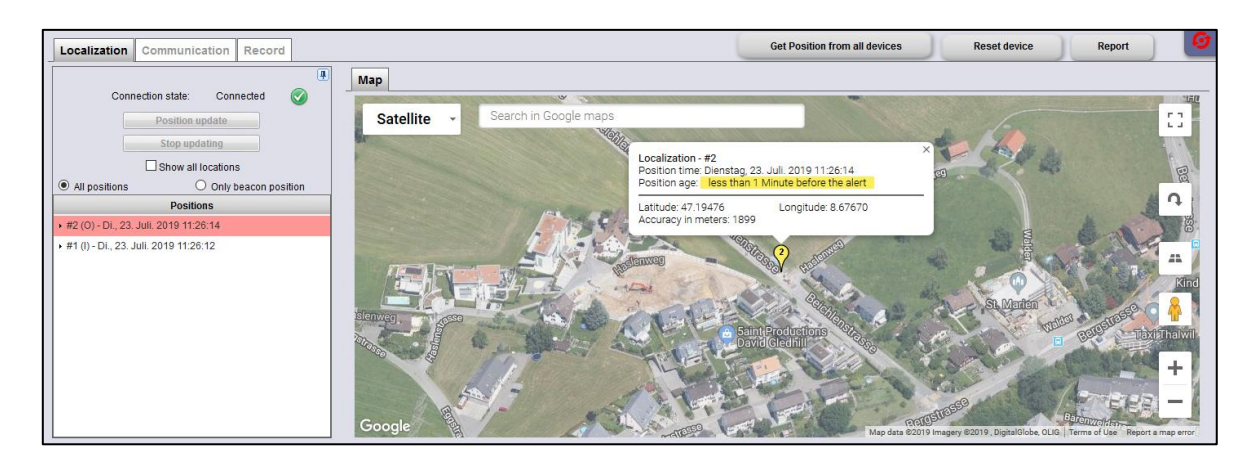

| Connection status | Indicates whether the PNG is currently connected to the SOS Portal.<br>An active connection is established via a GPRS data connection.                                                               |
|-------------------|----------------------------------------------------------------------------------------------------|
| Update position   | Clicking on "Update position" asks the PNG to send a current position.<br>Because of data protection issues, PNGs only send position information to<br>the SOS Portal when in emergency call status. |
| Stop updating     | Depending on their configuration, PNGs regularly send position information as soon as an emergency call state is triggered.                                                                          |
|                   | Press "Stop Refresh" to send a command to the PNG to disable this feature.                                                                                                    |

| Display all<br>localisations        | Expand or collapse the list of localisations    |
|-------------------------------------|-------------------------------------------------|
| Automatic centering of new position | Automatically centres the map on new positions. |
| All positions                       | Both GPS and beacon positions are displayed.    |
| Only beacon<br>positions            | Only the beacon positions are displayed.        |

In the event of an emergency call, localisation is turned on to facilitate rapid intervention. While an emergency call is localised, if the person triggering the emergency call should move, the recording of localisation data is limited to the duration of the active emergency call.

| Positions                               | Location information may consist of either GPS                                                                                                    |
|-----------------------------------------|----------------------------------------------------------------------------------------------------|
| • #2 (O) - Di., 23. Juli. 2019 11:26:14 | coordinates or indoor location information:                                                                                                    |
| ▶ #1 (I) - Di., 23. Juli. 2019 11:26:12 | <ul> <li>(O) = GPS coordinates for "Outdoor"</li> <li>(I) = indoor position information for indoor</li> </ul>                                                                                                    |
| <b>4</b>                                | Click to expand or collapse the entire list of localisations.                                                                                                    |
| Reset device                            | With this button it is possible to reset the selected PNG, regardless of its emergency call status.                                                                                                    |
| Report                                  | Presentation of reports.                                                                                                    |
| Get Position from all devices           | This Button requests the positions of all PNGs.<br>It's useful for the following situations:                                                                                                    |
| (optional)                              | <ul> <li>To mobilize the territorial next assistant trough the alarm departmental manager.</li> <li>Knowledge of the number of persons in a specific area, e. g. in case of a bigger happening.</li> <li>Because of privacy protection is this request temporally limited and needs a log entry.</li> <li>Note: The administrator can change the duration of the localization (Menu "Emergency device localization, Duration").</li> <li>As soon as the localization is active, the position of the PNGs will be displayed. The operator can change the view of the map, the amount of the PNGs will be updated.</li> <li>If the group size is deactivated, the PNG counts as one person.</li> <li>PNGs on the map section are blue, PNG outside the map section are grey.</li> <li>PNGs with current position information are displayed with a green pin, older information are displayed with a red pin.</li> </ul> |
| Lokalisierung Kommunikation Protokoll   | Positionen von allen PNG's abfragen PNG zurücksetzen Report                                                                                                    |

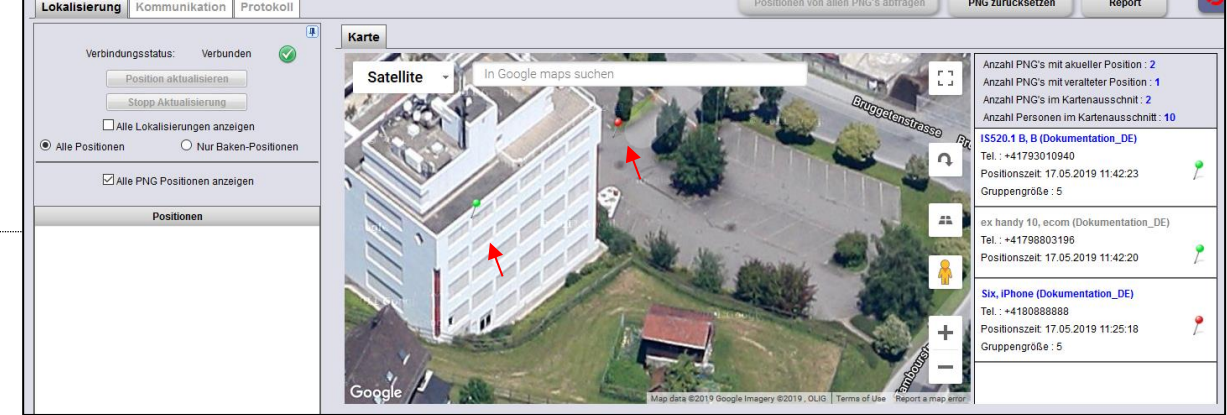

#### 4.6.2 Map

Indoor position locators are stored along with map coordinates and can therefore be displayed on a map. Map displays can be used in both indoor and outdoor positions. There are two different options:

- Only outdoor coordinates (GPS)
- With indoor position locator

Only outdoor coordinates (GPS): Only the "Map" tab is displayed

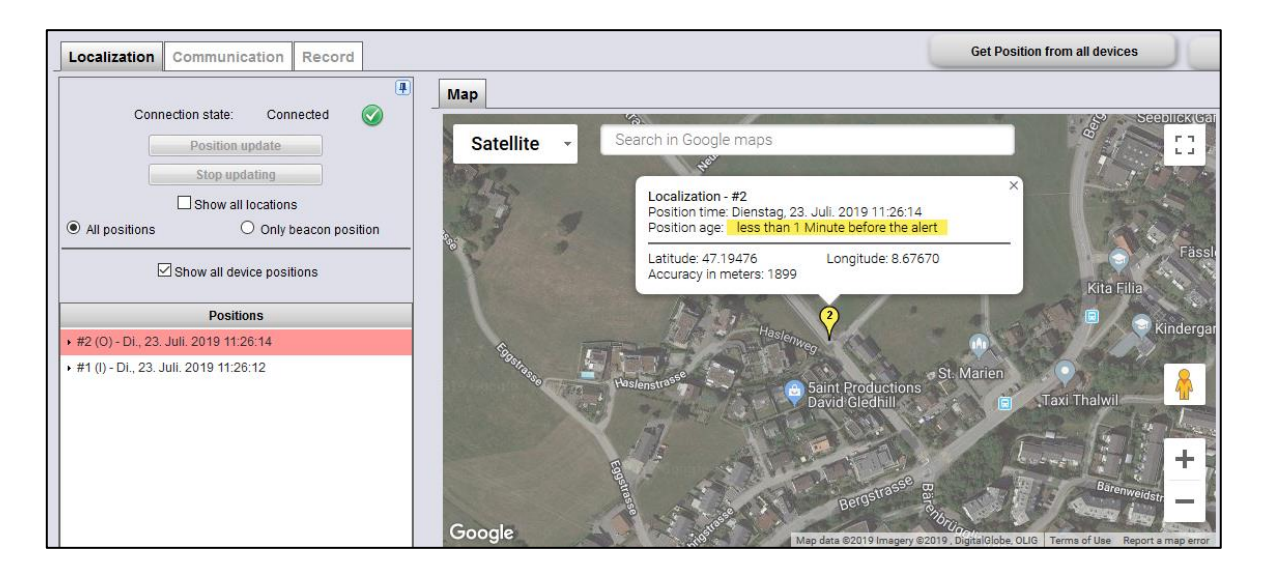

With indoor position locator: Two tabs "Map" and "Building floor plan" are displayed:

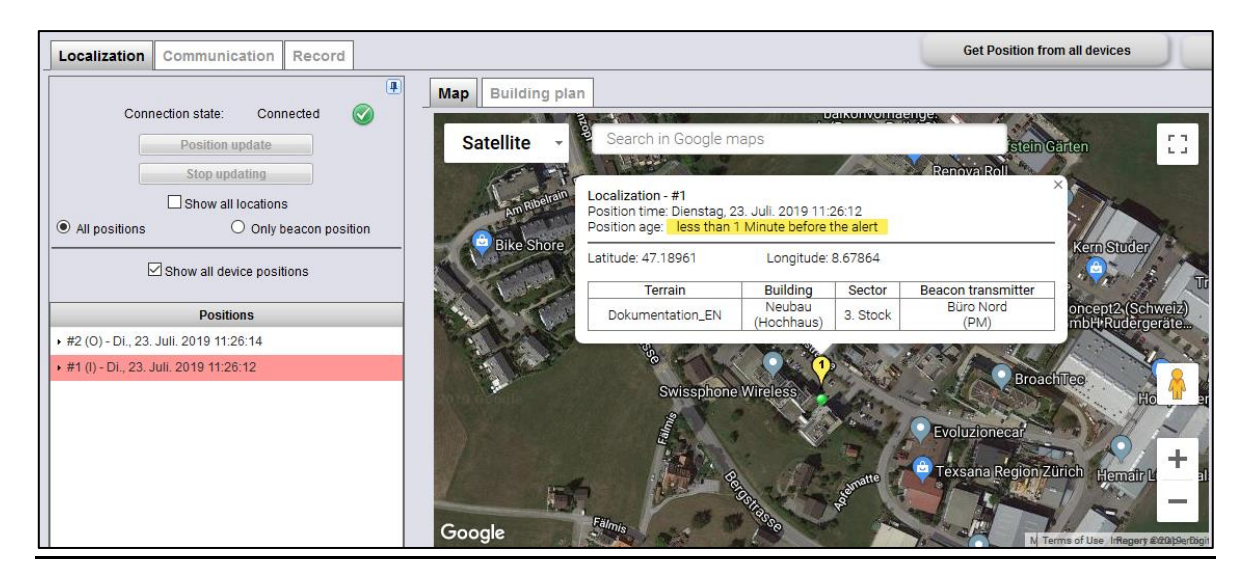

# 4.6.3 Building floor plan

When transmitting indoor positions, a building floor plan is displayed if it has been stored in the SOS Portal. Thus, for indoor positions, both the map display ("Map" tab) and the building floor plan display ("Building floor plan" tab) can be selected.

The GPS coordinates of a position locator can be represented via four possible granularities:

| Area of terrain      | e.g. GPS coordinates of the factory site showing several buildings. |
|----------------------|---------------------------------------------------------------------|
| Building             | e.g. GPS coordinates of the building on the factory site which      |
|                      | contains a cement mill.                                             |
| Sector of building   | e.g. GPS coordinates of the cement mill in the building.            |
| Location of position | e.g. exact location of the position locator inside the cement mill. |
| locator              |                                                                     |

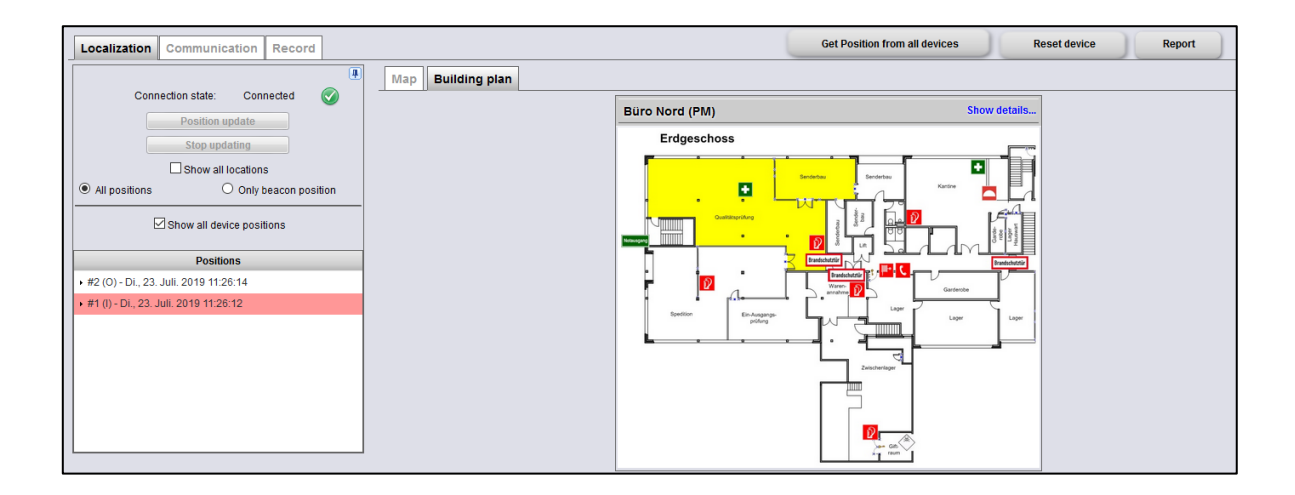

## 5 SOS Portal administration

#### 5.1 "Account" section

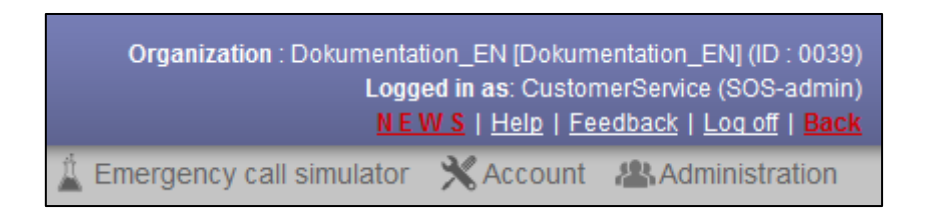

In the "Account" section, you can define, select, or change primary data such as account information, autoforwarding information, users, and alarm tones.

To open the "Account" section, press "Account". which opens a new browser window. Closing the browser window also closes the "Account" section.

#### 5.1.1 Account

The "Account" tab displays the company's coordinates (or its headquarters), the duration of technical alarms, and remote-lifecheck trigger delays.

| N <sup>2</sup>                                                                                                    |                                                                                                    |              |
|----------------------------------------------------------------------------------------------------|----------------------------------------------------------------------------------------------------|--------------|
| 2                                                                                                    | Organization Dokumentation                                                                                                    | n_EN ~       |
| Account Communication Contacts U                                                                                                    | swis                                                                                                    | SPHONE       |
| Dokumentation_EN (D: 0039)<br>Open popup window in new tab<br>Latitude<br>Longitude<br>Replace by map coordinates<br>Enlargement (0 - 21)<br>Type of map<br>Localization considered as obsolete (min)<br>UUID IBeacon value (Hex) | Statellite     Norway     Finland       Statellite     Norway     Finland       Statellite     Norway     Finland       Statellite     Norway     Finland       Statellite     Norway     Finland       United     Norway     Finland       United     Norway     Finland       United     Norway     Finland       United     Norway     Finland       United     Norway     Finland       United     Norway     Finland       United     Norway     Finland       United     Norway     Finland       United     Norway     Finland       United     Norway     Finland       United     Norway     Finland       United     Norway     Finland       United     Norway     Belarus       Edium     Beljum     Germany |              |
| Technical alarms<br>Display time (h)<br>Emergency device localization<br>Show devices from all organisation<br>Show new locations only                                                                                            | 24 Creating Strong Ukraine<br>Prance Romania<br>Costa Strong Romania<br>Strong Romania<br>Strong Romania<br>Strong Romania<br>Strong Romania<br>Strong Romania                                                                                                    | Ge           |
| Duration (min)<br>Zoom out limit<br><b>Remote-Lifecheck</b><br>Execution delay 'Remote-Lifecheck' (min)                                                                                                    | 5     Portugal     Tyrrhentan Sea     Creece     Turkentan Sea       0     0     0     0     0     0                                                                                                    |              |
| Show Lifecheck menu<br>Prioritising In-house positions<br>Time span (tolerance in seconds)                                                                                                    | Cancel     Cancel     Cancel     Cancel     Cancel     Cancel                                                                                                    | Terms of Use |

#### Optional:

An administrator in the SOS.enterprise version can customise configurations in the associated SOS.selfcare+ version. This field is used for that purpose where the organisation can be configured is pre-selected:

Organization Dokumentation\_EN

| Organisation                 |                                                                                                    |
|------------------------------|----------------------------------------------------------------------------------------------------|
| Latitude                     | Manual input of latitude and longitude as a decimal value.                                                                                                    |
| Longitude                    |                                                                                                    |
| Replace by coordinates       | Latitude and longitude can also be entered automatically.                                                                                                    |
| Replace                      | Left click the mouse and drag the marker ( <sup>V</sup> )to the required location.<br>By clicking on "Replace" the coordinates are automatically transferred to the latitude and longitude fields.                                                                                                    |
|                              | Fless save                                                                                                    |
| Enlarge (0-21)               | Map display: This is where the map section defaults are set:<br>0 = minimum zoom (global)<br>21 = maximum zoom (most detailed map view)<br>Recommended setting: 17<br>This set value will apply to all online users.                                                                                                    |
| Map type                     | Select the map display format here.<br><b>Satellite labels view</b> – street names, businesses, villages, etc are shown.                                                                                                    |
|                              |                                                                                                    |
|                              | Map View                                                                                                    |
|                              | Map<br>Accordent Unices<br>Accordent Accordent<br>Accordent<br>Accordent |
|                              | Satellite view - without street names, businesses etc.                                                                                                    |
|                              | on again.                                                                                                    |
| Localisation timed out (min) | After an emergency, this defines the point in time from which an<br>emergency is no longer considered current.<br>Specify after how many minutes a position should be considered<br>obsolete.<br>Outdated position data are marked red in the SOS Portal.                                                                                                    |

| Technical Alarms                        |                                                                                                    |
|-----------------------------------------|----------------------------------------------------------------------------------------------------|
| Display time                            | Defines the display duration of the technical alarms. Once this duration expires, the alarm is only visible in the "archive". Specify how many hours should elapse before a displayed technical alarm is moved to the "archive                                                                                                    |
|                                         |                                                                                                    |
| PNG location function                   | ·                                                                                                    |
| Display only current position           | Activate to show the current position in the PNG locator                                                                                                    |
| Localisation duration                   | Duration of time PNGs actively transmit their current position.                                                                                                    |
| Minimal zoom                            | Limiting the zoom option.                                                                                                    |
|                                         |                                                                                                    |
| Remote-Lifecheck                        |                                                                                                    |
| Trigger remote-lifecheck<br>delay (min) | A remote-lifecheck activates a time alarm on both the terminal and<br>the SOS Portal. If the time alarm is not actively stopped (either on<br>the terminal or on the SOS Portal), an emergency call will be<br>initiated after the timeout period. Depending on the current<br>connection, the terminal will require a certain amount of time to<br>stop the time alarm.<br>The trigger delay defines the waiting time between the expired<br>remote-lifecheck and initiating an emergency call on the SOS<br>Portal. Define the waiting time in minutes (after the remote-<br>lifecheck has expired) until an emergency call is triggered on the<br>SOS Portal. |
|                                         |                                                                                                    |
| In-house prioritisation of po           | sition data                                                                                                    |
| Time window (tolerance in seconds)      | Time period allowed for a beacon to determine the current location.                                                                                                    |

# 5.1.2 Communication

In the "Communication" tab settings can be made for sender, automatic forwarding and automatic feedback to PNGs.

| * _                                                         |                                                                                           | Organization Dokumentation EN |
|-------------------------------------------------------------|-------------------------------------------------------------------------------------------|-------------------------------|
|                                                             |                                                                                           |                               |
|                                                             |                                                                                           | SWISSPHONE                    |
| Account Communication Contacts User administr               | ation Alarm tones Map Overlay SOS-Voice audio files                                       |                               |
| Sandar actings                                              |                                                                                           |                               |
| Sender for SMS forwardings                                  | COS Batal                                                                                 |                               |
| Sender for Sind forwardings                                 | SUS-Portal                                                                                |                               |
| Sender for e-mail forwardings                               | noreply @swissphone-monitor.com                                                           |                               |
| Landline sender                                             | 12345                                                                                     |                               |
|                                                             | Default                                                                                   |                               |
| Automatic forwardings                                       |                                                                                           |                               |
| Message for automatic forwardings                           | Edit Default                                                                              |                               |
| Autom. forwarding for subsequent localization               |                                                                                           |                               |
|                                                             |                                                                                           |                               |
| SOSVoice                                                    |                                                                                           |                               |
| SOS voice pin and number of escalation addresses            | 0000 3                                                                                    |                               |
| Ring time, PIN entry timeout and number of call repetitions |                                                                                           |                               |
|                                                             |                                                                                           |                               |
| Automatic response to emergency device                      |                                                                                           |                               |
| Emergency call: device / person activ                       | Emergency dispatching successfully initiated.                                             |                               |
| Emergency call: device / person inactiv                     | Emergency dispatching initiation failed. Device / person not registered or not activated. |                               |
| Emergency call test: device / person activ                  | Emergency call test successfully initiated.                                               |                               |
| Emergency call test: device / person inactiv                | Emergency call test initiation failed. Device / person not registered or not activated.   |                               |
|                                                             | Default                                                                                   |                               |
|                                                             |                                                                                           |                               |
|                                                             |                                                                                           |                               |
|                                                             | Save                                                                                      |                               |

| Sender settings                                            |                                                                                                    |
|------------------------------------------------------------|----------------------------------------------------------------------------------------------------|
| Any messages sent via the SC individual messages and autor | DS Portal require a sender address. These notifications affect both matic redirects.                                                                                                    |
| Sender for SMS forwarding                                  | Specify the name used for sending SMS here.<br>Use the phone number of your alarm agent. Alphanumeric address<br>can maybe blocked from your mobile provider.                                                                                         |
| Sender for e-mail forwarding                               | Specify the name used for sending e-mails here                                                                                                    |
| Sender for landline                                        | Specify the sender's phone number here<br>Only numbers can be entered, e.g. +41 12 345 67 89<br>Entry with or without spaces.<br>Depending on the provider's service, the SMS messages will be<br>read out, or otherwise delivered as a text message. |
| Default                                                    | Press to reset all sender addresses to their default values.                                                                                                    |

#### Automatic redirects

Automatic forwarding can be customised (terminal device, message).Up to three profiles (a1, a2, a3) can be defined for individualised message forwarding. Activation<br/>of the number of profiles and message texts is handled by Swissphone Customer Support.Message for automatic<br/>redirectsPress "Display" to view the automatic forwarding message<br/>structure.Automatic forwarding on<br/>localisationActivate this check box if you want automatic forwarding for each<br/>localisation.Please remember that this may incur high costs depending on the<br/>number of redirects and data volumes.

| SOS voice is used for acoustic alerting (Voice) for example via phone |                                              |  |  |  |  |  |
|-----------------------------------------------------------------------|----------------------------------------------|--|--|--|--|--|
| SOS Voice Pin and number                                              | Pin for access.                              |  |  |  |  |  |
| of escalation addresses                                               | Number of escalation addresses.              |  |  |  |  |  |
| Ring time                                                             | Waiting time in seconds, maximum 60 seconds. |  |  |  |  |  |
| Pin entry timeout                                                     | Waiting time in seconds, maximum 30 seconds. |  |  |  |  |  |
| Number of call retries                                                | Number of repetitions, maximum 4.            |  |  |  |  |  |

| Automatic feedback to PNG                    |                                                                                                    |  |  |  |  |  |  |  |
|----------------------------------------------|----------------------------------------------------------------------------------------------------|--|--|--|--|--|--|--|
| The automatic response to PN                 | The automatic response to PNGs for emergency calls or test emergency calls can be specified.                                                  |  |  |  |  |  |  |  |
| Emergency call: PNG/ person active           | NG/ person Specify the text which is sent to the PNG as soon as the PNG's emergency call arrives at the SOS Portal.                           |  |  |  |  |  |  |  |
| Emergency call: PNG/ person inactive         | Specify the text which is sent to the PNG if the emergency call cannot be initiated.<br>This will apply if the PNG or the person is inactive. |  |  |  |  |  |  |  |
| Test emergency call: PNG/<br>person active   | Specify the text which is sent to the PNG as soon as the PNG's test emergency call arrives at the SOS Portal.                                 |  |  |  |  |  |  |  |
| Test emergency call: PNG/<br>person inactive | Specify the text which is sent to the PNG if the test emergency call cannot be initiated.                                                     |  |  |  |  |  |  |  |
|                                              | I his will apply if the PNG or the person is inactive.                                                                                        |  |  |  |  |  |  |  |
| Default                                      | Press to reset all texts to the system default texts.                                                                                         |  |  |  |  |  |  |  |

# 5.1.3 Traffic light system (optional)

In this tab, the texts for the traffic light system are defined.

| Account                                                                       | Communication                                                             | Traffic Light System | Contacts | User administration                   | Alarm tones | Map Overlay | SOS-Voice audio files |  |
|-------------------------------------------------------------------------------|---------------------------------------------------------------------------|----------------------|----------|---------------------------------------|-------------|-------------|-----------------------|--|
|                                                                               |                                                                           |                      |          |                                       |             |             |                       |  |
| Traffic Light                                                                 | System                                                                    |                      |          |                                       |             |             |                       |  |
| Message for traffic light (Red) Ø Message for traffic light (Red)             |                                                                           |                      |          |                                       |             |             |                       |  |
| Message for traffic light (Yellow) Ø Message for traffic light (Yellow)       |                                                                           |                      |          |                                       |             |             |                       |  |
| Message for                                                                   | lessage for traffic light (Green) Ø Message for traffic light (Green)     |                      |          |                                       |             |             |                       |  |
| Message for                                                                   | r traffic light (Purple)                                                  |                      | 0        | Message for traffic light (Pu         | rple)       |             |                       |  |
| Message for                                                                   | r traffic light (None)                                                    |                      | <b>0</b> | Message for traffic light (No         | ne)         |             |                       |  |
| Fined text to                                                                 | affic light system                                                        |                      |          |                                       |             |             |                       |  |
| FIXed text ti                                                                 | ame light system                                                          |                      |          |                                       |             |             |                       |  |
| Message #1 for traffic light (Orange) Ø Message #1 for traffic light (Orange) |                                                                           |                      |          |                                       |             |             |                       |  |
| Message #2                                                                    | ! for traffic light (Orange                                               | 2)                   | 0        | Message #2 for traffic light (Orange) |             |             |                       |  |
| Message #3                                                                    | age #3 for traffic light (Orange) Ø Message #3 for traffic light (Orange) |                      |          |                                       |             |             |                       |  |
|                                                                               |                                                                           |                      |          |                                       |             |             |                       |  |

The traffic lights are controlled in the user interface:

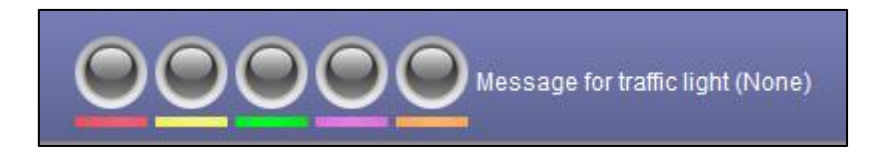

The texts and the traffic light status are forwarded to the SOS mobile app, which displays the traffic light colour and informs the user via notification.

For further information, please refer to the SOS Mobile App user manual.

#### 5.1.4 Contacts

Administrative contacts can be placed in this tab to allow Swissphone to inform customers about product changes or downtimes.

| <b>K</b> <sup>2</sup> <sup>2</sup> | _                               |             |                       |        |       | Oraciatia D     | lumentalize FN    |
|------------------------------------|---------------------------------|-------------|-----------------------|--------|-------|-----------------|-------------------|
| -                                  |                                 |             |                       |        |       | Organization Do | exumentation_EN ~ |
|                                    |                                 |             |                       |        |       |                 | SWISSPHONE        |
| Account Communication Contacts     | User administration Alarm tones | Map Overlay | SOS-Voice audio files |        |       |                 |                   |
| Address                            |                                 | D           | escription            |        | Туре  |                 | ¢                 |
| info@info.ch                       |                                 |             | info                  |        | Email |                 | ×                 |
|                                    |                                 | Save        |                       | Cancel |       |                 |                   |

#### 5.1.5 User administration

The "User administration" tab is where users can be created, changed (user roles, language, password) and deleted. Depending on their permissions (user role), users defined here will have different access rights to this account via the SOS Portal.

| <b>N</b>              |    |                               |   |               | Organization | Dokumentation_EN V |
|-----------------------|----|-------------------------------|---|---------------|--------------|--------------------|
| User administration   |    |                               |   |               |              | SWISSPHONE         |
| SOS webportal users   | \$ | SOS webportal user management |   |               |              |                    |
| admin (Administrator) | 8  | Status active                 | 0 |               |              |                    |
|                       |    | Enable login URL              | 0 |               |              |                    |
|                       |    | User group                    | 0 | Administrator | ~            |                    |
|                       |    | Username                      |   | admin         |              |                    |
|                       |    | Password                      |   | •••••         |              |                    |
|                       |    | Password confirmation         |   | •••••         |              |                    |
|                       |    | Language                      | 0 | English       | ~            |                    |
|                       |    |                               |   |               |              |                    |
|                       |    |                               |   |               |              |                    |
|                       |    |                               |   |               |              |                    |
|                       |    |                               |   |               |              |                    |
|                       |    |                               |   |               |              |                    |
|                       |    |                               |   |               |              |                    |
|                       |    |                               |   |               |              |                    |
|                       |    |                               |   |               |              |                    |
|                       |    |                               |   |               |              |                    |
|                       |    |                               |   |               |              |                    |
|                       |    |                               |   |               |              |                    |
|                       |    | Save                          |   | Cancel        |              |                    |

| SOS Web Portal user |                                                                       |  |  |  |
|---------------------|-----------------------------------------------------------------------|--|--|--|
| <b>+</b>            | Pressing the icon creates a new SOS Web Portal user.                  |  |  |  |
|                     | Enter the details in "SOS Web Portal User Administration".            |  |  |  |
|                     | Once saved, the new user information is displayed in a separate line. |  |  |  |
| ×                   | Press this icon to delete a user.                                     |  |  |  |
|                     | The system will ask for confirmation.                                 |  |  |  |
| Save                | Save new users or changes.                                            |  |  |  |
| Cancel              | Cancel the entry or changes.                                          |  |  |  |

#### SOS Web Portal user administration

Each SOS Portal user must be assigned user rights, which are structured as follows:

|                  | Alarms/ PNGs/<br>Localisations | Administration | Account<br>X Account |
|------------------|--------------------------------|----------------|----------------------|
| Observer         | View only                      |                |                      |
| User/ dispatcher | Handling and processing        |                |                      |
| Manager          | Handling and processing        |                |                      |
| Administrator    | Handling and processing        |                | $\checkmark$         |

| Active status                       | Enable or disable a user.<br>A disabled user can no longer log in.                              |
|-------------------------------------|-------------------------------------------------------------------------------------------------|
| Activate login URL                  | Activation allows direct login via URL parameters (?<br>u=user_name&p=password&c=organisation). |
| User groups                         | The given user groups have the following user rights (see table above).                         |
| User name                           | Specify the desired user name.                                                                  |
| Password &<br>Password confirmation | Specify the desired password.<br>An administrator can always change a password.                 |
|                                     | A password cannot be viewed by users.                                                           |
| Language                            | The SOS Portal language can be individually selected for each SOS Portal user.                  |

#### 5.1.6 Alarm tones

In the "Alarm tones" tab you can manage individual sound files. All of the SOS Portal's default sound files are labelled "(standard)" and cannot be removed.

| Ň                                | 572           |          |                     |             |                     |                       |                          |                  |                  |
|----------------------------------|---------------|----------|---------------------|-------------|---------------------|-----------------------|--------------------------|------------------|------------------|
| 4                                |               |          |                     |             |                     |                       |                          | Organization Dol | kumentation_EN v |
|                                  |               |          |                     |             |                     |                       |                          |                  | SWISSPHONE       |
| Account C                        | ommunication  | Contacts | User administration | Alarm tones | Map Overlay         | SOS-Voice audio files |                          |                  |                  |
| Aveilable state                  |               |          |                     |             |                     |                       |                          |                  |                  |
| Available ala                    | mn2 (Default) |          |                     | · ·         | Assignment of alarm | tones                 |                          |                  |                  |
| <ul> <li>Emergencyr</li> </ul>   | mp3 (Default) |          |                     | Em          | ergency calls       |                       | Emergency.mp3 (Default)  | ~                | (0)))            |
| <ul> <li>Siren mn3 (I</li> </ul> | Default)      |          |                     | ~<br>×      |                     |                       |                          |                  | (j.,,)           |
| System.mp3                       | 3 (Default)   |          |                     | Tec         | chnical alarms      |                       | Disconnect.mp3 (Default) | ~                | (0)))            |
|                                  |               |          |                     | Sys         | stem Alarms         |                       | System.mp3               | ~                | (0)))            |
|                                  |               |          |                     |             |                     |                       | Default                  |                  |                  |
|                                  |               |          |                     |             |                     |                       |                          |                  |                  |
|                                  |               |          |                     |             |                     |                       |                          |                  |                  |
|                                  |               |          |                     |             |                     |                       |                          |                  |                  |
|                                  |               |          |                     |             |                     |                       |                          |                  |                  |
|                                  |               |          |                     |             |                     |                       |                          |                  |                  |
|                                  |               |          |                     |             |                     |                       |                          |                  |                  |
|                                  |               |          |                     |             |                     |                       |                          |                  |                  |
|                                  |               |          |                     |             |                     |                       |                          |                  |                  |
|                                  |               |          |                     |             |                     |                       |                          |                  |                  |
|                                  |               |          |                     |             |                     |                       |                          |                  |                  |
|                                  |               |          |                     |             |                     |                       |                          |                  |                  |
|                                  |               |          |                     |             |                     |                       |                          |                  |                  |
|                                  |               |          |                     |             |                     |                       |                          |                  |                  |
| 1                                |               |          |                     |             | Save                |                       | Cancel                   |                  |                  |

| Available alarm tones |                                                            |
|-----------------------|------------------------------------------------------------|
| <b>\$</b>             | Press to add new sound files.                              |
|                       | File format: mp3.                                          |
| ×                     | Press to delete alarm tones, except standard alarm tones.  |
| Disconnect.mp3        | Standard alarm tones can be played using the speaker icon. |
| Emergency.mp3         |                                                            |
| Siren.mp3             |                                                            |

#### Assignment of alarm tones

Each alarm type (emergency call, technical alarm) can be assigned an individual alarm tone. The "Standard" setting uses the default Swissphone assignments. Clicking the sound icon plays the sound file.

| Emergency calls  | Select the desired alarm tone. |
|------------------|--------------------------------|
| Technical alarms | Select the desired alarm tone. |
| System alarms    | Select the desired alarm tone. |

To disable an alarm tone, just upload a sound file that contains only silence. Swissphone does not recommend to disable an alarm tone.

#### 5.1.7 Map overlays

KML or KMZ map overlays can be stored in this tab. This is a useful feature where customer-specific maps are to be used.

Both KML and KMZ are standard overlay formats which can be used with Google Earth and other platforms.

| A. 72                          | _                               |                                   |        |                                 |
|--------------------------------|---------------------------------|-----------------------------------|--------|---------------------------------|
|                                |                                 |                                   |        | Organization Dokumentation_EN ~ |
|                                | -                               |                                   |        | SWISSPHONE                      |
| Account Communication Contacts | User administration Alarm tones | Map Overlay SOS-Voice audio files |        |                                 |
| Available Map Overlays files   | ¢                               | llap Overlay details              |        |                                 |
|                                | Sta                             | itus active                       |        |                                 |
|                                | Са                              | ption                             |        |                                 |
|                                | File                            | ename                             |        |                                 |
|                                |                                 |                                   |        |                                 |
|                                |                                 |                                   |        |                                 |
|                                |                                 |                                   |        |                                 |
|                                |                                 |                                   |        |                                 |
|                                |                                 |                                   |        |                                 |
|                                |                                 |                                   |        |                                 |
|                                |                                 |                                   |        |                                 |
|                                |                                 |                                   |        |                                 |
|                                |                                 |                                   |        |                                 |
|                                |                                 | Save                              | Cancel |                                 |

This symbol "+" opens the upload window to load overlay data.

|       | Map overlay file selection |        | × |
|-------|----------------------------|--------|---|
|       | Browse No file selected.   | Upload |   |
|       |                            |        |   |
|       |                            |        |   |
| Group | Display                    |        |   |
| Show  | All                        |        |   |
|       |                            |        |   |

Group displays allow you to combine multiple overlays and display them simultaneously with one click.

# 5.1.8 SOS-Voice audio files

This feature allows the import of custom SOS-Voice audio files which can be played as alarm signals.

|           | <b>X</b>             |          |                     | -           |                     |                       |        | Organization D | okumentation_EN ~ |
|-----------|----------------------|----------|---------------------|-------------|---------------------|-----------------------|--------|----------------|-------------------|
|           | r                    |          |                     | r           |                     |                       |        |                | SWISSPHONE        |
| Account   | Communication        | Contacts | User administration | Alarm tones | Map Overlay         | SOS-Voice audio files |        |                |                   |
| Available | SOS Voice audio file |          |                     |             | Details SOS Voice A | udio Files            |        |                | (311)             |
|           |                      |          |                     | Ca          | aption              |                       |        |                | (91)              |
|           |                      |          |                     |             |                     |                       |        |                |                   |
|           |                      |          |                     |             |                     |                       |        |                |                   |
|           |                      |          |                     |             |                     |                       |        |                |                   |
|           |                      |          |                     |             |                     |                       |        |                |                   |
|           |                      |          |                     |             |                     |                       |        |                |                   |
|           |                      |          |                     |             |                     |                       |        |                |                   |
|           |                      |          |                     |             |                     |                       |        |                |                   |
|           |                      |          |                     |             |                     |                       |        |                |                   |
|           |                      |          |                     |             | Save                |                       | Cancel |                |                   |

| Available alarm tones |                                                          |  |  |  |  |  |  |  |  |
|-----------------------|----------------------------------------------------------|--|--|--|--|--|--|--|--|
| ф (                   | Press to add new sound files.                            |  |  |  |  |  |  |  |  |
|                       | SOS-Voice audio files                                    |  |  |  |  |  |  |  |  |
|                       | Browse No file selected. Upload<br>File format: mp3.     |  |  |  |  |  |  |  |  |
| ×                     | Press to delete alarm tones, except standard alarm tones |  |  |  |  |  |  |  |  |
|                       | Press to delete alarm tones, except standard alarm tones |  |  |  |  |  |  |  |  |

# 5.2 "Administration" section

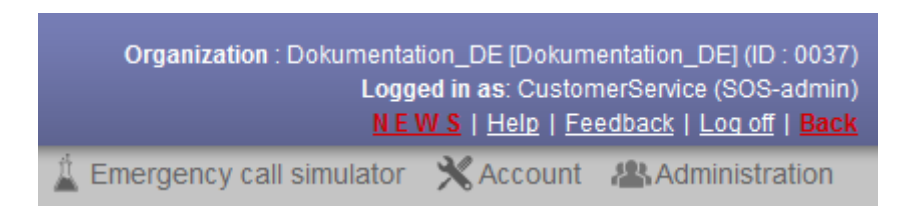

In the "Administration" section, the following settings can be viewed, changed or deleted:

- Administration (persons, devices, contact details, automatic forwarding, etc.)
- Rescue plans
- In-house localisation (with position locator)
- Soft keys (optional)

## 5.2.1 Management

#### 5.2.1.1 Personnel and device management

The "Administration" tab includes persons, devices, soft keys and contact details, as well as medical information and forwarding. This data can be appended and changed by an administrator.

|                     |                   |                                                 | _      |                | _    |                                    |           |            | _  | Organizat    | ion Doka   | imentation_EN |
|---------------------|-------------------|-------------------------------------------------|--------|----------------|------|------------------------------------|-----------|------------|----|--------------|------------|---------------|
| ninistration Rescue | plan Inhouse loca | lization Device monitoring 0                    | Config | uration Mobile | ⊧ AF | pp                                 |           |            |    |              |            | SWISSP        |
| ibers Search        | z 🛊 🔶             | Staff and device administrat                    | tion   | Contact data   | M    | edical information Autom. forwardi | ings      |            |    |              |            |               |
| acuation,           |                   | Staff administration                            |        |                |      |                                    | Rescue pl | an         |    |              |            |               |
| curity service,     |                   | Status active<br>Restricted user administration | 0      |                | 2    |                                    | Ø №       | ne         | 0  | General      | 0          | Individual    |
|                     |                   | Name                                            |        | Muster         |      | - AL                               | Selectres | ne nisn    |    |              |            |               |
|                     |                   | First name                                      |        | Мах            |      |                                    | ourection | are prairi |    |              |            |               |
|                     |                   | Mobile phone                                    | 0      |                |      |                                    |           |            |    |              |            |               |
|                     |                   | Department                                      |        | Services       |      |                                    |           |            |    |              |            |               |
|                     |                   | Function                                        |        | head of unit   |      |                                    |           |            |    | View         |            |               |
|                     |                   | Additional information                          |        | Add. info.     |      | Profile picture                    |           |            |    |              |            |               |
|                     |                   | Emergency device                                |        |                | ф.,  | Device administration              |           |            |    |              |            |               |
|                     |                   | + 9adb900, +410000000                           |        |                |      | Status active                      | 0         |            |    |              |            |               |
|                     |                   |                                                 |        |                |      | Lifecheck on disconnection         | 0         |            |    | Lifecheck of | uration (C | 0] Minutes    |
|                     |                   |                                                 |        |                |      | Serial number                      | 0         | 9990900    |    |              |            |               |
|                     |                   |                                                 |        |                |      | GSM no. of device                  | 0         | +4100000   | 00 |              |            |               |
|                     |                   |                                                 |        |                |      | Description                        |           | 9adb900    |    |              |            |               |
|                     |                   |                                                 |        |                |      | Additional information             |           |            |    |              |            |               |

By checking the 'restricted user administration' option, an employee's profile settings is 'overruled'. Thus the user cannot change these parameters in order do avoid mistakes or misconfiguration.

Surname

First name Mobile phone

Department

Additional information

**Profile picture** 

Role

| Personnel        |      |                                                                                                    |  |  |  |  |  |
|------------------|------|----------------------------------------------------------------------------------------------------|--|--|--|--|--|
| List of people   |      | The currently selected person is framed by a red bar.<br>All related details are shown to the right of the bar.                       |  |  |  |  |  |
| Members Search ¥ | 🔶 🔶  | Customers with different organization have the possibility to move                                                                    |  |  |  |  |  |
| (optional)       |      | devices from an organization to another. Clicking on the + symbol will                                                                |  |  |  |  |  |
|                  |      | open a new window.                                                                                                    |  |  |  |  |  |
|                  |      | Member and Device Handover                                                                                                    |  |  |  |  |  |
|                  |      |                                                                                                    |  |  |  |  |  |
|                  |      | Name                                                                                                    |  |  |  |  |  |
|                  |      | First name                                                                                                    |  |  |  |  |  |
|                  |      | Emergency device                                                                                                    |  |  |  |  |  |
|                  |      |                                                                                                    |  |  |  |  |  |
|                  |      | Please enter Name, Firstname and at least two character of Serial Number.<br>Alternatively you can also enter complete Serial Number. |  |  |  |  |  |
|                  |      | Data verify Submit request Refresh                                                                                                    |  |  |  |  |  |
|                  |      | For a successfully transfer all the blue notes in the box must be considered.                                                         |  |  |  |  |  |
|                  |      | A click on the button "request transfer" in the next step to confirms the transfer, if the data is valid.                             |  |  |  |  |  |
|                  |      | After a successful transfer, the SOS Mobile App will show a confirmation.                                                             |  |  |  |  |  |
|                  |      | ➔ Note: serial numbers of iPhone and Androids are different.                                                                          |  |  |  |  |  |
|                  |      | A                                                                                                    |  |  |  |  |  |
| People managem   | nent |                                                                                                    |  |  |  |  |  |
| Status: active   |      | "Active" persons who can trigger emergency calls are displayed in black letters.                                                      |  |  |  |  |  |
|                  |      | Licore with "Manager" and "Administrator" roles can deactive a                                                                        |  |  |  |  |  |
|                  |      | Users with initianager and "Administrator" roles can deactivate a                                                                     |  |  |  |  |  |

of time (illness, pregnancy, travel etc.)

Mobile number of device or user.

Enter required information.

Format: jpg, png

Enter person's surname and first name.

You can upload a photo of the person.

person if, for example, he or she will be absent for an extended period

This number will be contacted if there are queries or false alarms.

Free text box for additional information about the person.

| PNG      |                                                                      |
|----------|----------------------------------------------------------------------|
| PNG-List | All PNGs assigned to this person are displayed.                      |
|          | One person can be assigned multiple PNGs.                            |
|          | "Active" devices are displayed in black.                             |
|          | "Inactive" devices are displayed in red.                             |
|          | The currently selected PNG is indicated by a red frame.              |
|          | Details of the selected device are listed under "Device Management". |

| Rescue Plan        |                                                           |                                                                                                    |  |  |  |  |  |  |
|--------------------|-----------------------------------------------------------|----------------------------------------------------------------------------------------------------|--|--|--|--|--|--|
| Select rescue plan | Here you can assign available rescue plans to the person. |                                                                                                    |  |  |  |  |  |  |
| Ø None             | None                                                      | The person was not assigned a rescue plan. If a general rescue plan is defined, it is automatically                |  |  |  |  |  |  |
| O General          |                                                           | assigned to all persons. However, the description (None) means there is no rescue plan.                            |  |  |  |  |  |  |
| O Individual       | General<br>Individual                                     | The person has been assigned the general rescue plan<br>The person has been assigned an individual rescue<br>plan. |  |  |  |  |  |  |
| View               | Opens the res                                             | cue plan in PDF format.                                                                                            |  |  |  |  |  |  |

| Device management                      |                                                                                                    |
|----------------------------------------|----------------------------------------------------------------------------------------------------|
| The window content may                 | vary according to the type of PNG.                                                                                             |
| Status active                          | "Active", emergency calls are displayed in the SOS Portal.<br>"Inactive", emergency calls are NOT displayed in the SOS Portal. |
| Alarm display and<br>feedback          | Activates the alarm view and feedback view in the SOS App.                                                                     |
| Remote-Lifecheck on<br>connection loss | If the device connection is lost (outside the reception area), the Lifecheck will start automatically after 4 minutes.         |
| Variable group size                    | Activates the variable group size function in the SOS-Mobile app.                                                              |
| Serial number                          | The PNG serial number.                                                                                                    |
| PNG GSM number                         | Mobile number, with country code (+41xxxxxxxx).<br>Enter mobile number without spaces.                                         |
| Designation                            | Any name or standard reference number.                                                                                         |
| Additional information                 | Free text field for additional information about the PNG.                                                                      |

#### 5.2.1.2 Softbuttons

Up to 8 Softbuttons can be ordered by Swissphone the administrator on the customer side can afterward customize the buttons (name and color).

|                                  | 8,          |              |          |                         |          |                |       |                      |                  |              |           |                       |                        |      |
|----------------------------------|-------------|--------------|----------|-------------------------|----------|----------------|-------|----------------------|------------------|--------------|-----------|-----------------------|------------------------|------|
|                                  | _0          |              |          |                         |          |                |       |                      |                  |              |           | Organiz               | ation Dokumentation_EN | ~    |
|                                  |             | 1            |          |                         |          |                |       | 1                    |                  |              |           |                       | SWISSPH                | IONE |
| Administration                   | Rescue plan | Inhouse loca | lization | Device monitoring       | Confi    | guration Mobil | e APP |                      |                  |              |           |                       |                        |      |
| Members                          | Search ¥    | 🏠 🔶          | Staff    | and device administ     | ration   | Contact data   | Medi  | cal information      | Autom. forwardir | ngs          |           |                       |                        |      |
| <ul> <li>Evacuation,</li> </ul>  |             |              |          | - destrutes the s       |          |                |       |                      |                  | December 14  | -         |                       |                        |      |
| <ul> <li>Fire alarm,</li> </ul>  |             |              | Statu    | administration          | 0        |                |       |                      |                  | Rescue pla   | n         |                       |                        |      |
| Muster, Max     Security service |             |              | Name     | a ucuve                 | 0        | Eiro alarm     | (Y.)  |                      |                  | Ø Non        | е         | O General             | O Individual           |      |
| Coccarity Service,               |             |              | First    |                         |          | File didiffi   |       |                      |                  |              |           |                       |                        |      |
|                                  |             |              | FIrst    | name                    | _        |                |       |                      |                  | Select resci | ue plan   |                       | ~                      |      |
|                                  |             |              | Mobil    | e phone                 | 0        |                |       |                      |                  |              |           |                       |                        |      |
|                                  |             |              | Assig    | in button               | 0        |                |       | •                    |                  |              |           |                       |                        |      |
|                                  |             |              | Depa     | rtment                  |          |                |       |                      |                  |              |           |                       |                        |      |
|                                  |             |              | Funct    | tion                    |          |                |       |                      |                  |              |           | view                  |                        |      |
|                                  |             |              | Addit    | ional information       |          |                |       |                      | Profile picture  |              |           |                       |                        |      |
|                                  |             |              | Emen     | gency device            |          |                | 🔶 De  | vice administration  |                  |              |           |                       |                        |      |
|                                  |             |              | • 7b3    | 863ed4-f3ed-430d-8c21-b | 9002c89: | 21d7           | Sta   | atus active          |                  | 0            |           |                       |                        |      |
|                                  |             |              |          |                         |          |                | Se    | rial number          |                  | 0            | 7b363ed   | i4-f3ed-430d-8c21-b90 | 02c8921d7              |      |
|                                  |             |              |          |                         |          |                | GS    | SM no. of device     |                  | 0            |           |                       |                        |      |
|                                  |             |              |          |                         |          |                | De    | scription            |                  |              | Fire alar | m                     |                        |      |
|                                  |             |              |          |                         |          |                | Ad    | ditional information |                  |              |           |                       |                        |      |
|                                  |             |              |          |                         |          |                |       |                      |                  |              |           |                       |                        |      |
|                                  |             |              |          |                         |          |                |       |                      |                  |              |           |                       |                        |      |
|                                  |             |              |          |                         |          |                |       |                      |                  |              |           |                       |                        |      |
|                                  |             |              |          |                         | Save     |                |       |                      | Cancel           |              |           |                       |                        |      |

#### 5.2.1.3 Contact details

As soon as an emergency situation occurs, the rescue plan is systematically processed by the SOS Portal users (e.g. dispatcher). Contact details may already be noted. Nevertheless, there is a separate area for each person profile where contact data such as phone number, name and other detail and designations can be stored.

|                                       | 8              | /           |                    |                |                 |            |                                                | Organizat    | ion Dokumentation_EN |
|---------------------------------------|----------------|-------------|--------------------|----------------|-----------------|------------|------------------------------------------------|--------------|----------------------|
| Administration                        | Rescue plan li | nhouse loca | lization Device mo | nitoring Confi | guration Mobile | e APP      |                                                |              | SWISSPHONE           |
| Members<br>• Evacuation,              | Search ¥       | <b>*</b>    | Staff and device   | administration | Contact data    | Medical in | formation Autom. forwardings                   |              |                      |
| <ul> <li>Fire alarm,</li> </ul>       |                |             | Level 1 contacts   |                |                 |            | Administration of contacts                     |              |                      |
| <ul> <li>Muster, Max</li> </ul>       |                |             | + Hans Meier, +41  | 11111111       |                 | *          | Contact number                                 | +4111111111  |                      |
| <ul> <li>Security service,</li> </ul> |                |             |                    |                |                 |            | Contact name                                   | Hans Meier   |                      |
|                                       |                |             |                    |                |                 |            | Additional information                         |              |                      |
|                                       |                |             | Level 2 contacts   |                |                 | ¢          | Administration of contacts                     |              |                      |
|                                       |                |             | + Lukas Menzi, +4  | 1222222222     |                 | 8          | Contact number                                 | +41222222222 |                      |
|                                       |                |             |                    |                |                 |            | Contact name                                   | Lukas Menzi  |                      |
|                                       |                |             |                    |                |                 |            | Additional information                         |              |                      |
|                                       |                |             | Level 3 contacts   |                |                 | ¢          | <ul> <li>Administration of contacts</li> </ul> |              |                      |
|                                       |                |             | + Jim Knopf, +413  | 33333333       |                 | 8          | Contact number                                 | +41333333333 |                      |
|                                       |                |             |                    |                |                 |            | Contact name                                   | Jim Knopf    |                      |
|                                       |                |             |                    |                |                 |            | Additional information                         |              |                      |
|                                       |                |             |                    |                |                 |            |                                                |              |                      |
|                                       |                |             |                    | Save           |                 |            | Cancel                                         |              |                      |

You can define up to 3 contact levels for a manual escalation. These contact levels are adopted as part of an escalation process (defined separately, or within a rescue plan). This often happens as part of a temporal escalation. Depending on the requirements and integrated processes, the practical application may be implemented differently.

| Personnel        |                                                              |
|------------------|--------------------------------------------------------------|
| Personnel        | List of people registered.                                   |
|                  | The person currently selected is indicated by a red frame.   |
| Level 1 contacts | Several contacts can be recorded and defined for each level. |
| Level 2 contacts |                                                              |
| Level 3 contacts |                                                              |

| Contact management     |                                                                          |
|------------------------|--------------------------------------------------------------------------|
| Phone number           | Phone number with country code.                                          |
| Name of contact        | Surname, first name of contact.                                          |
| Additional information | Free text field for additional information, such as spouse, parent, etc. |

# 5.2.2 Administration: Medical Information

Medical information is a particularly sensitive type of data from a data protection perspective. The person concerned must always be free to make decisions about the storage and disclosure of their medical data (including its content and extent). Record only accurate and necessary data required for rescue measures (observing the data protection principle of proportionality).

Passing on such data information can have life-saving consequences in a medical emergency. A consenting person therefore has a strong personal interest in making this data available to emergency services. When the written consent of the employee is obtained, each author can determine the scope and content of the information for themselves. There must be a mechanism to revoke this consent at any time. Please note the prescribed prerequisites for the validity of such consent, which include appropriate prior information, explicit consent for particularly sensitive personal data and personality profiles, as well as the voluntary nature of the consent.

As soon as there is no longer a need to protect the employee (e.g. when leaving a lone worker role), data collectors and operators are obliged to delete this data without the need for a request to be submitted. The operator must also ensure data confidentiality by securing a suitable declaration of commitment from the software user. This should include a scheme for handling passwords giving access to the SOS Portal. This must also include system managers and administrators

Be sure to consult your privacy officer before collecting personal information.

|                                       | 0                        |                                                                                |                        |                         |                                  |                                        |                             |
|---------------------------------------|--------------------------|--------------------------------------------------------------------------------|------------------------|-------------------------|----------------------------------|----------------------------------------|-----------------------------|
| (                                     | ČX /                     |                                                                                | _                      | _                       | _                                | Orga                                   | nization Dokumentation_EN ~ |
|                                       |                          |                                                                                |                        |                         |                                  |                                        | SWISSPHONE                  |
| Administration                        | Rescue plan Innouse loca | alization Device monitoring Com                                                | iguration Mobile       | APP                     |                                  |                                        |                             |
| Members                               | Search 🔹 🗢 👳             | Staff and device administration                                                | Contact data           | Medical informatio      | Autom. forwardings               |                                        |                             |
| <ul> <li>Fire alarm,</li> </ul>       |                          | Knowledge about individual medical in<br>to most legal requirements. Please of | ormation's is very imp | ortant for rescue teams | and vital for help seeking perso | ons. These medical data have to be pro | tected strictly and have    |
| <ul> <li>Muster, Max</li> </ul>       |                          | information's including the privacy polic                                      | of SWISSPHONE.         | ion onicer and pay aut  | ention to a valid written declar | autori of consent. See the SOS4 onai   |                             |
| <ul> <li>Security service,</li> </ul> |                          | Blood group                                                                    | Alle                   | rgies (                 | Ð                                | Medical notes                          | 0                           |
| r l                                   |                          | ×                                                                              |                        |                         | 3                                |                                        | 0                           |
|                                       |                          |                                                                                |                        |                         |                                  |                                        |                             |
|                                       |                          |                                                                                |                        |                         |                                  |                                        |                             |
|                                       |                          |                                                                                |                        |                         |                                  |                                        |                             |
|                                       |                          |                                                                                |                        |                         |                                  |                                        |                             |
|                                       |                          |                                                                                |                        |                         |                                  |                                        |                             |
|                                       |                          |                                                                                |                        |                         |                                  |                                        |                             |
|                                       |                          |                                                                                |                        |                         |                                  |                                        |                             |
|                                       |                          |                                                                                |                        |                         |                                  |                                        |                             |
|                                       |                          |                                                                                |                        |                         |                                  |                                        |                             |
|                                       |                          |                                                                                |                        |                         |                                  |                                        |                             |
| ·                                     |                          | 1                                                                              |                        |                         |                                  |                                        |                             |
|                                       |                          |                                                                                |                        |                         |                                  |                                        |                             |
|                                       |                          |                                                                                |                        |                         |                                  |                                        |                             |
|                                       |                          |                                                                                |                        |                         |                                  |                                        |                             |
|                                       |                          |                                                                                |                        |                         |                                  |                                        |                             |
|                                       |                          | Save                                                                           |                        |                         | Cancel                           |                                        |                             |

| Personnel           |                                                                                                    |  |  |  |
|---------------------|----------------------------------------------------------------------------------------------------|--|--|--|
| Personnel           | List of people registered.<br>The person currently selected is indicated by a red frame.                                                  |  |  |  |
| Medical information |                                                                                                    |  |  |  |
| Blood group         | Blood group data must indicate the Rhesus (Rh) factor.                                                                                    |  |  |  |
| Allergies           | Record allergies such as hay fever.<br>Include all allergies which may be necessary for life-saving measures.<br>Medication intolerances. |  |  |  |
| Medical notes       | Collect any further medical information relevant to an emergency, such as asthma, current medication, etc.                                |  |  |  |

## 5.2.2.1 Auto redirects

Automatic redirects are messages which the SOS Portal sends as soon as an event arrives. Messages can be forwarded to a wide variety of address types, such as SMS, landline, PNG, etc. The message content can be customised via "Automatic forwarding profile selection" to accommodate device functionality. Automatic redirects may apply to everyone, or to single individuals

| CX.                                                            |                                                                                                    | Organization Dokumentation_EN ~                                                                                                    |
|----------------------------------------------------------------|----------------------------------------------------------------------------------------------------|----------------------------------------------------------------------------------------------------|
|                                                                |                                                                                                    | SWISSPHONE                                                                                                    |
| Administration Rescue                                          | e plan Inhouse localization Device monitoring Con                                                                                                    | figuration Mobile APP                                                                                                    |
| Members Searc                                                  | ch ¥ 🔶 Staff and device administration                                                                                                    | Contact data Medical information Autom. forwardings                                                                                                    |
| All persons     Evacuation                                     | Becabier of forwardings                                                                                                    | Administration of focuarding                                                                                                    |
| <ul> <li>Fire alarm,</li> </ul>                                | info, E-Mail                                                                                                    | Address type SMS V                                                                                                    |
| Muster, Max     Security sensite                               | Jim Knopf, SMS                                                                                                    | Select destination address 👔 Jim Knopf, +41333333333 🗸                                                                                                    |
| · Geoding Jerrice,                                             |                                                                                                    | Destination address +41333333333                                                                                                    |
|                                                                |                                                                                                    | Receiver Jim Knopf                                                                                                    |
|                                                                |                                                                                                    | Emergency call<br>Emergency call test                                                                                                    |
|                                                                |                                                                                                    | Low battery                                                                                                    |
|                                                                |                                                                                                    | Profile change Switching On / Off                                                                                                    |
|                                                                |                                                                                                    | Device disconnected                                                                                                    |
|                                                                |                                                                                                    |                                                                                                    |
|                                                                |                                                                                                    |                                                                                                    |
|                                                                |                                                                                                    |                                                                                                    |
|                                                                |                                                                                                    |                                                                                                    |
|                                                                |                                                                                                    |                                                                                                    |
|                                                                |                                                                                                    |                                                                                                    |
|                                                                |                                                                                                    |                                                                                                    |
|                                                                | Save                                                                                                    | Cancel                                                                                                    |
| ersonnel                                                       | List of people reg                                                                                                    | istered.                                                                                                    |
|                                                                | "All neonle"                                                                                                    |                                                                                                    |
|                                                                |                                                                                                    |                                                                                                    |
|                                                                | The selected info                                                                                                    | rmation, such as address type, applies to all perso<br>onnel".                                                                                                    |
|                                                                | The selected info<br>listed under "pers                                                                                                    | rmation, such as address type, applies to all perso<br>onnel".                                                                                                    |
|                                                                | The selected info<br>listed under "pers<br>Irrespective of wh                                                                                                    | rmation, such as address type, applies to all perso<br>onnel".<br>hich person in the list is involved, when e.g. an                                                                                                    |
|                                                                | The selected info<br>listed under "pers<br>Irrespective of wh<br>emergency call a                                                                                                    | rmation, such as address type, applies to all perso<br>onnel".<br>ich person in the list is involved, when e.g. an<br>rrives, a message is automatically forwarded to                                                                                                    |
|                                                                | The selected info<br>listed under "pers<br>Irrespective of wh<br>emergency call a<br>these recipients.                                                                                                    | rmation, such as address type, applies to all perso<br>onnel".<br>hich person in the list is involved, when e.g. an<br>rrives, a message is automatically forwarded to                                                                                                    |
|                                                                | The selected info<br>listed under "pers<br>Irrespective of wh<br>emergency call at<br>these recipients.                                                                                                    | rmation, such as address type, applies to all perso<br>onnel".<br>hich person in the list is involved, when e.g. an<br>rrives, a message is automatically forwarded to                                                                                                    |
| rofile selection                                               | The selected info<br>listed under "pers<br>Irrespective of wh<br>emergency call at<br>these recipients.                                                                                                    | rmation, such as address type, applies to all perso<br>onnel".<br>hich person in the list is involved, when e.g. an<br>rrives, a message is automatically forwarded to                                                                                                    |
| rofile selection                                               | The selected info<br>listed under "pers<br>Irrespective of wh<br>emergency call at<br>these recipients.                                                                                                    | rmation, such as address type, applies to all person<br>onnel".<br>hich person in the list is involved, when e.g. an<br>rrives, a message is automatically forwarded to                                                                                                    |
| rofile selection                                               | The selected info<br>listed under "pers<br>Irrespective of wh<br>emergency call at<br>these recipients.                                                                                                    | rmation, such as address type, applies to all person<br>onnel".<br>hich person in the list is involved, when e.g. an<br>rrives, a message is automatically forwarded to<br>rofile (1) is unlocked.                                                                                                    |
| rofile selection<br>ofile selection for<br>utomatic redirects  | The selected info<br>listed under "pers<br>Irrespective of wh<br>emergency call at<br>these recipients.<br>By default, one pr<br>Up to three profile                                                                                                    | rmation, such as address type, applies to all person<br>onnel".<br>hich person in the list is involved, when e.g. an<br>rrives, a message is automatically forwarded to<br>rofile (1) is unlocked.<br>as (1, 2, 3) can be activated by Swissphone                                                                                                    |
| rofile selection<br>rofile selection for<br>utomatic redirects | The selected info<br>listed under "pers<br>Irrespective of wh<br>emergency call at<br>these recipients.<br>By default, one profile<br>Customer Support                                                                                                    | rmation, such as address type, applies to all person<br>onnel".<br>hich person in the list is involved, when e.g. an<br>rrives, a message is automatically forwarded to<br>rofile (1) is unlocked.<br>es (1, 2, 3) can be activated by Swissphone                                                                                                    |
| rofile selection<br>rofile selection for<br>utomatic redirects | The selected info<br>listed under "pers<br>Irrespective of wh<br>emergency call at<br>these recipients.<br>By default, one profile<br>Customer Suppor                                                                                                    | rmation, such as address type, applies to all person<br>onnel".<br>hich person in the list is involved, when e.g. an<br>rrives, a message is automatically forwarded to<br>rofile (1) is unlocked.<br>es (1, 2, 3) can be activated by Swissphone<br>t.                                                                                                    |
| rofile selection<br>rofile selection for<br>utomatic redirects | The selected info<br>listed under "pers<br>Irrespective of wh<br>emergency call at<br>these recipients.<br>By default, one profile<br>Customer Suppor<br>For automatic for                                                                                                | rmation, such as address type, applies to all personnel".<br>nich person in the list is involved, when e.g. an<br>rrives, a message is automatically forwarded to<br>rofile (1) is unlocked.<br>es (1, 2, 3) can be activated by Swissphone<br>rt.<br>warding, different recipients with different address                                                                                                    |
| rofile selection<br>rofile selection for<br>utomatic redirects | The selected info<br>listed under "pers<br>Irrespective of wh<br>emergency call at<br>these recipients.<br>By default, one pr<br>Up to three profile<br>Customer Suppor<br>For automatic for<br>types (SMS, PNG                                                           | rmation, such as address type, applies to all person<br>onnel".<br>hich person in the list is involved, when e.g. an<br>rrives, a message is automatically forwarded to<br>rofile (1) is unlocked.<br>es (1, 2, 3) can be activated by Swissphone<br>t.<br>warding, different recipients with different address<br>6, e-mail, etc.) can be created for each profile.                                                         |
| rofile selection for<br>utomatic redirects                     | The selected info<br>listed under "pers<br>Irrespective of wh<br>emergency call at<br>these recipients.<br>By default, one pr<br>Up to three profile<br>Customer Suppor<br>For automatic for<br>types (SMS, PNG<br>Select the profile                                     | rmation, such as address type, applies to all person<br>onnel".<br>hich person in the list is involved, when e.g. an<br>prives, a message is automatically forwarded to<br>profile (1) is unlocked.<br>es (1, 2, 3) can be activated by Swissphone<br>t.<br>warding, different recipients with different address<br>G, e-mail, etc.) can be created for each profile.<br>for which you want to create an automatic           |
| rofile selection<br>rofile selection for<br>utomatic redirects | The selected info<br>listed under "pers<br>Irrespective of wh<br>emergency call at<br>these recipients.<br>By default, one pr<br>Up to three profile<br>Customer Suppor<br>For automatic for<br>types (SMS, PNG<br>Select the profile                                     | rmation, such as address type, applies to all person<br>onnel".<br>hich person in the list is involved, when e.g. an<br>rrives, a message is automatically forwarded to<br>rofile (1) is unlocked.<br>es (1, 2, 3) can be activated by Swissphone<br>rt.<br>warding, different recipients with different address<br>6, e-mail, etc.) can be created for each profile.<br>for which you want to create an automatic           |
| rofile selection<br>rofile selection for<br>itomatic redirects | The selected info<br>listed under "pers<br>Irrespective of wh<br>emergency call at<br>these recipients.<br>By default, one pr<br>Up to three profile<br>Customer Suppor<br>For automatic for<br>types (SMS, PNC<br>Select the profile<br>forwarding.                      | rmation, such as address type, applies to all personnel".<br>hich person in the list is involved, when e.g. an<br>rrives, a message is automatically forwarded to<br>rofile (1) is unlocked.<br>es (1, 2, 3) can be activated by Swissphone<br>rt.<br>warding, different recipients with different address<br>6, e-mail, etc.) can be created for each profile.<br>for which you want to create an automatic                 |
| rofile selection<br>rofile selection for<br>itomatic redirects | The selected info<br>listed under "pers<br>Irrespective of wh<br>emergency call at<br>these recipients.<br>By default, one pr<br>Up to three profile<br>Customer Suppor<br>For automatic for<br>types (SMS, PNC<br>Select the profile<br>forwarding.<br>Create a recipien | rmation, such as address type, applies to all person<br>onnel".<br>hich person in the list is involved, when e.g. an<br>rrives, a message is automatically forwarded to<br>rofile (1) is unlocked.<br>es (1, 2, 3) can be activated by Swissphone<br>rt.<br>warding, different recipients with different address<br>G, e-mail, etc.) can be created for each profile.<br>for which you want to create an automatic<br>t (==) |

| Recipient forwarding       |                                                                    |                                                       |  |  |  |  |
|----------------------------|--------------------------------------------------------------------|-------------------------------------------------------|--|--|--|--|
| Profile selection          | First select which p                                               | profile you want to auto-redirect.                    |  |  |  |  |
| <b>~</b>                   | Press the icon to c                                                | reate new recipients for automatic redirects.         |  |  |  |  |
|                            | After saving, the ne                                               | ew recipient is displayed in a separate line.         |  |  |  |  |
| ×                          | Press this icon to c                                               | lelete recipients of automatic forwarding.            |  |  |  |  |
|                            | The system will rea                                                | quest confirmation.                                   |  |  |  |  |
|                            |                                                                    |                                                       |  |  |  |  |
| Management of forwardin    | Ig                                                                 |                                                       |  |  |  |  |
| Address type               | First select the add                                               | fress type.                                           |  |  |  |  |
|                            | According to the a                                                 | ddress type, the SOS Portal transmits via different   |  |  |  |  |
|                            | media:                                                             |                                                       |  |  |  |  |
|                            | E-Mail: Transmiss                                                  | ion via E-Mail                                        |  |  |  |  |
|                            | <b>PNG:</b> Transmission primarily via GPRS, or otherwise via SMS. |                                                       |  |  |  |  |
|                            | The "PNG" address type can be used in the "SOS.connected"          |                                                       |  |  |  |  |
|                            | or with the BGR-13                                                 | 39 function activated                                 |  |  |  |  |
|                            | HttpGet: Transmis                                                  | ssion via HttpGet to a third party system             |  |  |  |  |
|                            | SMS: transmissior                                                  | i via SMS to a mobile phone number (select SMS        |  |  |  |  |
|                            | sender)                                                            |                                                       |  |  |  |  |
|                            | ICP-IP: Transmiss                                                  | sion via TCP-IP to a third party system               |  |  |  |  |
|                            | Paging (Switzerian                                                 | id only): Pager to pager transmission                 |  |  |  |  |
| Select destination address | Choose or define t                                                 | ne destination address.                               |  |  |  |  |
|                            | If the destination a                                               | ddress has already been used, it will be available in |  |  |  |  |
| Destinction address        | Inis neid. Otherwis                                                |                                                       |  |  |  |  |
| Destination address        | mobile number, etc.                                                |                                                       |  |  |  |  |
|                            | Destination                                                        | ,<br>Format                                           |  |  |  |  |
|                            | address                                                            | Torritat                                              |  |  |  |  |
|                            | E-Mail                                                             | daniel.keller@muster.ch                               |  |  |  |  |
|                            | PNG                                                                | PNG serial number                                     |  |  |  |  |
|                            | Landline                                                           | Landline number to be informed (via a call)           |  |  |  |  |
|                            | SMS                                                                | Mobile number of the person to be informed (for       |  |  |  |  |
|                            |                                                                    | receiving SMS)                                        |  |  |  |  |
|                            | TCP-IP                                                             | IP address of the person to be informed               |  |  |  |  |
| Recipient                  | Surname, first nam                                                 | ne defines the forwarding name.                       |  |  |  |  |
| Emergency call             | Here you specify the                                               | nat a message will be forwarded automatically on      |  |  |  |  |
|                            | receipt of an emergency call, and how long the message text should |                                                       |  |  |  |  |
|                            | be (minimal or con                                                 | e (minimal or comprehensive).                         |  |  |  |  |
|                            | Select the messag                                                  | e version per device                                  |  |  |  |  |
| Minimal                    | few characters in c                                                | lisplay e.g. pager.                                   |  |  |  |  |
| Comprehensive              | enough characters                                                  | for message display e.g. e-mail, smartphone, etc.     |  |  |  |  |
|                            | Tick the box (I)to indicate your choice                            |                                                       |  |  |  |  |
| Test Emergency             | A message is sent for each event.                                  |                                                       |  |  |  |  |
| Low Battery                | Messages are pred                                                  | defined, but you can customise these messages via     |  |  |  |  |
| Profile Change             | Swissphone Custo                                                   | mer Support.                                          |  |  |  |  |
| Switch on/ off             |                                                                    |                                                       |  |  |  |  |
| Cradle State Change        |                                                                    |                                                       |  |  |  |  |
|                            |                                                                    |                                                       |  |  |  |  |

#### 5.2.3 Rescue plan

A stored rescue plan helps emergency response teams find their way around and informs them about specific features (or dangers).

It is helpful for all intervention forces if every rescue plan is structured in the same way. Local authorities (such as the police or fire brigade) can provide information; when an emergency arises, they would function much like the plans stored with a fire alarm system.

#### Remember the size of smartphone display screens when creating and saving rescue plans.

A rescue plan must not allow any margin for misinterpretation.

Rescue plans should be limited to the essentials, involve minimal complexity, and describe everything in the correct order. This facilitates clear and speedy processing of an emergency call.

In this section, you can upload or delete rescue plans prepared by the administrator in PDF format for further use.

| & _                                               |                                                                     |                                                       | Organization Dokumentation_EN |
|---------------------------------------------------|---------------------------------------------------------------------|-------------------------------------------------------|-------------------------------|
| iministration Rescue plan Inhouse localizat       | ion Device monitoring Configuration Mobile APP                      |                                                       | 3WI35PHU                      |
| Rescue plans                                      | <ul> <li>Assignment of rescue p</li> </ul>                          | lans                                                  |                               |
|                                                   | Person<br>Evicuation<br>Fire alam<br>Matter Max<br>Security service | Ausgament Rescue plan<br>None<br>None<br>None<br>None | •<br>•<br>•                   |
| General rescue plan<br>Select general rescue plan | v                                                                   |                                                       |                               |
|                                                   |                                                                     |                                                       |                               |
|                                                   |                                                                     |                                                       |                               |
|                                                   | Save                                                                | Cancel                                                |                               |

| Rescue plans |                                                                     |
|--------------|---------------------------------------------------------------------|
| List         | Overview of available rescue plans.                                 |
|              | Click to open any rescue plan.                                      |
| <b>+</b>     | Press this symbol to upload new rescue plans.                       |
|              | When saved, each new rescue plan is displayed in a separate line.   |
| ×            | Press this symbol to delete a rescue plan.                          |
|              | If there is no assignment, then the general rescue plan is selected |
|              | (general rescue plan, assignment of rescue plans).                  |
|              |                                                                     |

#### General rescue plan

| G | eneral rescue | plan | Choose a | rescue | plan | which | will ap | oply t | o every | /one |
|---|---------------|------|----------|--------|------|-------|---------|--------|---------|------|
|   |               |      |          |        |      |       |         |        |         |      |

| Rescue plan assignments |                                                                        |  |  |  |  |
|-------------------------|------------------------------------------------------------------------|--|--|--|--|
| Person                  | Under "Rescue plan", select the rescue plan applicable to the person.  |  |  |  |  |
| Assignment              | If no rescue plan has been selected, then no rescue plan can be called |  |  |  |  |
| Rescue plan             | up in the course of "Emergency call handling" and it will be assumed   |  |  |  |  |
| -                       | the user themselves knows what to do.                                  |  |  |  |  |

# 5.2.4 Video Broadcasting

| Administration | Rescue plan | Video broadcasting | Inhouse localization | Dev | rice monitoring   | Configuration N | Iobile APP |               |                              |                    |   |
|----------------|-------------|--------------------|----------------------|-----|-------------------|-----------------|------------|---------------|------------------------------|--------------------|---|
| × Video Link a | ddress      |                    |                      |     | · Assignment of v | ideo links      |            |               |                              |                    |   |
| https:/        |             | (rtsp-1)           | • 🖉                  | ×   | Beac              | on transmitter  | Assignment | Name          |                              | Video Link address | ^ |
| https://       |             | ' (rtsp-2)         | D 🖉                  | ×   | ti                |                 | General    | rtsp-3 (test) | https://                     |                    |   |
| https:/        |             | (rtsp-3 (test))    | • 🗹                  | ×   | 0                 |                 | General    | rtsp-3 (test) | https://                     |                    |   |
|                |             |                    |                      |     | ti                |                 | General    | rtsp-3 (test) | https://                     |                    |   |
|                |             |                    |                      |     | 0                 |                 | General    | rtsp-3 (test) | https://                     |                    |   |
|                |             |                    |                      |     | 0                 |                 | Individual | rtsp-1        | <ul> <li>https://</li> </ul> |                    |   |
|                |             |                    |                      |     | 0                 |                 | Individual | rtsp-2        | https://                     |                    |   |
|                |             |                    |                      |     | 0                 |                 | Individual | rtsp-1        | <ul><li>https://</li></ul>   |                    |   |
|                |             |                    |                      |     | 0                 |                 | Individual | rtsp-2        | https://                     |                    |   |
|                |             |                    |                      |     | 0                 |                 | Individual | rtsp-1        | https://                     |                    |   |
|                |             |                    |                      |     | 0                 |                 | Individual | rtsp-2        | <ul><li>https://</li></ul>   |                    |   |
| Conoral vido   | o link      |                    |                      |     | 1                 |                 | Individual | rtsp-1        | https://                     |                    |   |
| General vide   | UIIIK       |                    |                      |     | 1                 |                 | General    | rtsp-3 (test) | https://                     |                    | ~ |
| Select general | video link  | rtsp-3 (test)      |                      | ~   | <                 |                 |            |               |                              |                    | > |

Add a new video link with the "+" and define a "friendly-name". Delete an existing link with the "x" button next to the link. Existing links can also be edited, a preview link is also available.

The video broadcasts are automatically displayed in the event of an alarm based on the linked beacon from the in-house localisation. The assignment can be made individually via the dropdown next to the beacon. The default broadcast can be selected under General Video Link; this is used if no specific link has been assigned to the beacon.

#### 5.2.5 In-house localisation

The "In-house Localisation" section provides a complete overview to facilitate the management of all SOS Portal integrated position locators for in-house localisation.

# New position locators can only be created via Swissphone Customer Support or by the Portal operator in consultation with the customer.

The customer can, however, change the location of existing position locators included in the building floor plan.

#### The "In-house localisation" tab is only visible if position locators are part of your organisation.

| 8.                           |                                        |                          |        |                               |
|------------------------------|----------------------------------------|--------------------------|--------|-------------------------------|
|                              |                                        |                          | Or     | ganization Dokumentation_EN ~ |
| Administration Rescue plan   | Inhouse localization Device monitoring | Configuration Mobile APP |        | ŚWISSPHONE                    |
| Beacon transmitter Selection | 09999.00001 - Büro Nord                | ×                        |        |                               |
|                              | Beacon transmitter                     | Map Building plan        |        |                               |
| Beacon ID                    | 00009.00044                            |                          |        | ]                             |
| Name                         | 1. Beacon                              |                          |        |                               |
| Description                  | Linke Seite                            |                          |        |                               |
| Filename                     | () Links.png                           | Replace                  |        |                               |
| RSSI level                   | 0                                      |                          |        |                               |
| Latitude                     | 47.1895                                |                          |        |                               |
| Longitude                    | 8.67872                                |                          |        |                               |
| Replace by map coordinates   | Replace                                |                          |        |                               |
| GPS coordinates              | <li>()</li>                            | Customised               |        | J                             |
|                              |                                        |                          |        |                               |
|                              |                                        | Save                     | Cancel |                               |

| Position locator selection                   | Select the desired position locator to view or edit data.                                                                                                    |  |  |  |  |  |
|----------------------------------------------|----------------------------------------------------------------------------------------------------|--|--|--|--|--|
| Position locator                             |                                                                                                    |  |  |  |  |  |
| Position locator ID                          | System administrator's unique identification number (ID).<br>This ID will be sent to PNGs.<br>An ID can only be changed by Swissphone Customer Support                                                                                                    |  |  |  |  |  |
| Name<br>Designation                          | The name and designation of the position locator is defined by the administrator in collaboration with the organisation.<br>You can change values later. When saved, an automatic update is carried out for all users (Organisation, User, Administrator, Swissphone SOS Portal Administrator).                                                                                                    |  |  |  |  |  |
| Filename                                     | Here you can define an individual building floor plan for each position<br>plan in order to visualise the precise location of individual position<br>locators.<br>The exact location of position locator supports intervention forces in<br>their search for the person concerned. The Portal user should give<br>further details to clarify the situation.<br>Click on the "In-house localisation" tab to view the stored building floor<br>plan.<br>Formats: jpg, png                                                                                                    |  |  |  |  |  |
| RSSI level                                   | Define the lower RSSI (Received Signal Strength Indicator) value,<br>which may range between -102 to -50 dBm.<br>If a position locator's received RSSI value is lower, then the SOS Portal<br>will ignore the position locator.                                                                                                    |  |  |  |  |  |
| Latitude<br>Longitude                        | Manual input of the latitude and longitude as a decimal value.                                                                                                    |  |  |  |  |  |
| Replace with coordinates<br>Replace          | <ul> <li>Latitude and longitude can also be entered automatically.</li> <li>Left click the mouse and drag the marker (P) to the required location.</li> <li>By clicking on "Replace" the coordinates are automatically transferred to the latitude and longitude fields.</li> <li>Press save.</li> </ul>                                                                                                    |  |  |  |  |  |
| GPS coordinates                              | The emergency services should know the location of the person or<br>position locator as accurately as possible.<br>Using the "Custom" feature allows the GPS coordinates of the position<br>locator to be specified more precisely within a site, building, or factory<br>area.<br>With "GPS coordinates" you can adjust the accuracy of the position of<br>the position locator.<br>The Swissphone Portal's "in-house localisation" (GPS coordinates) is<br>based on four levels: terrain, building, sector, position locator. These<br>four levels are displayed in the "Building Floor Plan" view: |  |  |  |  |  |
| Acquiring<br>Used defined coordinate<br>data | Acquiring the GPS coordinates of the sector<br>Left click the mouse and drag the marker<br>(?) )to the required location.<br>By clicking on "Replace" the coordinates<br>are automatically transferred to the<br>latitude and longitude fields.                                                                                                    |  |  |  |  |  |

# 5.2.5.1 Visibility and configuration of the Beacon on enterprise / selfcare+

The SOS versions enterprise and selfcare+ are interworking for alarm handling, therefore the beacon'ss mutual visibility is ensured. The philosophy is the following:

- The mandates of selfcare+ can configure the beacons by themselves.
- The enterprise administrator can configure the beacons of the own organization and the beacons of the selfcare+ organizations who are connected to his enterprise solution too.
- The localization of the PNG carrier via the beacons carries about all organization of the group (enterprise and selfcare+).

|                                 | selfcare+      | enterprise               |
|---------------------------------|----------------|--------------------------|
| Mutation / configuration of the | only selfcare+ | enterprise and selfcare+ |
| beacons                         |                |                          |
| Visibility of the beacons, PNG  | yes            | yes                      |
| of selfcare+                    |                |                          |
| Visibility of the beacons, PNG  | yes            | yes                      |
| of enterprise                   |                |                          |

## 5.2.6 Device monitoring

During device monitoring, warning thresholds are defined for individual device groups. As soon as a warning threshold is exceeded, a message is sent to the respective stored address. For example, a service employee can therefore be notified of the need for an imminent battery change.

| 8                                           |                                |       |    |                                      |                    |               |
|---------------------------------------------|--------------------------------|-------|----|--------------------------------------|--------------------|---------------|
|                                             |                                |       |    |                                      | Organization Dokum | entation_EN ~ |
| Inhouse localization Device monitor         | oring Configuration Mobile APP |       |    |                                      | :                  | SWISSPHONE    |
| Notification settings Device status monitor | ing                            |       |    |                                      |                    |               |
| Address                                     | Description                    | Туре  | \$ | Battery level - iBeacons a           | ind SOS Button     |               |
| info@info.ch                                | info                           | Email | ×  | Battery level less than (Warning)    | 30                 | %             |
|                                             |                                |       |    | Battery level less than (Critical)   | 15                 | %             |
|                                             |                                |       |    | Send notification                    |                    |               |
|                                             |                                |       |    | Watchdog timeout - S                 | OS Button          |               |
|                                             |                                |       |    | Elapsed time greater than (Warning)  | 7                  | Days          |
|                                             |                                |       |    | Send notification                    |                    |               |
|                                             |                                |       |    | Watchdog timeout -                   | iBeacon            |               |
|                                             |                                |       |    | Elapsed time greater than (Warning)  | 7                  | Days          |
|                                             |                                |       |    | Send notification                    |                    |               |
|                                             |                                |       |    | Watchdog timeout - (                 | Controller         |               |
|                                             |                                |       |    | Elapsed time greater than (Warning)  | 1                  | Minutes       |
|                                             |                                |       |    | Elapsed time greater than (Critical) | 2                  | Minutes       |
|                                             |                                |       |    | Send notification                    |                    |               |
|                                             |                                |       |    |                                      |                    |               |
|                                             |                                |       |    |                                      |                    |               |
|                                             |                                |       |    |                                      |                    |               |
|                                             | Sa                             | ave   |    | Cancel                               |                    |               |

The recipients to be informed when a warning threshold is exceeded can be defined on the left-hand side. After pressing the green «+», the following field appears:

| Contacts - Monitoring device status | ×      |        |
|-------------------------------------|--------|--------|
| Address type                        | Select | ~      |
| Select an address for monitoring    | Select | $\sim$ |
| Address                             |        |        |
| Description                         |        |        |
| Add                                 | Cancel |        |

The address type can be e-mail or SMS. The recipient addresses of persons already known can be used by the SOS Portal, or alternatively, an additional address can be specified. The designation field contains a description of the contact details.

|                       | P-X                 |                           |                    |                   | _            | Organ            | ization Dokumentation_EN | ~    |
|-----------------------|---------------------|---------------------------|--------------------|-------------------|--------------|------------------|--------------------------|------|
|                       |                     |                           |                    |                   |              |                  | ŚWISSPI                  | IONE |
| Inhouse localiza      | tion Device mon     | itoring Configuration Mot | ile APP            |                   |              |                  |                          |      |
| Notification settings | Device status monit | oring                     |                    |                   |              |                  |                          |      |
|                       |                     |                           | Select device type | iBeacon 🖌 💋       |              |                  |                          |      |
| Major                 | Minor               | Battery capacity          | Status active      | Last updated      | Elapsed time | battery capacity | Watchdog status          |      |
| 9999                  | 0001                | 79 %                      | True               | 25.07.19 14:53:09 | 26 Days      | •                | •                        |      |
|                       |                     |                           |                    |                   |              |                  |                          |      |
|                       |                     |                           | Save               | Ca                | ncel         |                  |                          |      |

As soon as an item such as battery or watchdog timer status becomes critical, a signal flashes red. Values can be updated manually using the button <sup>(2)</sup>.

Beacons (iBeacon) are monitored via the SOS Mobile App, which collects status information and then forwards information to the SOS Portal via a data connection.

# 5.2.7 Configuration Mobile App

Mobile apps are remotely configured in this area.

For details on configuring the SOS app, see the app's own instructions.

| êx (                                   |                          |                                      |                                   |                           | Organization Dokumentation_EN ~ |
|----------------------------------------|--------------------------|--------------------------------------|-----------------------------------|---------------------------|---------------------------------|
| Inhouse localization Device monitoring | Configuration Mobile APP |                                      |                                   |                           | SWISSPHONE                      |
|                                        |                          |                                      |                                   | Restrict user admin       | Reset config reference          |
| Members                                | Serial number            | Mobile APP configuration<br>saved at | Restricted user<br>administration | Master configuration read | Configuration<br>applied by     |
| Muster, Max                            | 9adb900                  |                                      |                                   |                           |                                 |
|                                        |                          |                                      |                                   |                           |                                 |
|                                        |                          |                                      |                                   |                           |                                 |
|                                        |                          |                                      |                                   |                           |                                 |
|                                        |                          |                                      |                                   |                           |                                 |
|                                        |                          |                                      |                                   |                           |                                 |
|                                        |                          |                                      |                                   |                           |                                 |
|                                        |                          |                                      |                                   |                           |                                 |
|                                        |                          |                                      |                                   |                           |                                 |
|                                        |                          |                                      |                                   |                           |                                 |
|                                        |                          |                                      |                                   |                           |                                 |
|                                        |                          |                                      |                                   |                           |                                 |
|                                        |                          |                                      |                                   |                           |                                 |
|                                        | Save                     |                                      | Cancel                            |                           |                                 |

| Restrict user admin               | This button activates all users subject to "Restricted User Management".                                                                                                    |
|-----------------------------------|----------------------------------------------------------------------------------------------------|
| Reset config reference            | This button can be used to remove Restricted User<br>Management" for all respective users.                                                                                                    |
| Restricted user<br>administration | These field settings allow app-user configuration<br>restrictions to be applied or removed.<br>The operator should determine which users should<br>configure the app themselves, and which users should not<br>be allowed to do so.<br>Any adjustment must be saved for it to become active. |
| View master data                  | Displays the currently used master configuration.                                                                                                    |

The customer-side SOS Portal administrator can configure all SOS Mobile Apps at the same time. The procedure is as follows:

| Master configuration read                                                                                             | Configuration<br>applied by          | First select "Device configuration applied" on the device which has the reference configuration.                                         |
|----------------------------------------------------------------------------------------------------|--------------------------------------|----------------------------------------------------------------------------------------------------|
| Meldung vom SOS-Portal<br>Möchten Sie die eingeschränkte<br>Benutzerverwaltung für alle Benutz<br>aktivieren?<br>Ok A | er<br>bbrechen                       | Before saving, all users are prompted to restrict user<br>configuration.<br>This will make the configuration binding on all users.       |
| Einschränkung zurücksetzen                                                                                            | Konfiguration zurücksetzen           | Once the configuration is saved to the SOS platform, the                                                                                 |
| Eingeschränkte Master-Konfiguration<br>Benutzerverwaltung gelesen am                                                  | Gerätekonfiguration<br>angewendet am | date and time when it was saved will be displayed.                                                                                       |
| 2<br>2                                                                                                    | 28.01.2019 14:47:58                  |                                                                                                    |
| Reset config refere                                                                                                   | nce                                  | With "Restrictions removed" individual users, or all users, can be given the opportunity to configure the SOS Mobile App for themselves. |

It may be useful for a system operator to flexibly configure individual devices with the SOS Mobile App for permanent employees. Other devices carried by temporary personnel acting under instructions may then have a fixed configuration.

Saving the SOS Mobile App's configuration on the SOS Portal allows the user to reconfigure the last stored configuration after any changes to the App configuration.

#### 5.2.8 Group forwarding contacts

In this menu, create a group of contacts for the automatic redirects. In a first step, a new group must be created. To do this, use the "+" symbol (line: group) and define the name and a description of the group. Then select the appropriate group on the left and add new contacts to this list. Here, too, use the "+" symbol (line: group contacts), select the address type and then the contact. Please save your changes with the "Save" button.

| Administration            | Rescue plan    | Device moni | toring                  | Configuration Mot           | oile APP | Group forwarding co | ontacts         |   |                                              |   |                           |   |
|---------------------------|----------------|-------------|-------------------------|-----------------------------|----------|---------------------|-----------------|---|----------------------------------------------|---|---------------------------|---|
| Groups 🔶 Group management |                |             |                         |                             |          |                     |                 |   |                                              |   |                           |   |
| Group-Name (Grou          | p-Description) | *           | Name                    |                             |          | Group-Name          |                 |   |                                              |   |                           |   |
|                           |                |             | Descr                   | iption                      |          | Group-Description   |                 |   |                                              |   |                           |   |
|                           |                |             |                         | <ul> <li>Default</li> </ul> | 0        | Time based          | O Profile based |   |                                              |   |                           |   |
|                           |                |             | Grou                    | p contacts                  |          |                     |                 |   | <ul> <li>Group contact management</li> </ul> |   |                           |   |
|                           |                |             | <ul> <li>Han</li> </ul> | s Beispiel, hans@beispi     | el.com   |                     |                 | × | Address type                                 |   | SMS                       | ~ |
|                           |                |             | <ul> <li>Mus</li> </ul> | ter Max, +417412345678      | 9        |                     |                 | * | Select contacts                              | a | Muster Max +4174123456789 | ~ |
|                           |                |             | <ul> <li>Nan</li> </ul> | ne Receiver, +449876543     | 21       |                     |                 | × |                                              | Č |                           |   |
|                           |                |             |                         |                             |          |                     |                 |   | Address                                      |   | +41/4123456789            |   |
|                           |                |             |                         |                             |          |                     |                 |   | Receiver                                     |   | Muster Max                |   |
|                           |                |             |                         |                             |          |                     |                 |   |                                              |   |                           |   |

Groups that have been created can then be added to the autom. forwardings. To do this, select the address type "Group" and select the desired group from the dropdown menu under "Select destination address".

| Administration                       | Rescue plan | Video broa | dcasting            | Configuration Mobile AF  | PP Group forw | arding            | contacts                       |         |          |                    |          |
|--------------------------------------|-------------|------------|---------------------|--------------------------|---------------|-------------------|--------------------------------|---------|----------|--------------------|----------|
| Members                              | Search ×    | 0          | Staff a             | nd device administration | Contact data  | Medic             | al information Autom. forwa    | ardings |          |                    |          |
| <ul> <li>All persons</li> </ul>      |             |            |                     |                          |               |                   |                                | -       |          |                    |          |
| <ul> <li>Swissphone, SOS</li> </ul>  | Mobile App  |            | Recei               | iver of forwardings      |               |                   | × Administration of forwarding |         |          |                    |          |
| <ul> <li>Swissphone, Trio</li> </ul> | E           |            | • Grou              | p-Name, Group            |               | *                 | Address type                   |         | Group    |                    | ~        |
|                                      |             |            |                     |                          |               |                   | Select destination address     | 0       | Group-Na | me, Group-Descript | tion 🗸   |
|                                      |             |            | Destination address |                          |               | Group-Description |                                |         |          |                    |          |
|                                      |             |            |                     |                          |               |                   | Receiver                       |         | Group-Na | me                 |          |
|                                      |             |            |                     |                          |               |                   | Emergency call                 |         | <b>~</b> | O Simple           | Extended |
|                                      |             |            |                     |                          |               |                   | Emergency call test            |         |          |                    |          |
|                                      |             |            |                     |                          |               |                   | Low battery                    |         |          |                    |          |
|                                      |             |            |                     |                          |               |                   | Profile change                 |         |          |                    |          |
|                                      |             |            |                     |                          |               |                   | Switching On / Off             |         |          |                    |          |
|                                      |             |            |                     |                          |               |                   | Cradle State Change            |         |          |                    |          |
|                                      |             |            |                     |                          |               |                   | Device disconnected            |         |          |                    |          |

#### 5.2.8.1 Default

Select the "Default" option if you want to notify the contacts without further management.

| Group management            |                |                 |  |  |  |  |  |  |
|-----------------------------|----------------|-----------------|--|--|--|--|--|--|
| Name                        | Group-Name     |                 |  |  |  |  |  |  |
| Description                 | Group-Descript | ion             |  |  |  |  |  |  |
| <ul> <li>Default</li> </ul> | O Time based   | O Profile based |  |  |  |  |  |  |

Note: only one option per group can be active.

## 5.2.8.2 Time based

With the "Time based" option, you have the option of activating the group at specific times. e.g.: "during office hours". Please note that no notification will take place outside of the defined times.

| Group management |                            | Time slot managem | ent   |          |       |
|------------------|----------------------------|-------------------|-------|----------|-------|
| Name             | Group-Name                 | Start time        | 08:00 | End time | 17:00 |
| Description      | Group-Description          |                   |       |          |       |
| 🔿 Default 💿      | Time based O Profile based |                   |       |          |       |

Note: If you are using the time-based option, please check the "Time Zone" settings in the "Account" menu.

| Account                               | Communication                               | Contacts | User administration |             | Alarm tones       | Map Overlay        | SOS-Voice au |
|---------------------------------------|---------------------------------------------|----------|---------------------|-------------|-------------------|--------------------|--------------|
| <mark>Demo-Engli</mark><br>Open popup | <b>sh (ID: 0057)</b><br>o window in new tab |          | 0                   |             |                   |                    |              |
| Time zone                             |                                             |          | 0                   | (UTC+01:00) | Amsterdam, Berlir | n, Bern, Rome, Sto | ckholm, Vi 🗸 |

## 5.2.8.3 Profile based

The "Profile based" option controls the contact group based on the PNG's profile control. If your PNG supports profile control, the group will only be activated if the appropriate profile is selected on the PNG.

| Group management |               |               | Profile management |                     |              |                                                                                                    |
|------------------|---------------|---------------|--------------------|---------------------|--------------|----------------------------------------------------------------------------------------------------|
| Name             | Group-Name    |               | Profile ID-1       | <ul><li>✓</li></ul> | Profile ID-2 | <ul> <li>Image: A set of the set of the</li></ul> |
|                  | droup nume    |               | Profile ID-3       | ✓                   | Profile ID-4 |                                                                                                    |
| Description      | Group-Descrip | tion          | Profile ID-5       |                     | Profile ID-6 |                                                                                                    |
| O Default        | O Time based  | Profile based | Profile ID-7       |                     | Profile ID-8 |                                                                                                    |

#### 5.2.9 Profile groups

Note: This function is only valid for the SOS Mobile app.

In this tab, the profile groups can be defined and configured. Through the assignment, these are automatically sent to the corresponding SOS Mobile App and displayed there. The user selects the desired profile in the SOS Mobile app which can be used for individual automatic forwarding, among other things.

| Admin | istration                                        | Rescue plan | Device monitoring | Configuration Mobile APP     | Gro                          | up forwarding contacts               | Profile Groups |                   |               |   |
|-------|--------------------------------------------------|-------------|-------------------|------------------------------|------------------------------|--------------------------------------|----------------|-------------------|---------------|---|
|       |                                                  |             |                   |                              |                              |                                      |                |                   |               |   |
| × 1   | Profile Groups 🔶                                 |             |                   |                              | Profile Group Administration |                                      |                |                   |               |   |
| •     | NameProfilgruppe1, DescriptionProfilgruppe1      |             |                   |                              | Profile ID-01                | ProfileName1                         | Profile ID-02  | ProfileName2      |               |   |
| •     | NameProfilgruppe2, DescriptionProfilgruppe2      |             |                   | Profile ID-03                | ProfileName3                 | Profile ID-04                        | ProfileName4   |                   |               |   |
|       |                                                  |             |                   |                              | Profile ID-05                | ProfileName5                         | Profile ID-06  | ProfileName6      |               |   |
|       |                                                  |             |                   |                              |                              | Profile ID-07                        | ProfileName7   | Profile ID-08     | ProfileName8  |   |
|       |                                                  |             |                   |                              |                              | Profile ID-09                        | ProfileName9   | Profile ID-10     | ProfileName10 | , |
|       |                                                  |             |                   | Profile ID-11                | ProfileName11                | Profile ID-12                        | ProfileName12  |                   |               |   |
|       |                                                  |             |                   | Profile ID-13                | ProfileName13                | Profile ID-14                        | ProfileName14  |                   |               |   |
|       |                                                  |             |                   |                              | Profile ID-15                | ProfileName15                        | Profile ID-16  | ProfileName16     |               |   |
| ~ 1   | General Profile Group                            |             |                   |                              | · Profile Group Allocation   |                                      |                |                   |               |   |
| Se    | Select general profile group NameProfilgruppe2 v |             | Person            | son Assignment Profile Group |                              |                                      |                |                   |               |   |
|       |                                                  |             |                   | device app1                  | Individual                   | NameProfilgruppe1  NameProfilgruppe1 |                |                   |               |   |
|       |                                                  |             |                   | device app2                  | Individual                   |                                      |                |                   |               |   |
|       |                                                  |             |                   |                              |                              | device app3                          | General        | NameProfilgruppe2 | •             |   |
|       |                                                  |             |                   |                              |                              |                                      |                |                   |               |   |

For more information on the operation of the SOS Mobile app, please refer to the SOS Mobile app user guide.

# 6 Appendix

#### 6.1 Message structure for automatic redirects

# To activate and individualize the profiles and text messages, please contact the Swissphone customer support. An operation error can affect your alarm process negative.

Based on your profile, messages can be individualized that they can be received by third party systems. This simplifies the networking of installations.

The individualization can be done by a graphic editor. Choose on the right side the event, e. g. Alarm button. This event has 2 messages, one minimal and an extensive. Choose with the profile if the message is for a computer or a person. A message can be edited with the editor or it can also be edited with the data elements. To delete an element, click on the x on the element.

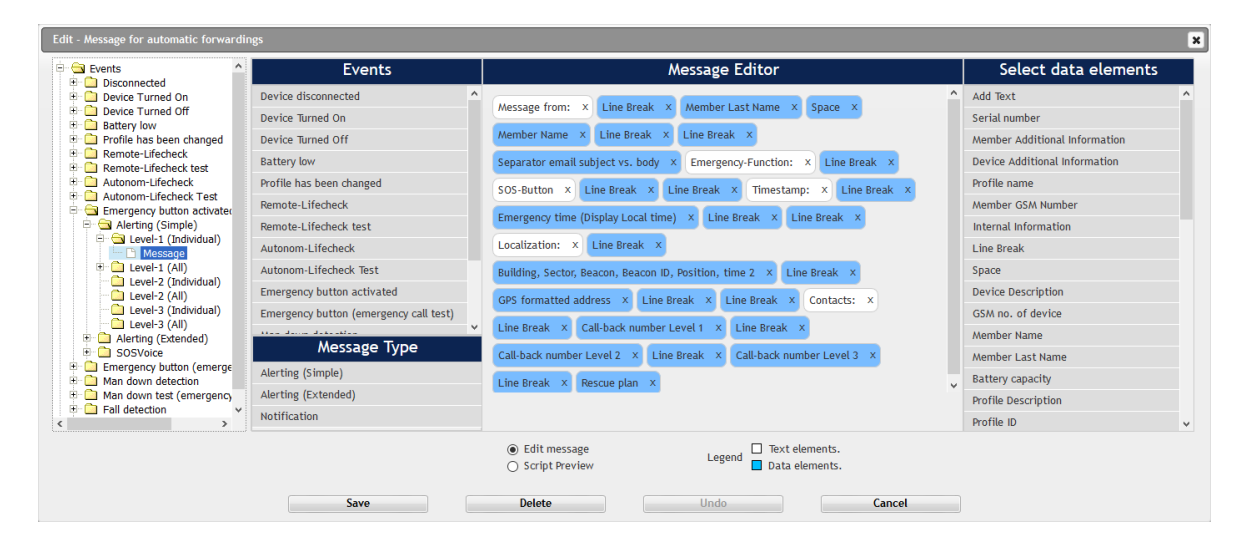
### 6.2 General recommendations and important information

Note: The following recommendations about the SOS lone worker solution are not concluding.

- Please check carefully your configuration before going live with the system. This is an essential aspect of a correct alarming.
- Use the current version only.
- Please observe the local law in terms of data protection. Be transparent about using personal data and ask employees permission to use them. Talk to the staff syndicats and distinguish the risk and the benefit of using this data.
- Tracking data are during an alarm very useful and helps to shorten the intervention. On the other hand, these data are under privacy protection. Talk to the staff syndicats and calculate the risk and the benefit of using this data. Please observe the local law.
- Trainings and practices of the appliance with your employees are essentials. These are the lone worker and also the alarm managers.
- Execute regularly test alarms.
- Take arrangements that constructional and administrative changes get updated in the SOS Portal.

# 6.3 Terms of use

This document is confidential and protected by a copyright. It may not be transmitted or reproduced without a prior written approval by Swissphone Wireless AG.

The SOS Mobile app is no tested in connection with mobile device management systems. Such mobile device management systems can restrict some essential functionality of the app The operation of mobile device management solutions is in the responsibility of the customer.

#### 6.4 Liability

We are notliable for the up-to-date information, completeness and correctness of the contents of this document. We exclude any liability for damages resulting from the use of the SOS Mobile app (including the content) or the unavailability of the SOS Portal.

# 6.5 Applicable law and place of jurisdiction

These Terms of Use are exclusively subject to Swiss law, excluding its rules on international and/or private law. The exclusive place of jurisdiction for all disputes arising out of or in connection with these Terms of Use is Richterswil, Switzerland.

# 6.6 Sample rescue plan

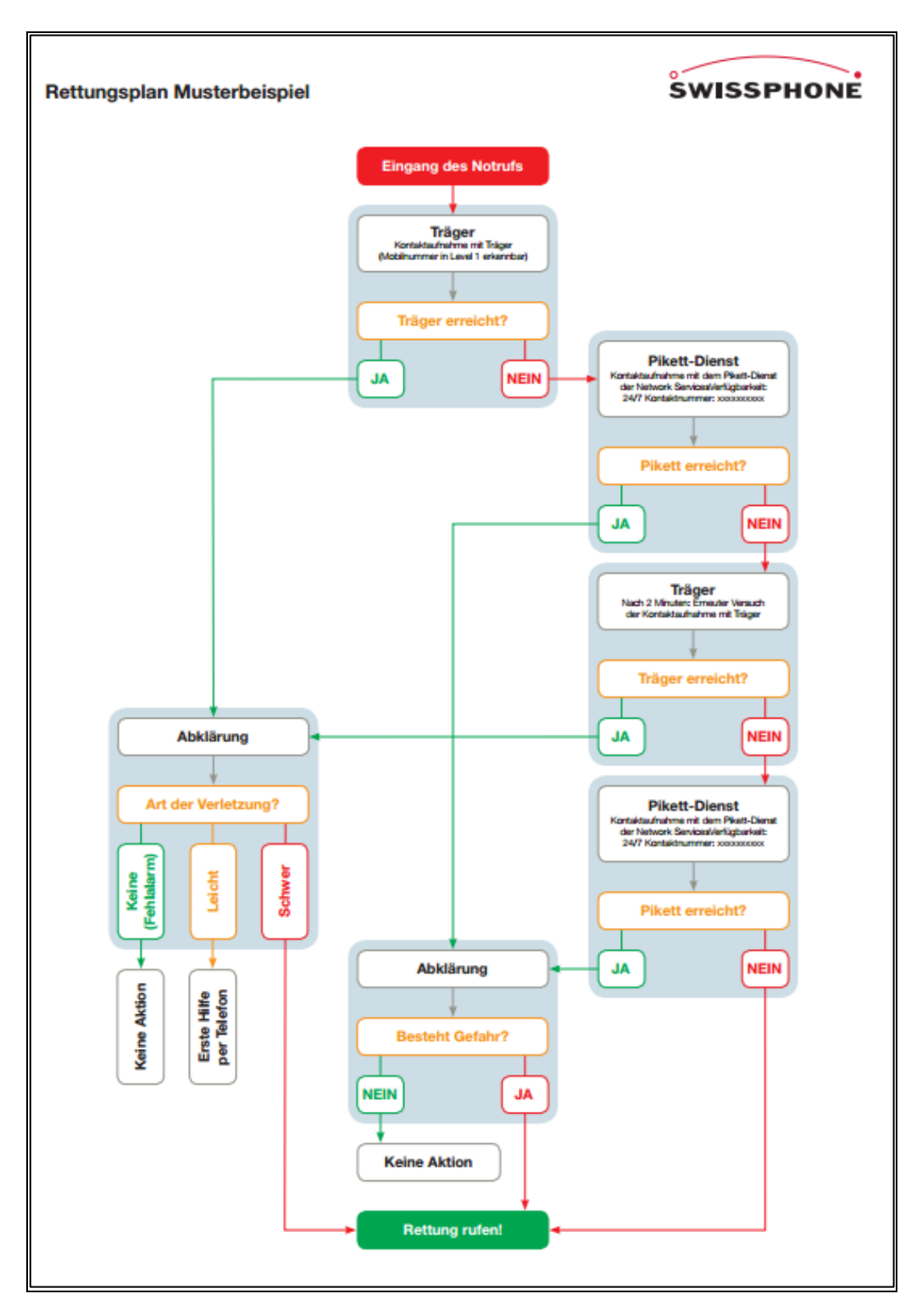